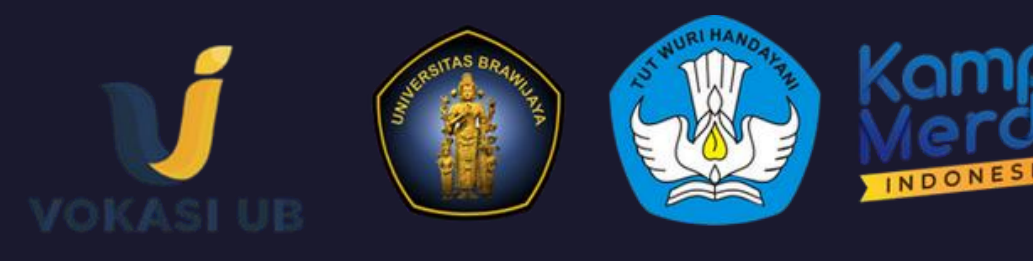

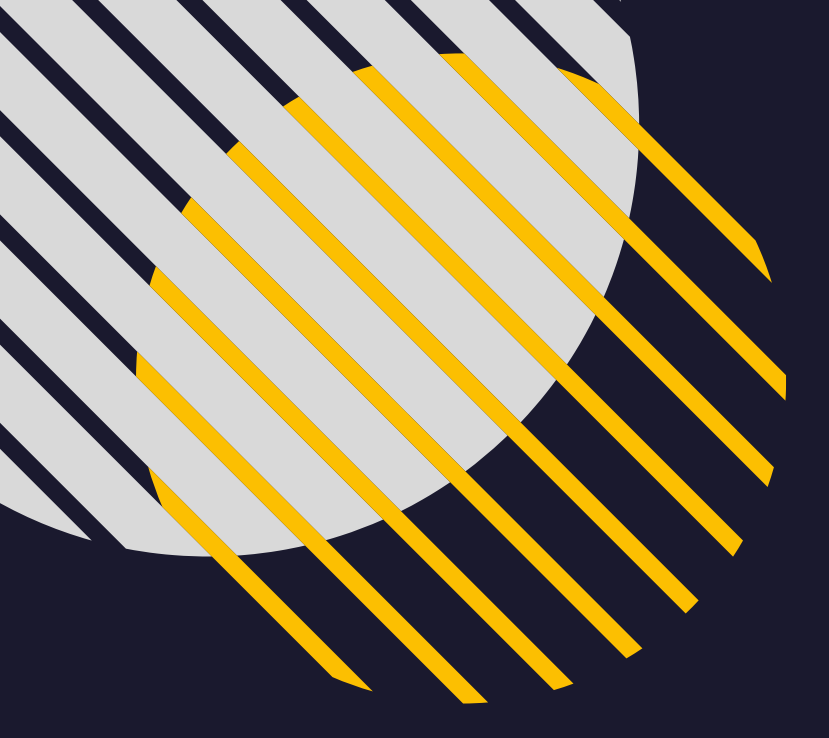

XX

XX

XX

XX

# PENDAFTARAN TUGAS AKHIR D4 MELALUI SIVOKA FAKULTAS VOKASI UNIVERSITAS BRAWIJAYA

• • •

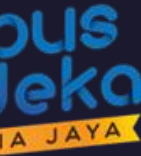

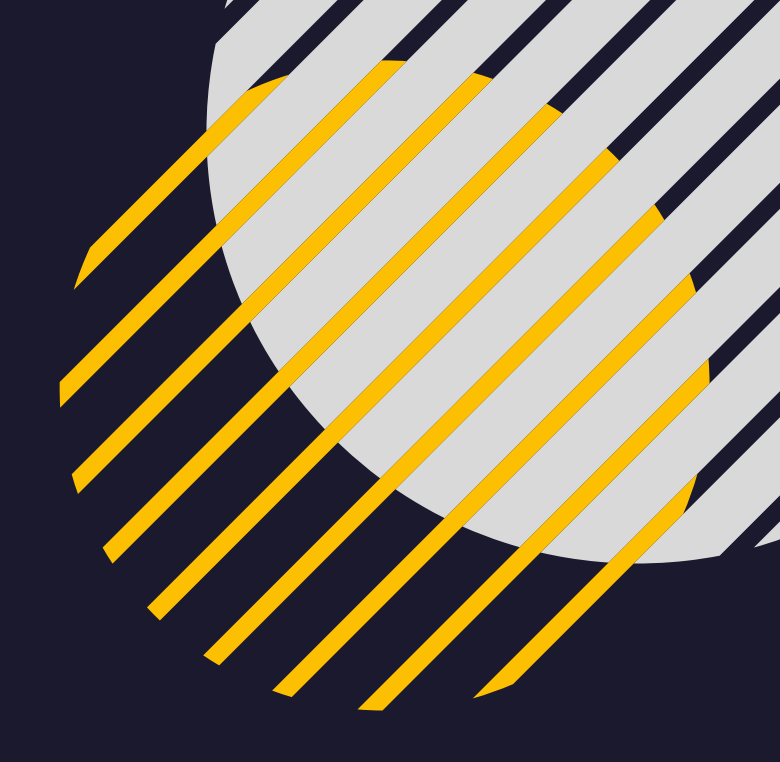

 $\times$   $\times$   $\times$   $\times$   $\times$   $\times$ 

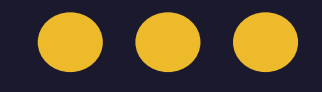

# PENDAFTARAN JUDUL TUGAS AKHIR

# Alur Pengajuan Judul TA di SIVOKA

Mahasiswa Mengisi Form Pengajuan Judul KPS melakukan persetujuan judul yang diajukan mahasiswa

KPS Menentukan Dosen Pembimbing Dosen melakukan konfirmasi persetujuan sebagai dosen pembimbing

Mahasiswa melakukan bimbingan Apabila semua judul tidak disetujui, maka mahasiswa mengajukan judul ulang.

Dosen yang tidak menyetujui sebagai dosen pembimbing, maka KPS mengajukan dosen pembimbing penggantinya

# LOGIN SIVOKA

### Akses melalui https://sco.ub.ac.id

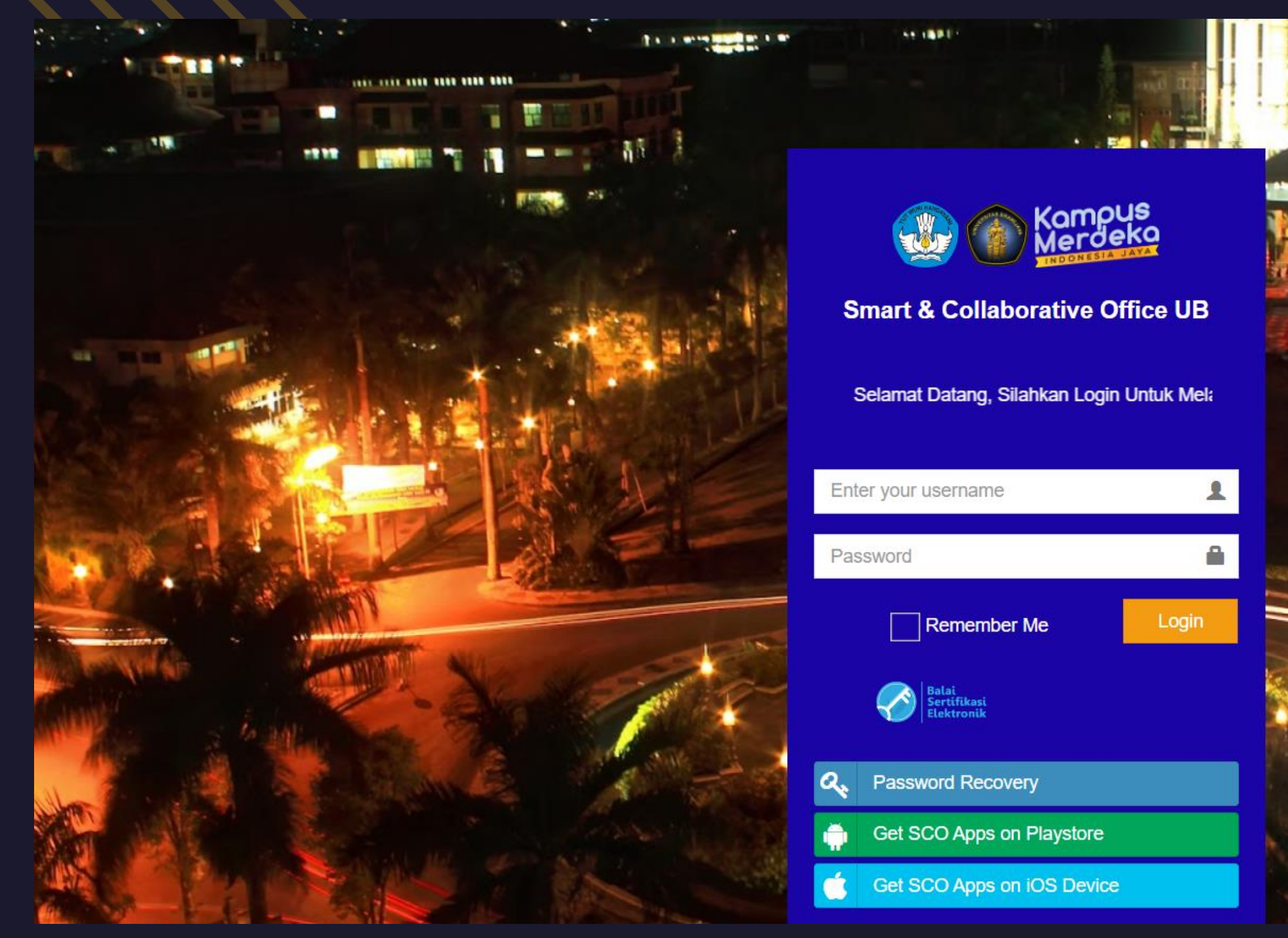

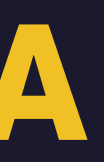

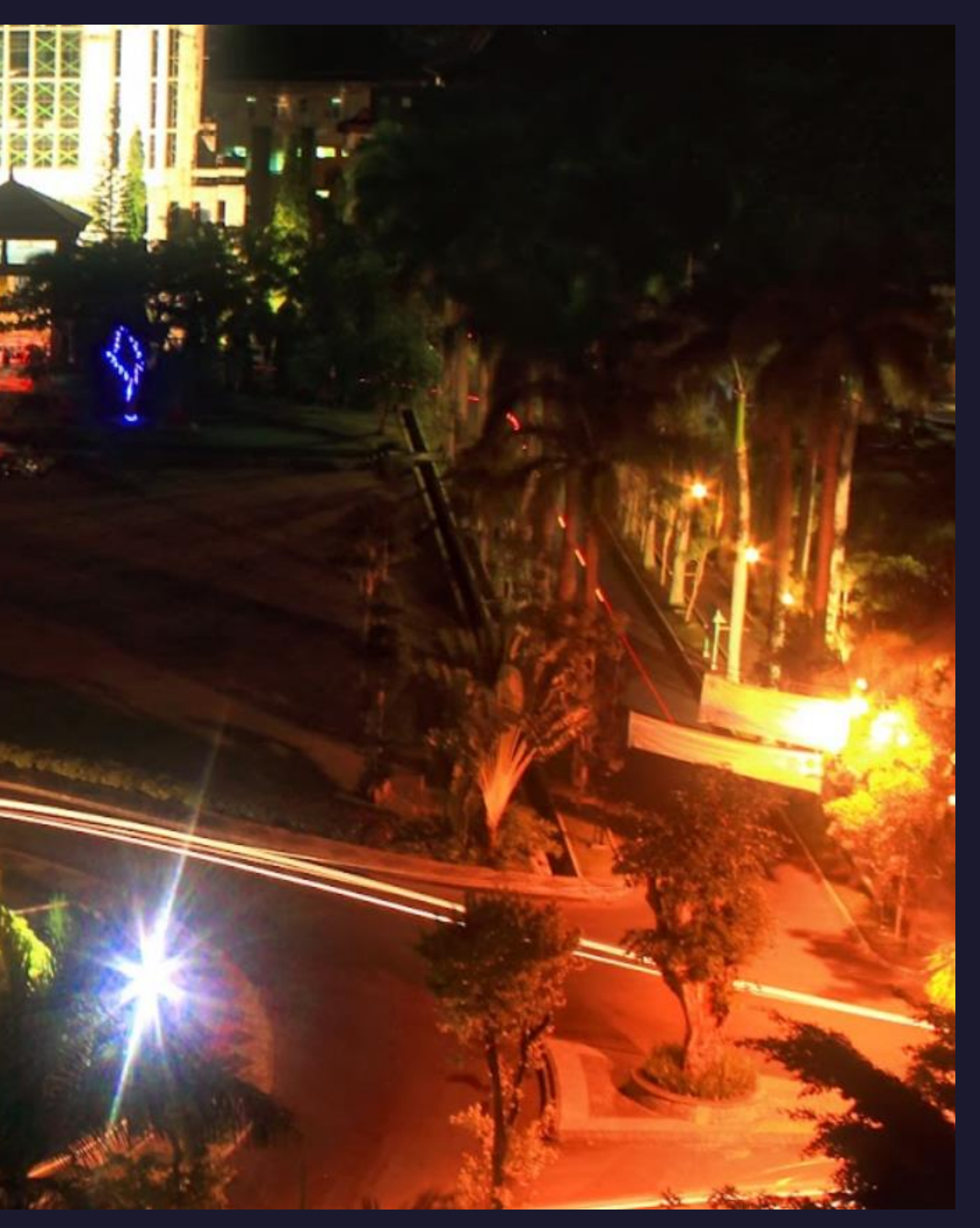

# **TAMPILAN MAHASISWA**

### Pilih menu Application – Tahapan – Pengajuan Judul

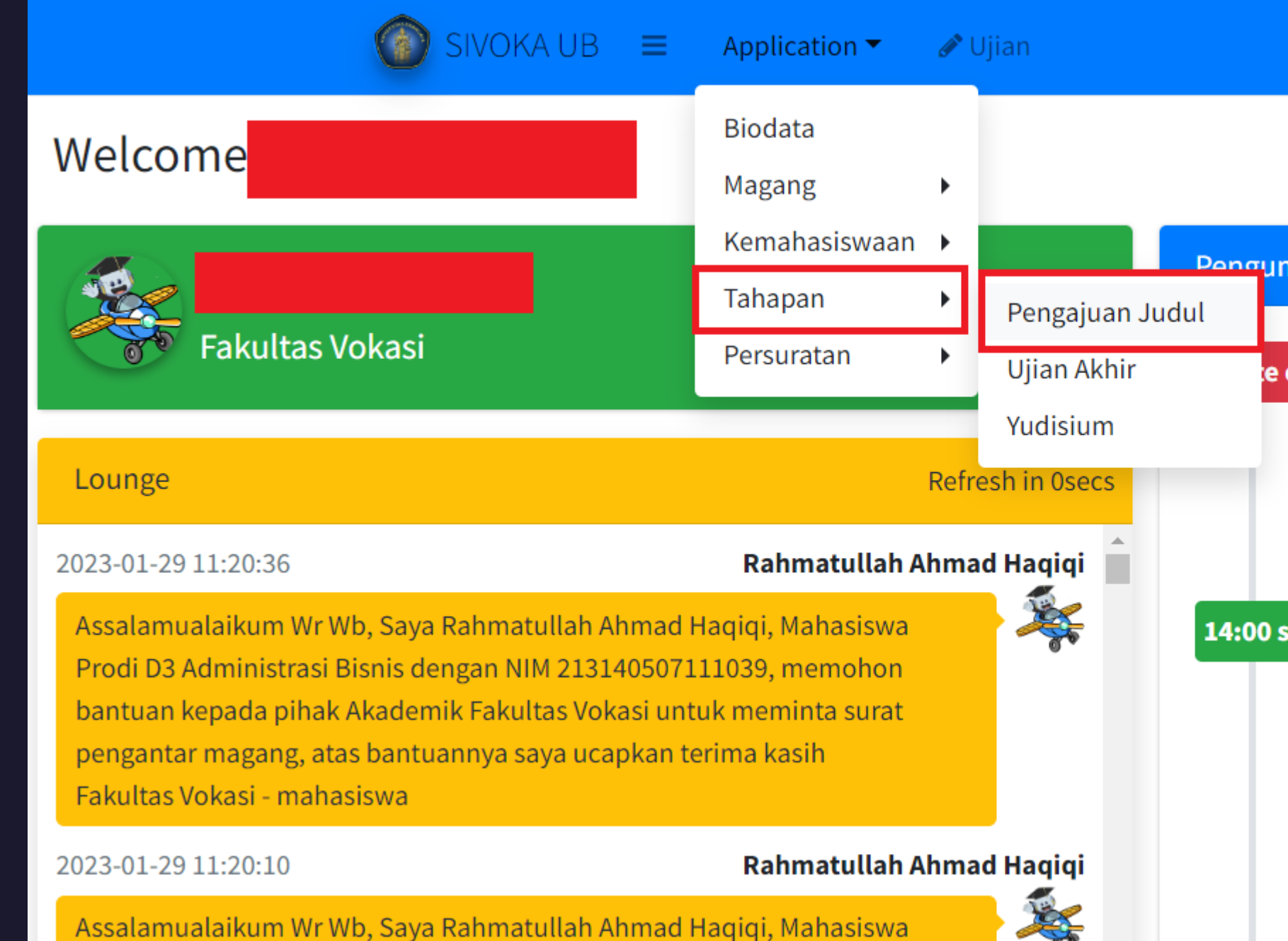

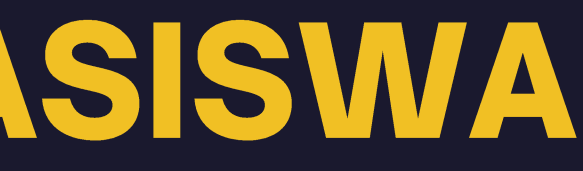

| m   | uman                                                                                                    |
|-----|----------------------------------------------------------------------------------------------------|
| 9 0 | f The Day                                                                                                    |
|     | Admin                                                                                                    |
|     | "Sakit hati adalah waktu di mana cahaya mem                                                                                                    |
| s.  | d 10:30                                                                                                    |
|     | Dwi Swandhana Rahmadi Putra, A.Md                                                                                                    |
|     | Diumumkan akan diadakan <b>Ujian Akhir</b> Saya Y<br>Judul Bahasa Indonesiaku ini<br>Yang akan dilaksanakan pada Hari 2021-01-19<br>Online Mohon Doa dan Dukungannya. |

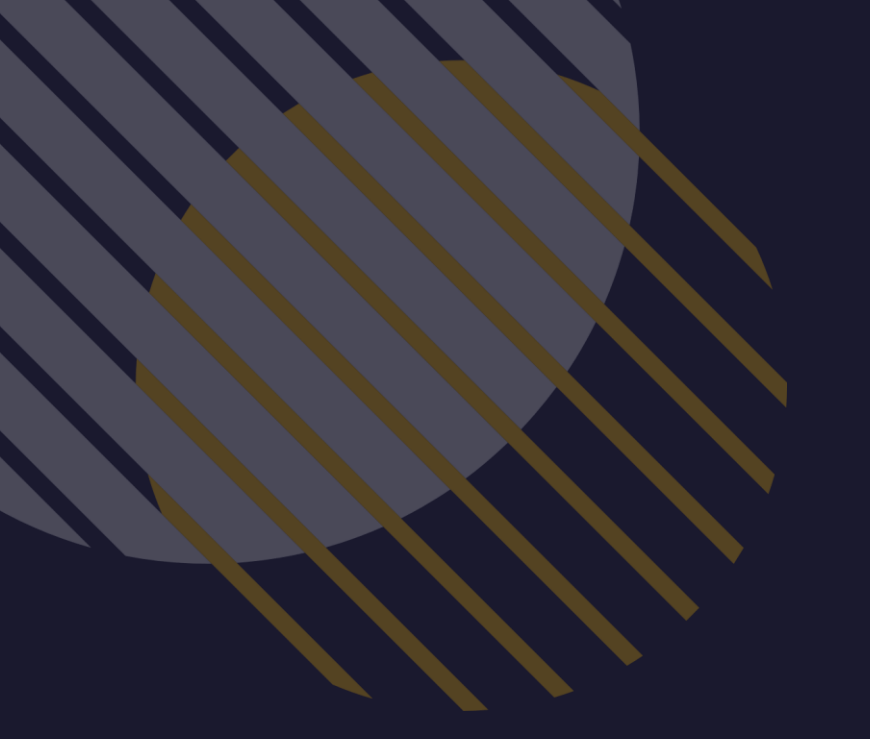

# Tampilan KPS

### Pelayanan Prodi – Ujian – Pengajuan Judul

| 👶 Pelayanan Prodi 🛛 🗸 🗸       |
|-------------------------------|
| Setting Ruang Ujian           |
| Laporan Kuisioner             |
| Laporan Adm. Deteksi Plagiasi |
| Laporan Transkrip             |
| 💼 Magang 🛛 🔍 <                |
| 💼 <u>Ujian</u> 🗸 🗸            |
| Pengajuan Judul               |
| Seminar Proposal              |
| Seminar Hasil                 |
| Ujian Akhir                   |
| Yudisium                      |

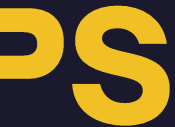

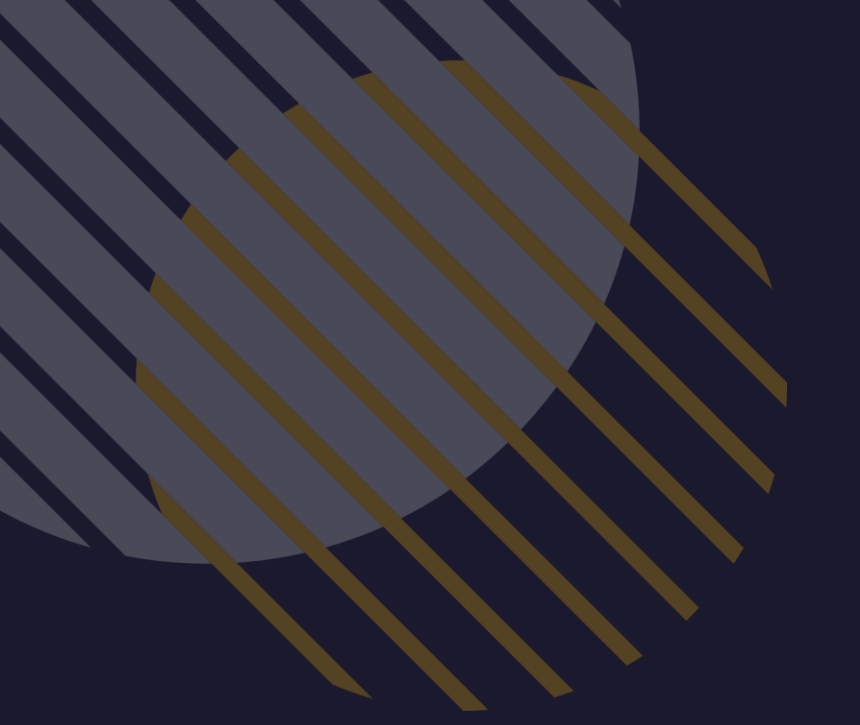

# **Tampilan Bagian Akademik**

Pelayanan – Ujian – Pengajuan Judul

| 🚳 Pelayanan       | `` |
|-------------------|----|
| Setting Ruang     |    |
| Laporan Kuisioner |    |
| 💼 Magang          | <  |
| 💼 <u>Ujian</u>    | ~  |
| Pengajuan Judul   |    |
| Seminar Proposal  |    |
| Seminar Hasil     |    |
| Ujian Akhir       |    |
| Yudisium          |    |

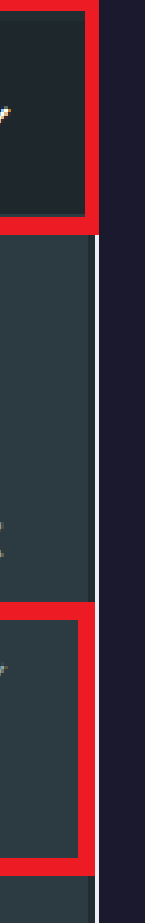

## Mahasiswa Melakukan Pendaftaran Judul

### Pada bagian form pengajuan judul klik Daftar

|                                              | Juan Juuur                                                                               |                                            |               |                |           |
|----------------------------------------------|------------------------------------------------------------------------------------------|--------------------------------------------|---------------|----------------|-----------|
| m Cetak                                      |                                                                                          |                                            |               |                |           |
|                                              |                                                                                          |                                            |               |                |           |
|                                              | Status                                                                                   | Usulan Ketua                               |               | Usulan Anggota | Batalkan  |
|                                              |                                                                                          | No data to dis                             | olay          |                |           |
| ۹                                            |                                                                                          |                                            |               |                |           |
|                                              | Cara Mencetak Form                                                                       | Online                                     |               |                |           |
| Berkas va                                    | Cara Mencetak Form<br>ng memerlukan legali                                               | Online                                     | ]             |                |           |
| Berkas ya<br>Surat                           | Cara Mencetak Form<br>ng memerlukan legali<br>No.Surat                                   | Online<br>tas                              | ]             | Jenis          | Sta       |
| Berkas ya<br>Surat                           | Cara Mencetak Form<br>ng memerlukan legali<br>No.Surat                                   | Online<br>tas<br>t<br>No data to dis       | blay          | Jenis          | Sta       |
| Berkas ya<br>Surat                           | Cara Mencetak Form<br>ng memerlukan legali<br>No.Surat                                   | Online<br>tas<br>t<br>No data to dis       | blay          | Jenis          | Sta       |
| Berkas ya<br><sup>Surat</sup><br>I Berkas ya | Cara Mencetak Form<br>ng memerlukan legali<br>No.Surat                                   | Online<br>tas<br>t<br>No data to dis       | olay          | Jenis          | Sta       |
| Berkas ya<br>Surat<br>Berkas ya<br>Reminder  | Cara Mencetak Form<br>ng memerlukan legali<br>No.Surat<br>ng memerlukan Perse<br>Tanggal | Online<br>tas<br>t<br>No data to dis       | olay<br>Jenis | Jenis          | Stat Sura |
| Berkas ya<br>Surat<br>Berkas ya<br>Reminder  | Cara Mencetak Form ng memerlukan legali No.Surat ng memerlukan Perse Tanggal             | Online tas t No data to dis No data to dis | olay<br>Jenis | Jenis          | Stat Sura |

### 4. Mahasiswa Mengisi Form Pendaftaran Judul TA

- Mahasiswa mengisi minimal 2 Topik judul TA yang diusulkan, judul TA yang sesuai dengan topik judul, dan mengupload outline untuk masing-masing Judul
- Mahasiswa membuuhkan tanda tangan dan klik daftarkan

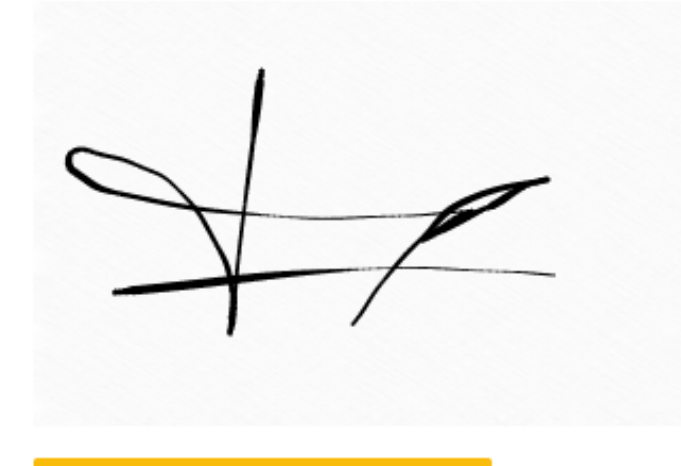

Dengan menandatangani Form Pengajuan ini, saya menyatakan sanggup untuk menyelesaikan sampai seminar proposal selambatlambatnya 3 bulan dari ditetapkannya dosen pembimbing saya.

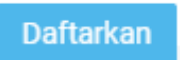

| orm Pengajuan Judul                                |                                                    |
|----------------------------------------------------|----------------------------------------------------|
| rm Isian                                           |                                                    |
| Nama                                               | N.I.M.                                             |
|                                                    |                                                    |
| Topik Judul 1                                      | Topik Judul 2                                      |
| Jaringan                                           | IoT                                                |
| Outline Judul 1<br>Choose File Outline Judul 1.pdf | Outline Judul 2<br>Choose File Outline Judul 2.pdf |
| Usulan Judul 1                                     |                                                    |
| B I <u>U</u> × <sub>a</sub> × <sup>a</sup>         |                                                    |
| body                                               |                                                    |
|                                                    | 4                                                  |
| B T U x x <sup>2</sup>                             |                                                    |
|                                                    |                                                    |
| Sistem Monitoring Kedalaman Air Sungai E           | 3erbasis IoT                                       |
| body                                               |                                                    |

# Mahasiswa Menunggu Verifikasi Judul dan **Penunjukan Dosen Pembimbing**

- Apabila judul belum disetujui, maka status berwarna merah
- Apabila judul telah diverifikasi, maka status berwarna hijau

| Fo                                 | Form Pengajuan Judul                |                                                       |                    |                |                                           |       |         |  |  |
|------------------------------------|-------------------------------------|-------------------------------------------------------|--------------------|----------------|-------------------------------------------|-------|---------|--|--|
| For                                | rm Cetak                            |                                                       |                    |                |                                           |       |         |  |  |
|                                    |                                     | Status                                                | Usulan K           | (etua          | Usulan Anggota                            | Ba    | atalkan |  |  |
|                                    | Belum u<br>sekali ((                | pload Berkas sama<br>Dutline / Proposal,<br>KHS, KRS) |                    |                |                                           | Ba    | atalkan |  |  |
| J                                  | l <mark>ika Berm</mark> a<br>Daftar | isalah Tidak Bisa mer                                 | icetak Form di sin | i, Baca Petunj | <mark>juk</mark><br>Cara Mencetak Form Or | nline |         |  |  |
|                                    | Berkas                              | yang memerluk                                         | an legalitas       |                |                                           |       |         |  |  |
|                                    | Surat                               | No.Sura                                               | at                 |                | Jenis                                     |       | Stat    |  |  |
|                                    | No data to display                  |                                                       |                    |                |                                           |       |         |  |  |
| Berkas yang memerlukan Persetujuan |                                     |                                                       |                    |                |                                           |       |         |  |  |
|                                    |                                     | _                                                     |                    |                |                                           |       |         |  |  |
|                                    | Remin                               | Tanggal                                               |                    | Je             | nis                                       | Stat  | Surat   |  |  |

# KPS Melakukan Verifikasi Judul TA yang Diajukan Mahasiswa (1)

- Pada menu pengajuan judul, di sebelah kanan akan muncul semua Prodi dan bidang minat.
- Untuk melakukan verifikasi, maka klik View Detail pada Prodi dan bidang minat

| Diploma |                                                                 |             |
|---------|-----------------------------------------------------------------|-------------|
|         | Teknologi Informasi ; Keahlian Pertelevisian dan Film           | <b>②</b> 37 |
|         | 0 Antrian Mahasiswa                                             |             |
|         |                                                                 | View Detail |
| Diploma |                                                                 |             |
|         | Teknologi Informasi ; Keahlian Teknologi Informasi dan Komputer | <b>O</b> 38 |
|         | 1 Antrian Mahasiswa                                             |             |
|         |                                                                 | View Detail |
| Sarjana | S1                                                              |             |
|         | Manajemen Perhotelan ; Keahlian Hospitaliti                     | Ø 39        |
|         | 1 Antrian Mahasiswa                                             |             |
|         |                                                                 | View Detail |

cul semua Prodi dan bidang minat. Prodi dan bidang minat

# KPS Melakukan Verifikasi Judul TA yang Diajukan Mahasiswa (2)

• Untuk melihat status semua pengajuan setiap mahasiswa, maka dapat melalui tombol view.

### Pengajuan Judul

### Pengajuan

| Vorifikaci | Tracking Sur | Tracking Cur | Tracking Cur | Tracking Sur | Tracking Sur  | Tracking Sur | Tracking Sur | Tracking Sur | Tracking Sur Nama Mahasiswa | NTM | Statistik [ |  |  |
|------------|--------------|--------------|--------------|--------------|---------------|--------------|--------------|--------------|-----------------------------|-----|-------------|--|--|
|            | Vennkasi     | Tracking Sur |              | NIP          | Pilihan       |              |              |              |                             |     |             |  |  |
|            |              |              |              |              | Select Filter | •            |              |              |                             |     |             |  |  |
|            | Verifikasi   | VIEW         |              |              |               |              |              |              |                             |     |             |  |  |
|            | 4            |              |              |              |               |              |              |              |                             |     |             |  |  |

|    |           |         |        |            | 🕑 Home 🕞 Pengajuan Judul |
|----|-----------|---------|--------|------------|--------------------------|
|    |           |         |        |            | ×                        |
| )( | osen Peml | bimbing |        |            | Katarangan               |
|    | Draft     | S1      | S2     | <b>S</b> 3 | Reterangan               |
| ]  | Sele 🔻    | Sele 🔻  | Sele 🔻 | Sele 🔻     |                          |
|    | 0         | 0       | 0      | 0          |                          |
|    |           |         | -      |            |                          |

# KPS Melakukan Verifikasi Judul TA yang Diajukan Mahasiswa (3)

- Pada tracking surat, akan muncul jika mahasiswa tersebut melakukan pengajuan judul • • Pada kolom status akan berwarna merah jika belum ada tindakan apapun dari KPS terhadap pengajuan judul yang diajukan mahasiswa tersebut tersebut • Apabila ingin keluar ke bagian awal, maka klik tombol silang di bagian tracking surat

| Per | ngaju    | uan .    | Judul        |              |           |            |       |      |       |   |               |                |       |              | 🕑 Home | > Pengajuan | Judul |
|-----|----------|----------|--------------|--------------|-----------|------------|-------|------|-------|---|---------------|----------------|-------|--------------|--------|-------------|-------|
| Tra | cking    | Surat    | i            |              |           |            |       |      | ×     | Ī | Pengajuan     |                |       |              |        | :           | ×     |
| Be  | erkas Ya | ang mer  | merlukan nor | nor surat    |           |            |       |      |       |   | Verifikasi    | Tracking Surat | : Na  | ma Mahasiswa | NI     | м           |       |
| S   | urat     | Nome     | or Kirim     | No.S         | Surat     |            | Jenis |      | Stat  |   |               |                |       |              | <br>   |             |       |
|     |          |          |              |              | No data t | to display |       |      |       |   |               |                |       |              |        |             | S     |
| Be  | erkas ya | ang tida | k memerluka  | n nomor sura | it        |            |       |      |       |   | Verifikasi    | VIEW           |       |              |        |             |       |
| R   | eminde   | er       | P            | IC           |           | Jenis      |       | Stat | Surat |   | •             |                |       |              |        |             |       |
|     | Sen      | d .      | Jaringan     |              | Pengajua  | an Judul   |       |      | Print |   |               |                |       |              |        |             |       |
|     |          |          |              |              |           |            |       |      | D     |   | Custom Report | •              |       |              |        |             |       |
|     |          |          |              |              |           |            |       |      |       |   | Bulan         | Tahı           | un    |              |        |             |       |
|     |          |          |              |              |           |            |       |      |       |   |               |                | 000   |              |        | X           |       |
|     |          |          |              |              |           |            |       |      |       |   |               | ► 20           | 023 🗸 | •            |        |             |       |
|     |          |          |              |              |           |            |       |      |       |   |               |                |       |              |        |             |       |

# KPS Melakukan Verifikasi Judul TA yang Diajukan Mahasiswa (4)

• Untuk melakukan verifikasi pengajuan judul mahasiswa, maka klik tombol Verifikasi.

| Pongai  | iuan   | Indul |
|---------|--------|-------|
| г спуај | juan u | uuui  |

| op | 0            | $\sim$ |   | 20 |
|----|--------------|--------|---|----|
|    | (1)          |        |   | -  |
|    | 4            |        | a |    |
|    | $\mathbf{u}$ | _      |   |    |

| Pengajua   | an Judul     |                   |      |                 |          |         |        |            | 🕑 Home 🖻 Pengajuar | ın Judul |
|------------|--------------|-------------------|------|-----------------|----------|---------|--------|------------|--------------------|----------|
| Pengajuan  |              |                   |      |                 |          |         |        |            |                    | ×        |
| Vorifikaci | Tracking Sur | Nama Mahaciswa    | NITM | Statistik Do    | osen Pem | bimbing |        |            | Kotorangan         |          |
| Vernikasi  | Hacking Sul  | Natila Matiasiswa | NIM  | Pilihan         | Draft    | S1      | S2     | <b>S</b> 3 | Receidingan        |          |
|            |              |                   |      | Select Filter 🔹 | Sele 🔻   | Sele 🔻  | Sele 🔻 | Sele 🔻     |                    |          |
| Verifikasi | VIEW         |                   |      |                 | 0        | 0       | 0      | 0          |                    |          |
| 4          |              |                   |      |                 |          |         |        |            |                    | ►        |

# KPS Melakukan Verifikasi Judul TA yang Diajukan Mahasiswa (5)

- KPS bisa melakukan pengecekan biodata mahasiswa dengan cara melakukan klik tombol biodata
- Outline judul yang diupload mahasiswa bisa dilihat di biodata mahasiswa bagian bawah

| Verifikasi                                                           | <br>×            |                                                                            |
|----------------------------------------------------------------------|------------------|----------------------------------------------------------------------------|
| Ketua Komisi Pembimbing                                              | <b>Q</b> Biodata |                                                                            |
| Pilih Salah Satu                                                     | <br><b>0</b> 0-1 |                                                                            |
| - I III Ouldi Ould                                                   | <br>Q Cek        |                                                                            |
| Anggota Komisi Pembimbing                                            | <br>Q Cek        |                                                                            |
| Anggota Komisi Pembimbing Pilih Salah Satu                           | <br>Q Cek        | 14.2023-01-29 17:11:21 : Upload Ber<br>15.2023-01-29 17:11:21 : Upload Ber |
| Anggota Komisi Pembimbing Pilih Salah Satu Anggota Komisi Pembimbing | <br>Q Cek        | 14.2023-01-29 17:11:21 : Upload Ber<br>15.2023-01-29 17:11:21 : Upload Ber |

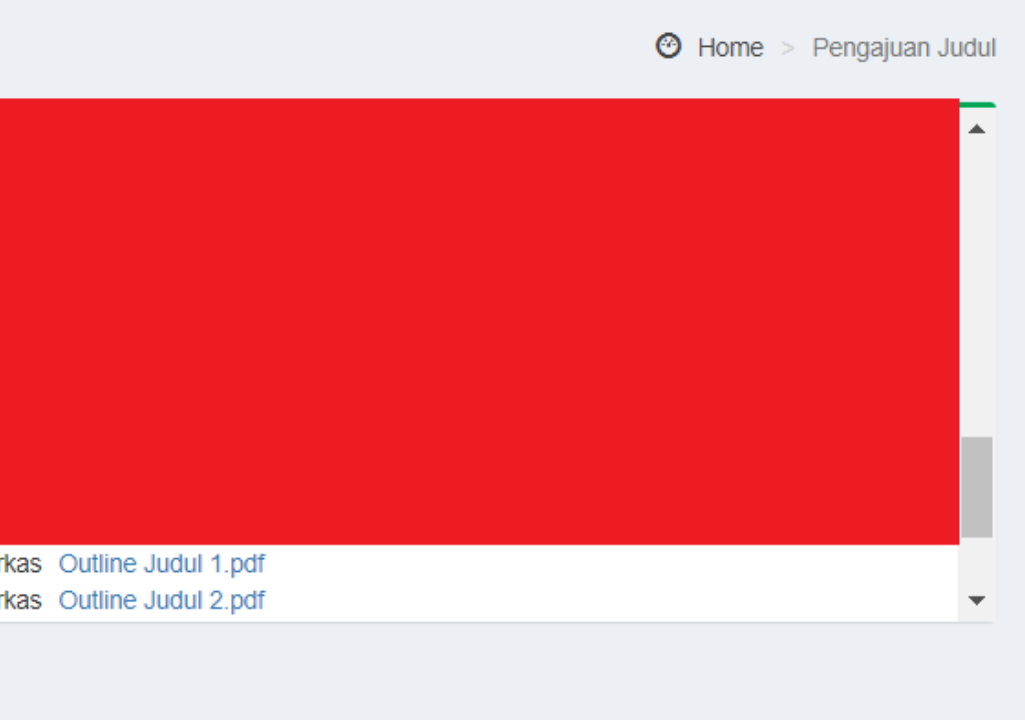

### **KPS Memilih Dosen Pembimbing**

- KPS menunjuk dosen pembimbing untuk mahasiswa yang mengajukan judul TA.
- Untuk melihat semua mahasiswa bimbingan dosen pembimbing, KPS bisa klik tombol cek setelah memilih dosen pembimbing

| O Verifikasi                   | ~            |   |      |                                    |     |         | <b>^</b>  |
|--------------------------------|--------------|---|------|------------------------------------|-----|---------|-----------|
|                                | •            |   | E    | Bimbingan Skripsi                  |     | •       |           |
|                                |              | N | 0    | NAMA                               | NIM | PS      |           |
|                                | Q Biodata    |   |      |                                    |     |         |           |
| Ketua Komisi Pembimbing        |              |   | 2. E | Bimbingan di Jenjang Magister (S2) |     |         |           |
|                                |              | N | 0    | NAMA                               | NIM | JURUSAN |           |
| BAYU SUTAWIJAYA, M.KOM, S.KOM. | <b>Q</b> Cek |   |      |                                    |     |         |           |
|                                |              |   | 3. E | Bimbingan di Jenjang Doktor (S3)   |     | 1       |           |
| Anggota Komisi Pembimbing      |              | N | 0    | NAMA                               | NIM | JURUSAN |           |
| Pilih Salah Satu *             | Q Cek        |   |      |                                    |     |         | <b></b> • |
| Anggota Komisi Pembimbing      |              |   |      |                                    |     |         | •         |
|                                |              |   |      |                                    |     |         |           |
| Pilih Salah Satu *             | <b>Q</b> Cek |   |      |                                    |     |         |           |
| Lampiran                       |              |   |      |                                    |     |         |           |

### g mengajukan judul TA. bimbing, KPS bisa klik tombol cek

### **KPS Memilih Judul TA yang disetujui**

- KPS memilih Judul TA yang disetujui.
- KPS bisa melakukan revisi judul TA di kolom judul yang di setujui.
- KPS menetapkan tanggal verifikasi dan yang mengesahkan draft
- Klik tombol simpan.

### Lampiran

Usulan Judul 1 : Implementasi Equal-Cost Multi-path Routing pada Jaringan Fakultas Vokasi Usulan Judul 2 : Sistem Monitoring Kedalaman Air Sungai Berbasis IoT

### Judul Yang di Setujui

B I U X<sub>a</sub> X<sup>a</sup>

Implementasi Equal-Cost Multi-path Routing pada Jaringan Fakultas Vokasi

### Tanggal Verifikasi

2023-01-29

### Pengesahan Draft Dosen Pembimbing oleh :

Ketua Program Studi Ahli Madya (DIII) Teknologi Informasi

Close Mohon di Lengkap

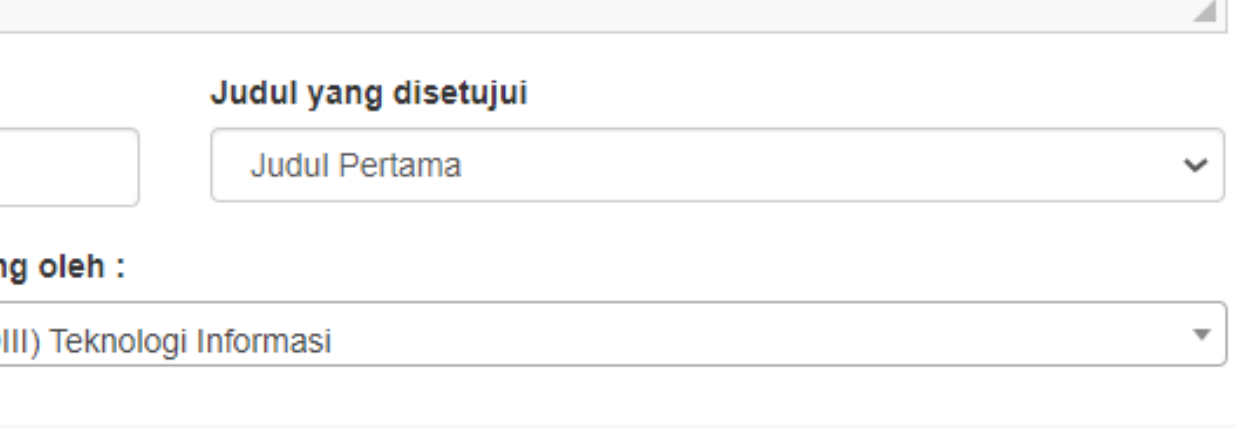

Simpan

### **KPS Menunggu Persetujuan Dosen Pembimbing**

- Judul TA yang telah diverifikasi akan muncul nama pembimbing untuk setiap mahasiswa
- KPS dapat melihat apakah dosen pembimbing telah melakukan persetujuan atau belum melalui tombol view

| Pengajuar   | n Judul        |                |       |                                |           |         |         |            | 🕑 Home > Pengaji | juan Judul |
|-------------|----------------|----------------|-------|--------------------------------|-----------|---------|---------|------------|------------------|------------|
| Pengajuan   |                |                |       |                                |           |         |         |            |                  | ×          |
| Verifilesei | Tradica Curat  | Nama Mahasimua | NITM  | Statistik D                    | osen Pemb | bimbing |         |            | Katawanan        |            |
| Verifikasi  | Tracking Surat | Nama Manasiswa | INTIM | Pilihan                        | Draft     | S1      | S2      | <b>S</b> 3 | Keterangan       |            |
|             |                |                |       | Select Filter 🔹                | Selec 👻   | Selec 💌 | Selec 💌 | Selec 💌    |                  |            |
| Verifikasi  | VIEW           |                |       | BAYU SUTAWIJAYA, M.KOM, S.Kom. | 1         | 1       | 0       | 0          |                  |            |
| 4           |                |                |       |                                |           |         |         | ·          |                  | •          |
|             |                |                |       |                                |           |         |         |            |                  |            |

### **KPS Menunggu Persetujuan Dosen Pembimbing**

 Apabila belum disetujui surat pembimbing, maka status persetujuan komisi pembimbing akan berwarna merah dan pada saat klik print tombol pada jenis surat komisi pembimbing, persetujuan belum ada tanda tangan dosen pembimbing.

| Fracking S  | urat                                |         |            |     |          |            |                              |      |       | ×  |
|-------------|-------------------------------------|---------|------------|-----|----------|------------|------------------------------|------|-------|----|
| Berkas Yang | , meme                              | erlukai | n nomor s  | ura | at       |            |                              |      |       |    |
| Surat       | Nome                                | or      | Kirim      | •   | No.Su    | ırat       | Jenis                        |      | Sta   | at |
| Print       | Nor                                 | nor     | Kirim      |     |          |            | Permohonan Komisi Pembimbing |      |       |    |
| Berkas yang | tidak                               | meme    | rlukan noi | mo  | r surat  |            |                              |      |       |    |
| Reminder    |                                     |         | P.         | IC  |          |            | Jenis                        | Stat | Surat |    |
| Send        | Send Jaringan Pengajuan Judul Print |         |            |     |          |            |                              |      |       |    |
| Send        |                                     | BAYU    | SUTAWI     | JAY | а, м.ком | Persetujua | ın Komisi Pembimbing         |      | Print |    |

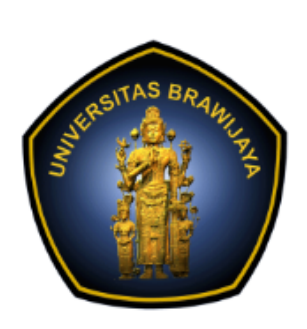

Nama NIM Departemen Program Studi Judul

| No. | Nama Komisi Pembimbing         | Pembimbing   | Tanda Tangan | Tanggal |
|-----|--------------------------------|--------------|--------------|---------|
| 1   | BAYU SUTAWIJAYA, M.KOM, S.Kom. | Pembimbing 1 |              |         |

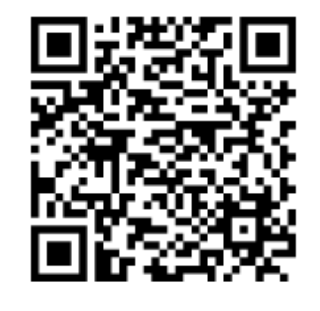

### KEMENTERIAN PENDIDIKAN, KEBUDAYAAN, RISET, DAN TEKNOLOGI UNIVERSITAS BRAWIJAYA FAKULTAS VOKASI

Jalan Veteran Nomor 12 - 16, Malang 65145, Indonesia Telp:+62341 553240, Fax: +62341 553448 email: vokasi@ub.ac.id https://vokasi.ub.ac.id

### PERSETUJUAN KOMISI PEMBIMBING

Dengan ini kami menyatakan menjadi pembimbing mahasiswa yang tertera sebagai berikut:

- Rvan Rezki Makarim
- 203140714111056
- Manajemen Informatika dan Teknik Komputer ; Keahli
- Teknologi Informasi : Keahlian Teknologi Informasi dan Komputer
- Implementasi Equal-Cost Multi-path Routing pada Jaringan Fakultas Vokasi

Malang, 29 Januari 2023 Menyetujui, Ketua Program Studi Ahli Madya (DIII) Teknologi Informasi

NOVITA ROSYIDA, S.Si., M.Si. 2014058711232002

### Calon Dosen Pembimbing Melakukan Persetujuan

- Dosen Tetap dapat melakukan persetujuan pembimbing dengan cara membuka akun SCO masing-masing dosen.
- Dosen LB dapat melakukan persetujuan melalui WA yang dikirimkan KPS ke dosen tersebut.

### **Persetujuan Pembimbing Dosen Tetap (1)**

- Pada bagian dashboard SCO dosen tetap, akan muncul permintaan persetujuan dosen. pembimbing.
- Untuk melakukan persetujuan, maka dosen dosen, dapat menekan tombol "CLICK TOMBOL BERIKUT UNTUK LEBIH DETAIL"

| ▲ ■ ▶ 29 January 2            | 023 - 05 February 2023 |                                                                                                    |
|-------------------------------|------------------------|----------------------------------------------------------------------------------------------------|
| Date                          | Time                   | Appointment                                                                                                    |
|                               | 08:00 - 09:00          |                                                                                                    |
|                               | 08:00 - 09:00          |                                                                                                    |
| 29<br>Sunday<br>January, 2023 | 08:00 - 09:00          |                                                                                                    |
|                               | 08:00 - 09:00          |                                                                                                    |
|                               | 08:00 - 09:00          | Persetujuan Komisi Pembimbing judul an.<br>Prodi/Jenjang : Teknologi Informasi ; Keahlian Teknologi Informasi dan Kom<br>Pelaksanaan : 2023-01-29 Ketua Komisi Pembimbing<br>CLICK TOMBOL BERIKUT UNTUK LEBIH DETAIL |

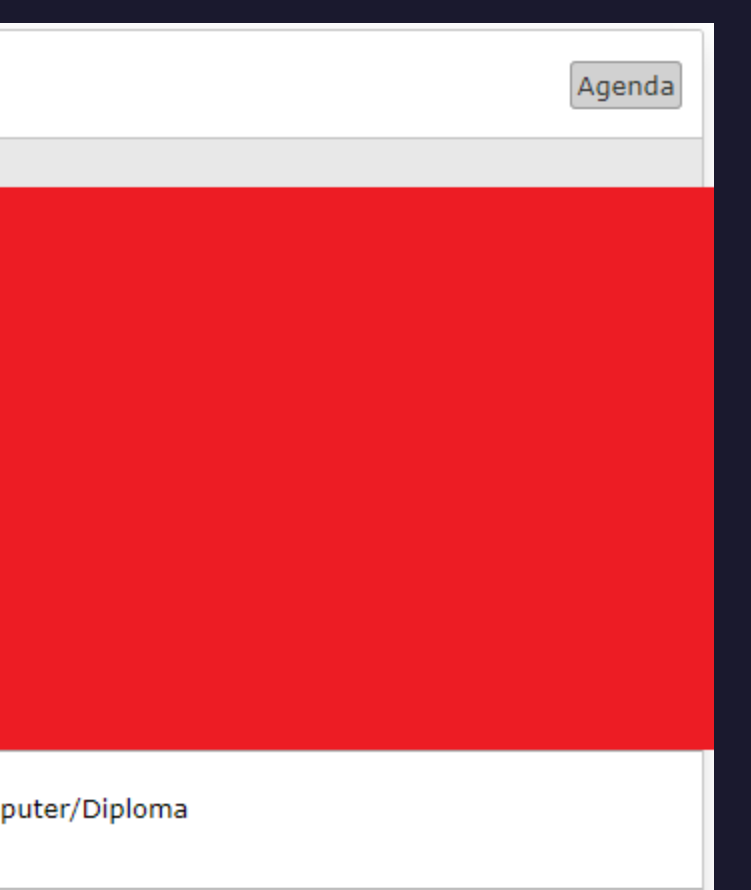

### Persetujuan Pembimbing Dosen Tetap (2)

Dosen dapat melihat data mahasiswa yang akan dibimbing, yaitu:

- Transkrip sementara
- Judul TA (pada bagian surat permohonan)
- Apabila dosen tidak menyetujui, maka dosen menuliskan alasan tidak menyetujui, dan menekan tombol tidak setuju/tidak bersedia beserta tanda tangan
- Apabila dosen menyetujui, maka dosen menekan tombol setuju/bersedia beserta tanda tangan

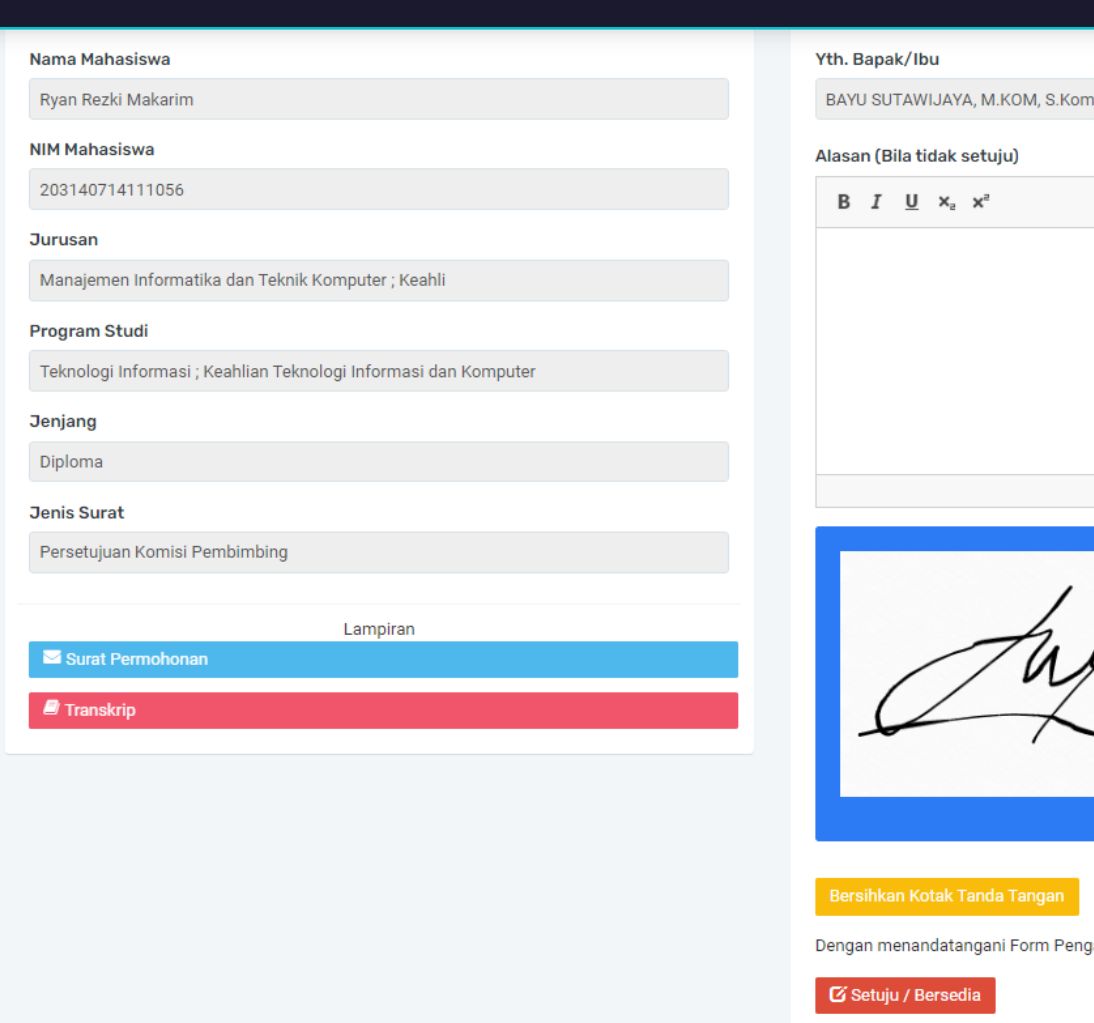

Dengan menandatangani Form Pengajuan ini, saya menyatakan .

💼 Tidak Setuju/Tidak Bersed

### Persetujuan Pembimbing Dosen LB (1)

- Untuk persetujuan dosen pembimbing LB, maka pada tracking surat, KPS mengirimkan tombol
   Send – memasukkan nomor WA dosen tersebut
   – dan klik tombol kirim
- Dosen LB akan menerima chat yang berisikan link untuk melakukan persetujuan dosen pembimbing
- Apabila link dibuka, maka link tersebut diarahkan ke persetujuan sama persis dengan dosen tetap, tanpa perlu login ke SCO

| Т | racking S   | urat  |        |           |     |         |
|---|-------------|-------|--------|-----------|-----|---------|
|   | Berkas Yang | mem   | erluka | n nomor s | ura | at      |
|   | Surat       | Nome  | or     | Kirim     | •   | 1       |
|   | Print       | Nor   | nor    | Kirim     |     |         |
|   | Berkas yang | tidak | meme   | rlukan no | mo  | r surat |
|   | Reminder    |       |        | P         | IC  |         |
|   | Send        |       | Jaring | gan       |     |         |
|   | Send        |       | BAYU   | SUTAWI    | JAY | а, м.ко |
|   |             |       |        |           |     |         |

| Pengiriman Form Online via WA                  |
|------------------------------------------------|
| Penerima :                                     |
| BAYU SUTAWIJAYA, M.KOM, S.Kom.                 |
| No.HP Penerima                                 |
| Format = +6281359108565                        |
|                                                |
| Kirim                                          |
|                                                |
| sco.ub.ac.id<br>https://sco.ub.ac.id/pleasesig |
| scolublacilu                                   |

| Dengan hormat kami sam      |
|-----------------------------|
| Bapak/Ibu.                  |
| Mohon klik link berikut :   |
| https://sco.ub.ac.id/please |
| Demikian pemberitahuan      |
|                             |

9

|       |            |                              |      | ×     |
|-------|------------|------------------------------|------|-------|
|       |            |                              |      |       |
| lo.Su | irat       | Jenis                        |      | Stat  |
|       |            | Permohonan Komisi Pembimbing |      |       |
|       |            |                              |      |       |
|       |            | Jenis                        | Stat | Surat |
|       | Pengajuar  | Judul                        |      | Print |
| м     | Persetujua | an Komisi Pembimbing         |      | Print |

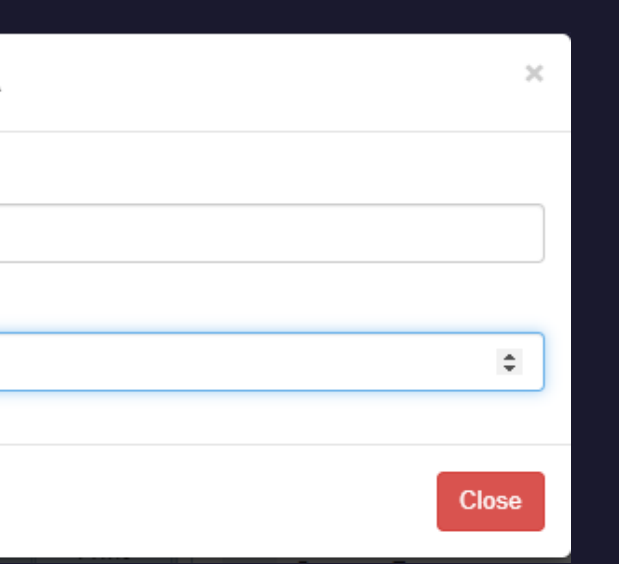

n/69191

npaikan bahwa, mahasiswa berikut membutuhkan verifikasi dari

esign/69191 ini. Terima kasih.

21:28 📈

### Melihat Status Persetujuan Dosen Pembimbing

- Apabila dosen pembimbing sudah menyetujui, maka pada tracking surat KPS, status akan berubah menjadi warna hijau. Pada saat tombol print klik akan muncul surat persetujuan yang telah ditandatangani oleh pembimbing
- Mahasiswa juga dapat melihat judul dan pembimbing yang disetujui pada bagian form pengajuan judul pada bagian berkas yang memerlukan persetujuan

| Pengajua      | n Ju    | dul     |               |            |            |                              |      |       |
|---------------|---------|---------|---------------|------------|------------|------------------------------|------|-------|
| Tracking Su   | ırat    |         |               |            |            |                              |      | ×     |
| Berkas Yang   | memer   | lukan r | nomor surat   |            |            |                              |      |       |
| Surat         | Nomo    | r       | Kirim         | No.Su      | urat       | Jenis                        |      | Stat  |
| Print         | Nor     | nor     | Kirim         |            |            | Permohonan Komisi Pembimbing |      |       |
| Berkas yang t | tidak m | emerlu  | ıkan nomor sı | urat       |            |                              |      | I     |
| Reminder      |         |         | PIC           |            |            | Jenis                        | Stat | Surat |
| Send Jaringan |         |         |               |            | Pengajuan  | Judul                        |      | Print |
| Send          |         | BAYU    | SUTAWIJAYA    | , M.KOM, S | Persetujua | n Komisi Pembimbing          |      | Print |

### Berkas yang memerlukan Persetujuan

| Remin | Tanggal             | Jenis                         | Stat | Surat |
|-------|---------------------|-------------------------------|------|-------|
| Send  | 2023-01-29 20:52:36 | Pengajuan Judul               |      | Print |
| Send  | 2023-01-29 21:07:17 | Persetujuan Komisi Pembimbing |      | Print |

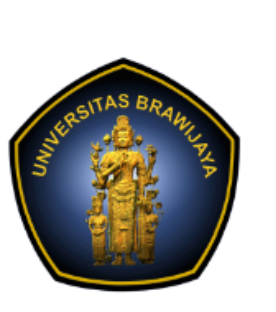

### PERSETUJUAN KOMISI PEMBIMBING

| -      |     |      |     |         |     |   |
|--------|-----|------|-----|---------|-----|---|
| )endan | Ini | kami | men | /atal   | kan | I |
| bongan |     |      |     | - Calca |     | ' |

| Nama          |  |
|---------------|--|
| NIM           |  |
| Departemen    |  |
| Program Studi |  |
| Judul         |  |
|               |  |

| No. | Nama Komisi          |
|-----|----------------------|
| 1   | BAYU SUTAWIJAYA, M.K |

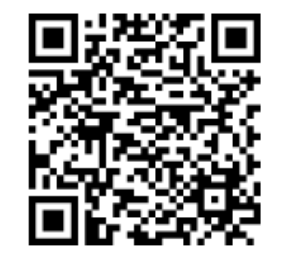

### KEMENTERIAN PENDIDIKAN, KEBUDAYAAN, RISET, DAN TEKNOLOGI UNIVERSITAS BRAWIJAYA FAKULTAS VOKASI

Jalan Veteran Nomor 12 - 16, Malang 65145, Indonesia Telp:+62341 553240, Fax: +62341 553448 email: vokasi@ub.ac.id https://vokasi.ub.ac.id

menjadi pembimbing mahasiswa yang tertera sebagai berikut:

- Ryan Rezki Makarim
- 203140714111056
- : Manajemen Informatika dan Teknik Komputer ; Keahli
- : Teknologi Informasi ; Keahlian Teknologi Informasi dan Komputer
- : Implementasi Equal-Cost Multi-path Routing pada Jaringan Fakultas Vokasi

| i Pembimbing | Pembimbing   | Tanda Tangan | Tanggal |
|--------------|--------------|--------------|---------|
| KOM, S.Kom.  | Pembimbing 1 | SETUJU       |         |

Malang, 29 Januari 2023

Menvetuiu

BAYU SUTAWIJAYA, M.KOM, S.Kom.

### **Pembatalan/Pengarsipan Pengajuan Judul TA**

- Apabila KPS ingin membatalkan pengajuan judul TA mahasiswa, maka KPS dapat menekan tombol batalkan di ujung kanan pada mahasiswa tersebut
- Apabila judul dan dosen pembimbing mahasiswa sudah fix, maka setelah dosen pembimbing telah melakukan persetujuan, KPS dapat menekan tombol arsipkan, sehingga mahasiswa tersebut sudah tidak muncul di menu pengajuan judul.

| P | engajuan           |                 |                                |              |            |            |            |            |          | ж        |
|---|--------------------|-----------------|--------------------------------|--------------|------------|------------|------------|------------|----------|----------|
|   | Nama Mahasiswa     | NTM             | Statistik I                    | Dosen Pembin | nbing      |            |            | Keterangan | Aminton  | Batalkan |
|   | Nama Manasiswa     | NIM             | Pilihan                        | Draft        | S1         | S2         | S3         | Keterangan | Arsipkan | Dataikan |
|   |                    |                 | Select Filter 🔹                | Select I 💌   | Select F 🔻 | Select F 🔻 | Select F 💌 |            |          |          |
|   | Ryan Rezki Makarim | 203140714111056 | BAYU SUTAWIJAYA, M.KOM, S.Kom. | 3            | 0          | 0          | 1          |            | Arsipkan | Batalkan |
| 4 |                    |                 |                                |              |            |            |            |            |          |          |

### Mahasiswa mengupdate Biodata di Sivoka

Pada saat judul sudah disetujui dan telah mendapatkan pembimbing, maka mahasiswa wajib mengupdate judul TA dan dosen pembimbing di menu Biodata

| BAYU S                                                   | UTAW                  | /IJAY                | A, M.KOM, S.Kom.                                                                     |
|----------------------------------------------------------|-----------------------|----------------------|--------------------------------------------------------------------------------------|
| embim                                                    | bing I                | I                    |                                                                                      |
| Pilih                                                    |                       |                      |                                                                                      |
| embim                                                    | bing I                | II (B                | ila Ada, Ditulis Lengkap Dengan Titlenya)                                            |
|                                                          |                       |                      |                                                                                      |
|                                                          |                       |                      |                                                                                      |
| udul Sk                                                  | ripsi                 | Baha                 | asa Indonesia                                                                        |
| udul Sk<br>B <i>I</i>                                    | ripsi<br><u>U</u>     | Baha<br>×₂           | asa Indonesia<br>ת                                                                   |
| udul Sk<br>B I                                           | ripsi<br>U<br>nentasi | Baha<br>ת            | asa Indonesia<br>*<br>al-Cost Multi-path Routing pada Jaringan Fakultas              |
| udul Sk<br>B I<br>Implem<br>Vokasi                       | ripsi<br>U<br>nentasi | Baha<br>×a           | asa Indonesia<br>* <sup>ª</sup><br>al-Cost Multi-path Routing pada Jaringan Fakultas |
| u <b>dul Sk</b><br><b>B</b> <i>I</i><br> mplem<br>Vokasi | ripsi<br>U            | Baha<br>×₂<br>i Equa | asa Indonesia<br>* <sup>ª</sup><br>al-Cost Multi-path Routing pada Jaringan Fakultas |

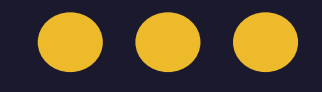

# PENDAFTARAN SEMINAR PROPOSAL

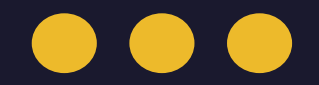

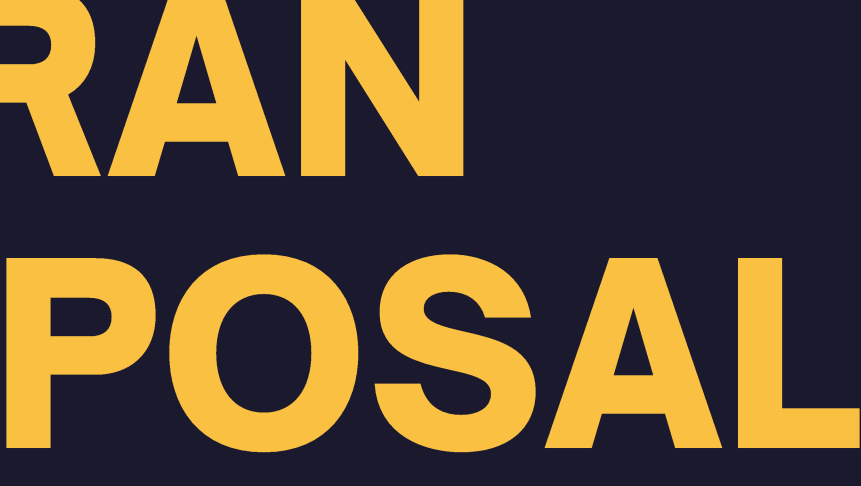

## Alur Pengajuan Seminar Proposal di SIVOKA

Mahasiswa Mengisi Form Seminar Proposal dan mengupload dokumen kelengkapan Seminar Proposal

Dosen pembimbing melakukan persetujuan Seminar Proposal

KPS memilih dosen Penguji KPS memilih jadwal dan ruangan Seminar Proposal

Dosen melakukan penilaian Seminar Proposal KPS/Akademik melakukan verifikasi kelengkapan dokumen Seminar Proposal

Mahasiswa mengirimkan berkas penilaian yang diperlukan kepada dosen Pembimbing dan Penguji

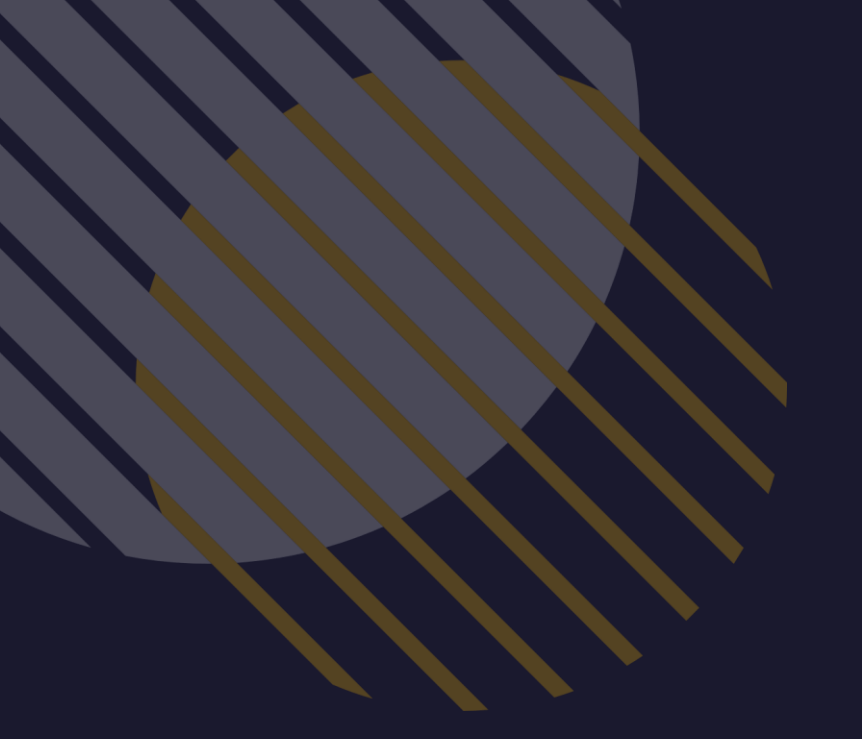

### **Tampilan Mahasiswa**

Pilih menu Application – Tahapan – Proposal

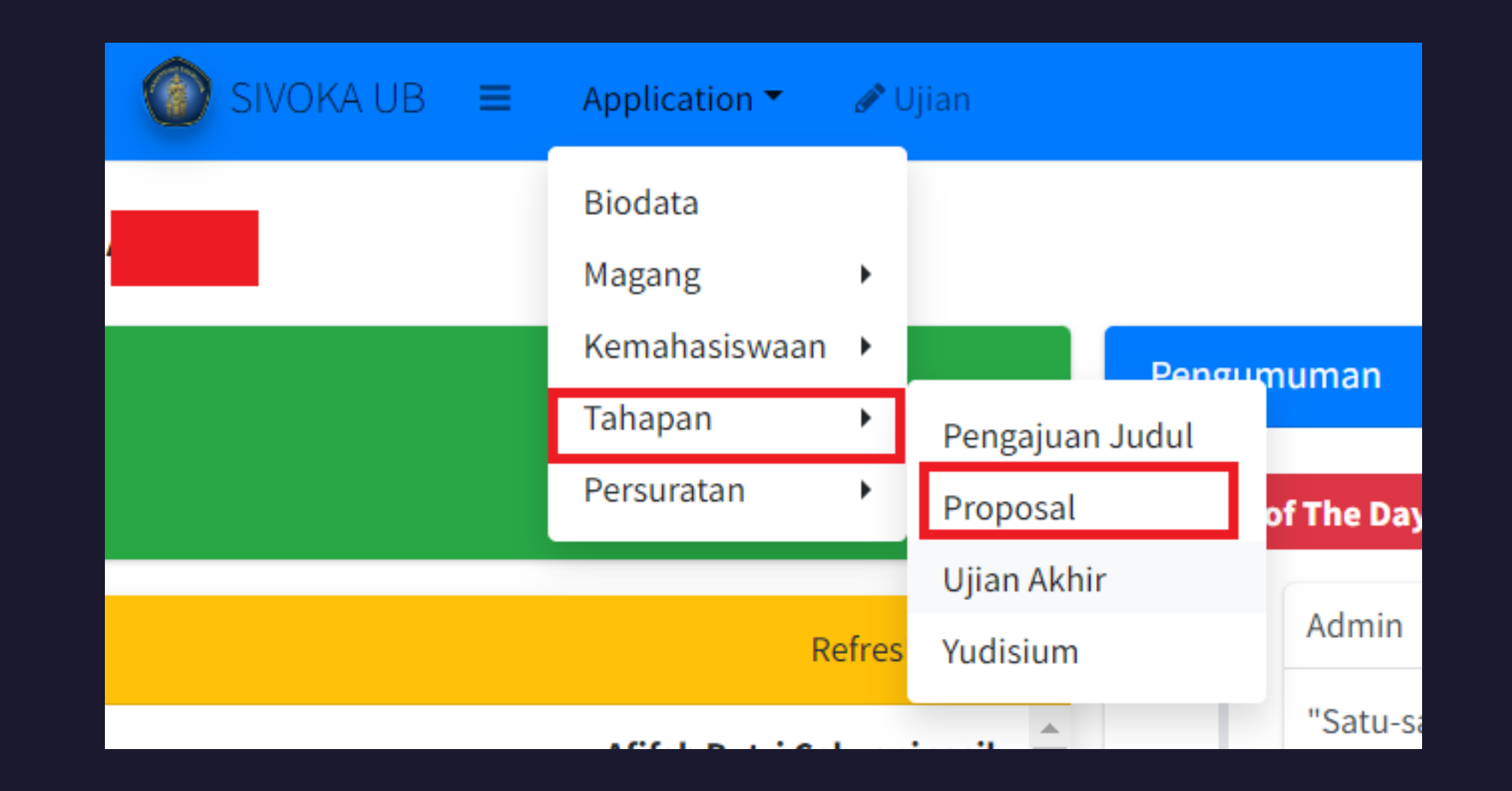

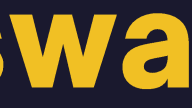

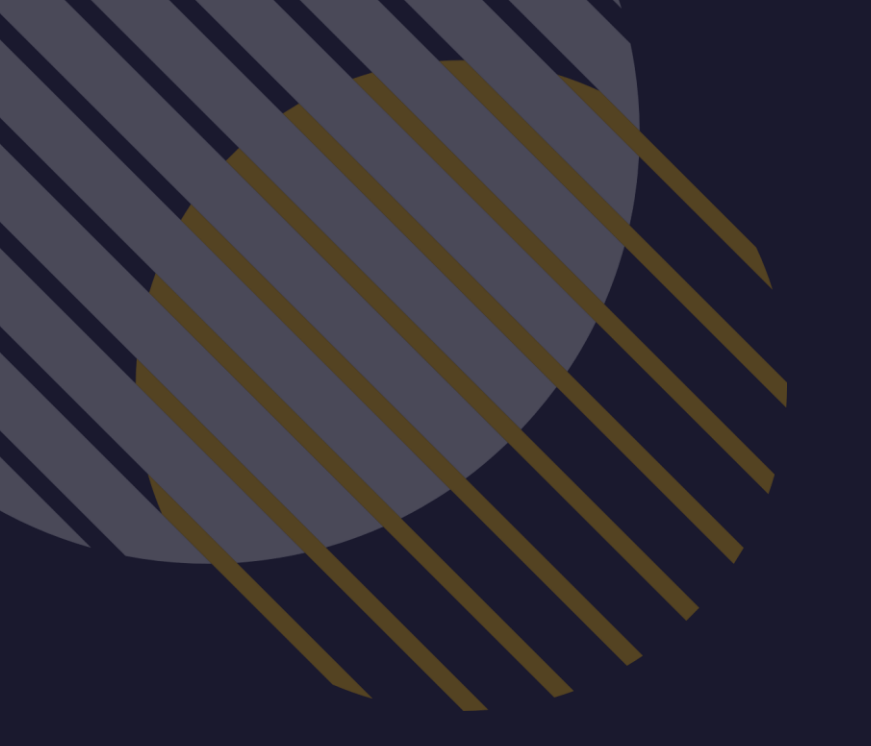

# Tampilan KPS

### Pelayanan Prodi – Ujian – Ujian Akhir

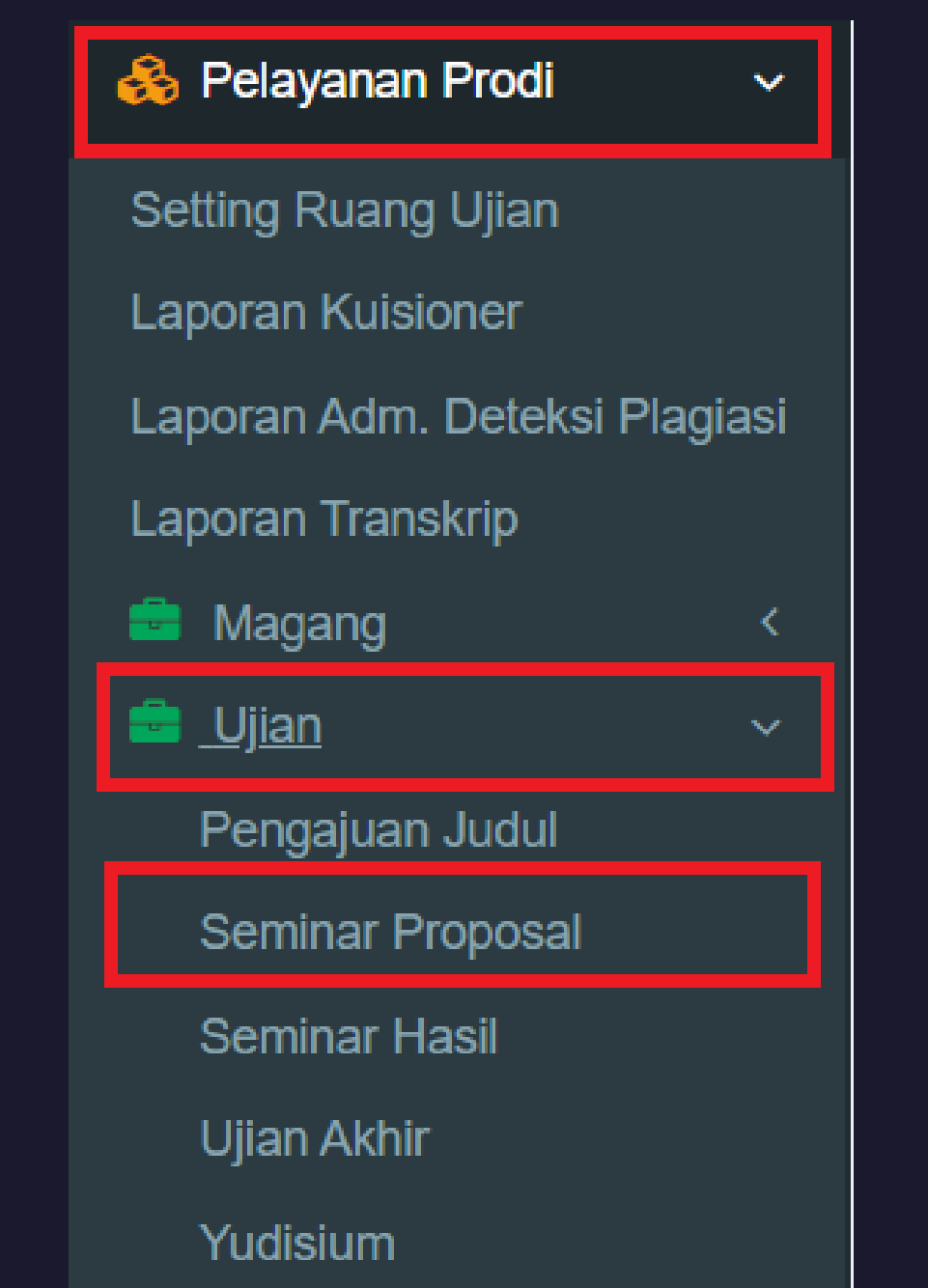

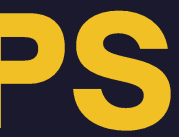

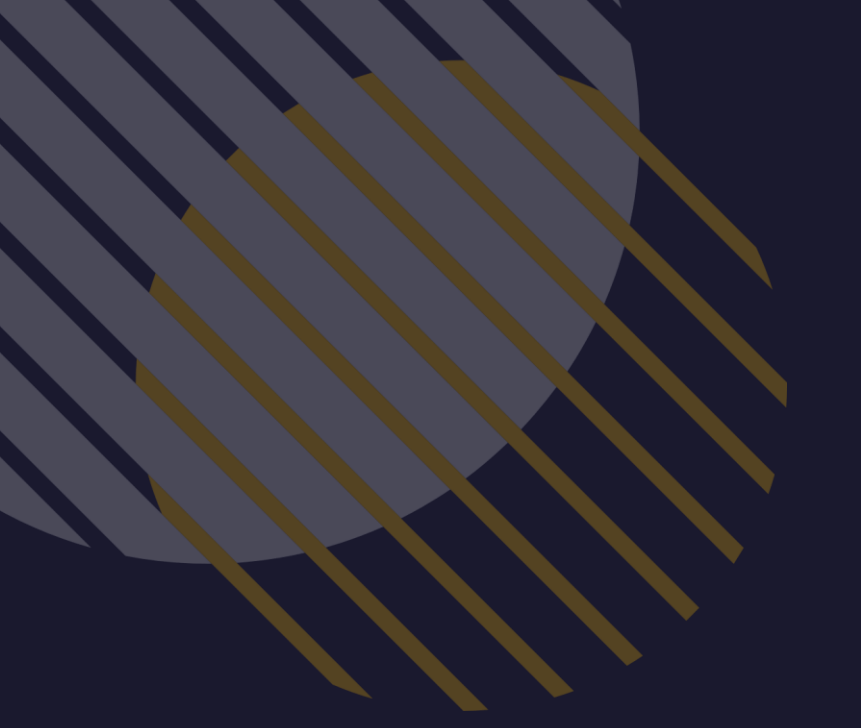

# **Tampilan Bagian Akademik**

### Pelayanan – Ujian – Seminar Proposal

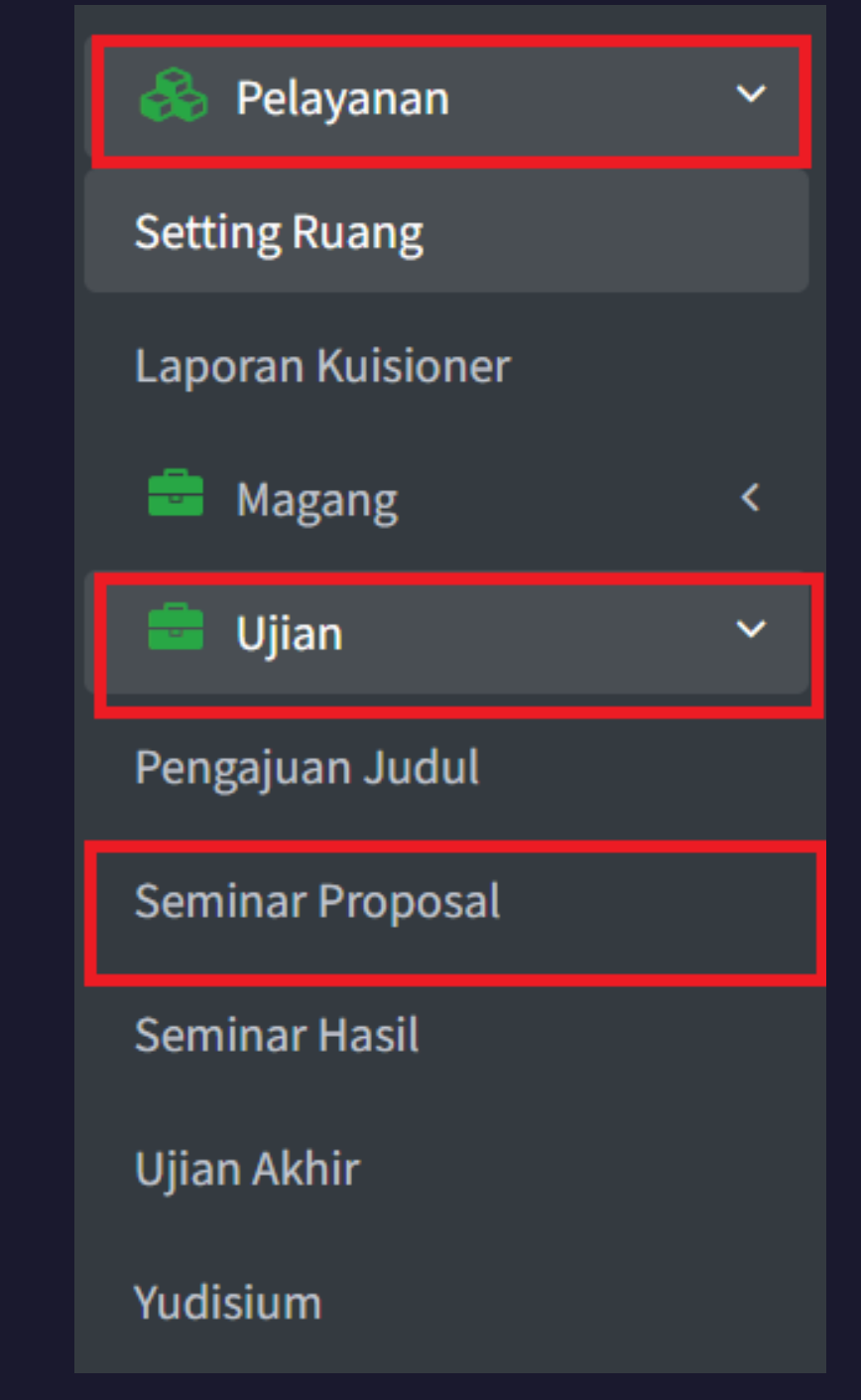

### Mahasiswa Mendaftar Seminar Proposal

- Pastikan judul TA dan nama pembimbing di biodata sudah diupdate terlebih dahulu ullet
- Pada Bagian Form Sempro klik Daftar ullet

| Pengumuman                 |                                  |                                                    |                                            |             |
|----------------------------|----------------------------------|----------------------------------------------------|--------------------------------------------|-------------|
| 1. Ketika Suo<br>pada tabe | dah menda<br>I <b>Berkas y</b> a | ıftar mohon mengirim<br><b>ang memerlukan Pe</b> ı | nkan kesediaan ke dos<br>r <b>setujuan</b> | sen masing- |
| Tanggal                    | Hari                             | Ruang                                              | Jam                                        | Status      |
|                            |                                  | No                                                 | data to display                            |             |
| •                          |                                  |                                                    |                                            |             |
| Daftar                     |                                  |                                                    |                                            |             |

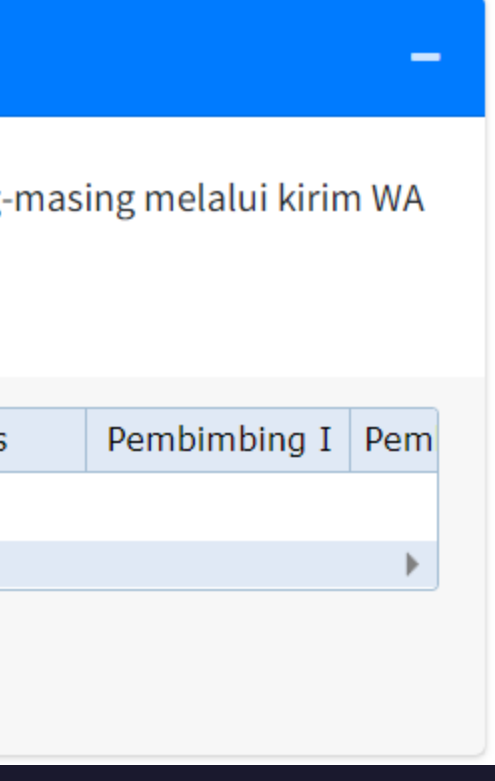

## Mahasiswa Mengisikan Form Pendaftaran Seminar

### Proposal

Mahasiswa mengisikan dosen pembimbing dan nama Ketua Program Studi – Tekan tombol daftarkan

| Nama                                       |                    | N.I.M.                               |
|--------------------------------------------|--------------------|--------------------------------------|
| Program Studi                              | Kekhususan/Minat   |                                      |
| Manajemen Perhotelan ; Keahlian Hospitalit | Manajemen Perhotel | an ; Keahlian Hospitaliti            |
| Dosen Pembimbing                           |                    | Nama Ketua Program Studi             |
| BAYU SUTAWIJAYA, M.KOM, S.Kom.             | ~                  | DEASY CHRISNIA NATALIA, S.E., M.M. ( |

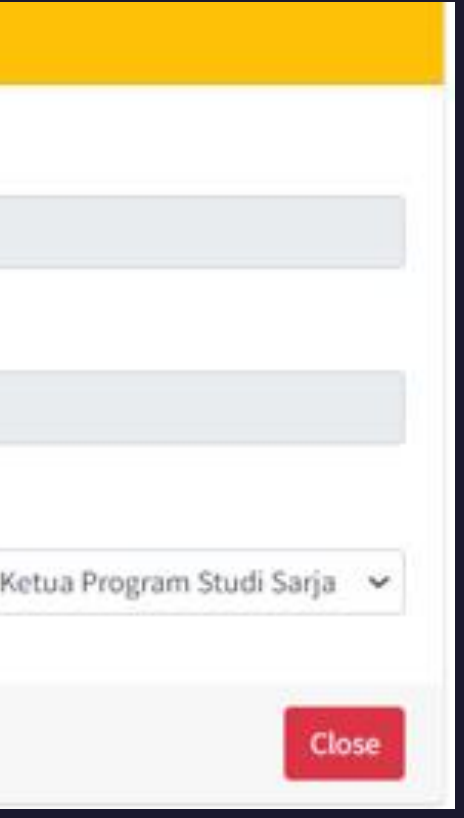

# Mahasiswa Mengupload Kelengkapan Pendaftaran Seminar Proposal

 Setelah status pendafataran seminar proposal sementara muncul, maka mahasiswa diwajibkan untuk mengupload semua persyaratan seminar proposal di bagian uploader dengan cara choose file – beri nama judul dokumen di judul form – tekan tombol upload.

| Form sem      | pro               |                            |                            |                        |                    |        | Sebelum<br>dengan p    | upload E<br>ersyarat |
|---------------|-------------------|----------------------------|----------------------------|------------------------|--------------------|--------|------------------------|----------------------|
| Pengumuman    |                   |                            |                            |                        |                    | -      | Berkas                 | vang                 |
| 1. Ketika Suo | dah mendaftar moh | on mengirimkan kesediaan k | e dosen masing-masing mela | lui kirim WA pada tabe | l Berkas yang meme | rlukan |                        | Jang                 |
| Persetuju     | ian               |                            |                            |                        |                    |        | laporan                |                      |
| Tanggal       | Hari              | Ruang                      | Jam                        | Status                 | Pembimbing I       | Pen    | Judul For              | m                    |
| 2023-01-30    | Senin             | Online                     | 1:00-selesai               |                        |                    |        |                        |                      |
| Daftar        |                   |                            |                            |                        |                    |        | File style<br>Choose f | placeho              |
|               |                   |                            |                            |                        |                    |        | Upload                 | Rem                  |

Berkas, Silahkan Mendaftar Terlebih Dahulu. Berkas yang diupload disesuaikan tan ujian yang telah ditentukan (telah di tanda tangani)

### g telah anda upload

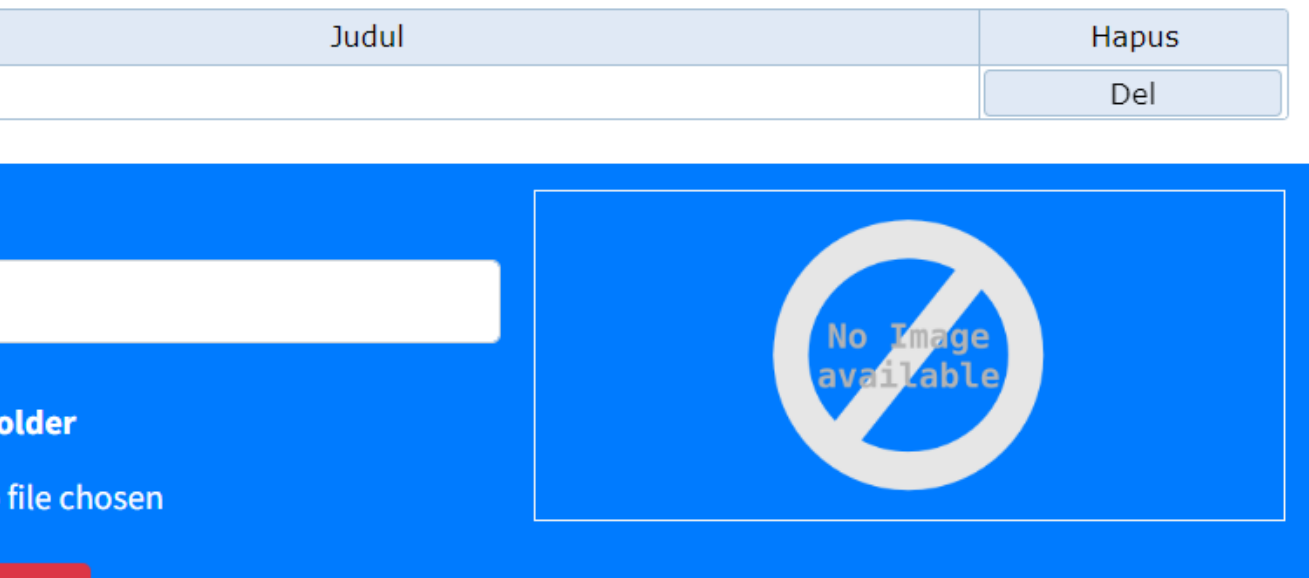

### Dosen Pembimbing Melakukan Persetujuan Pengajuan Seminar

- Dosen pembimbing akan menerima WA untuk melakukan verifikasi SCO dari mahasiswa. Apabila link dibuka, maka, dosen akan diarahkan ke Sivoka (tanpa perlu login terlebih dahulu)
- Apabila dosen tidak menyetujui, maka dosen menuliskan alasan tidak menyetujui, dan menekan tombol tidak setuju/tidak bersedia beserta tanda tangan
- Apabila dosen menyetujui, maka dosen menekan tombol setuju/bersedia beserta tanda tangan

### Proposal

sco.ub.ac.id https://sco.ub.ac.id/pleas sco.ub.ac.id

Dengan hormat kami Bapak/Ibu. Mohon klik link beriku https://sco.ub.ac.id/pl Demikian pemberitah

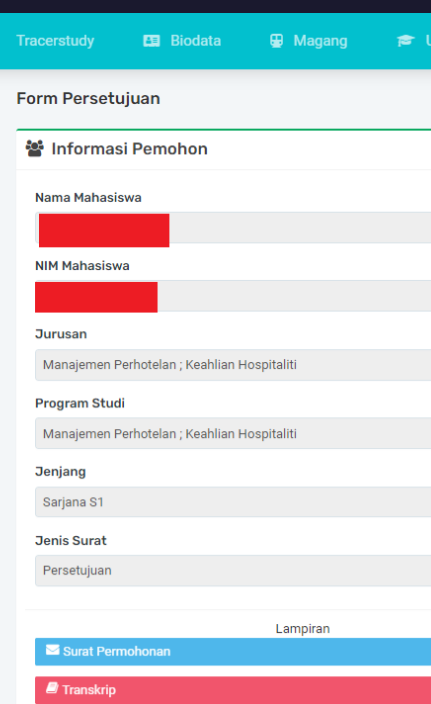

| sampaikan bahwa, mahasiswa berikut membutuhkan verifikasi dari<br>It :<br>easesign/69197<br>uan ini. Terima kasih. | esign/69197                                                    |  |
|----------------------------------------------------------------------------------------------------|----------------------------------------------------------------|--|
| ut :<br>easesign/69197<br>uan ini. Terima kasih. 22:56 🗸                                                           | sampaikan bahwa, mahasiswa berikut membutuhkan verifikasi dari |  |
| uan ini. Terima kasih. 22:56 🗸                                                                                     | ıt :<br>easesign/69197                                         |  |
|                                                                                                    | uan ini. Terima kasih. 22:56 🗸                                 |  |

| jian 🞓 Persura | tan                                                         |
|----------------|-------------------------------------------------------------|
|                |                                                             |
|                | 🖋 Persetujuan                                               |
|                | Yth. Bapak/Ibu                                              |
|                | BAYU SUTAWIJAYA, M.KOM, S.Kom.                              |
|                | Alasan (Bila tidak setuju)                                  |
|                | $B I \underline{U} \times_{v} x^{v}$                        |
|                |                                                             |
|                |                                                             |
|                |                                                             |
|                |                                                             |
|                | 4                                                           |
|                |                                                             |
|                | 1h                                                          |
|                | $-\frac{1}{2}$                                              |
|                |                                                             |
|                |                                                             |
|                |                                                             |
|                | Bersihkan Kotak Tanda Tangan                                |
|                | Dengan menandatangani Form Pengajuan ini, saya menyatakan : |
|                | 🙆 Tidak Setuju / Bersedia                                   |
|                |                                                             |

### **KPS Melakukan Verifikasi Seminar Proposal (1)**

Pada Menu Seminar Proposal, KPS dapat mengecek mahasiwa yang mengajukan pendaftaran seminar proposal  $\bullet$ dengan cara menekan tombol view detail pada bagian prodi dan bidang minat.

| Manajer | nen Informatika dan Teknik Komputer ; Keahlian Teknologi Informasi dan Komputer |
|---------|---------------------------------------------------------------------------------|
|         | Teknologi Informasi ; Keahlian Teknologi Informasi dan Komputer                 |
|         | 0 Antrian Mahasiswa                                                             |
| Manajer | nen Perhotelan ; Keahlian Hospitaliti                                           |
|         | Manajemen Perhotelan ; Keahlian Hospitaliti                                     |
|         | 1 Antrian Mahasiswa                                                             |
|         |                                                                                 |

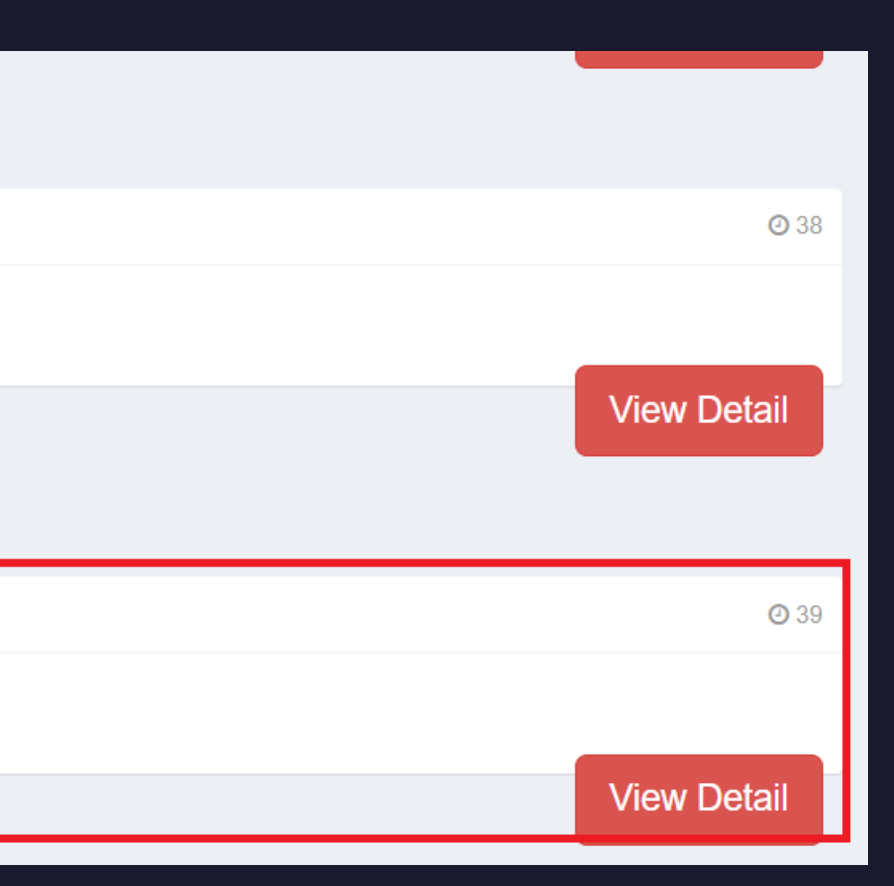

### KPS Melakukan Verifikasi Seminar Proposal (2)

- Apabila status persetujuan dosen pembimbing berwarna merah, maka dosen pembimbing belum melakukan persetujuan atau seminar proposal tidak disetujui oleh dosen pembimbing.
- Apabila status persetujuan oleh dosen pembimbing berwarna hijau, maka dosen pembimbing sudah melakukan persetujuan seminar proposal.
- KPS dapat memverifikasi semua kelengkapan dokumen pendaftaran seminar proposal di bagian berkas upload

|               | Reminder | PI          |  |  |
|---------------|----------|-------------|--|--|
|               | Send     | BAYU SUTAW  |  |  |
|               | Send     | BAYU SUTAW  |  |  |
|               | Send     | DEASY CHRIS |  |  |
|               | Send     | BAYU SUTAW  |  |  |
|               | Send     | BAYU SUTAW  |  |  |
|               | Send     | BAYU SUTAW  |  |  |
|               | •        | ,           |  |  |
|               |          |             |  |  |
| Berkas Upload |          |             |  |  |
|               |          |             |  |  |
| laporan       |          |             |  |  |

| С          | Jenis                         | Stat   | Surat |
|------------|-------------------------------|--------|-------|
| IJAYA, M.K | Berita Acara                  |        | Print |
| IJAYA, M.K | Nilai Ujian                   |        | Print |
| NIA NATAL  | Permohonan                    |        | Print |
| IJAYA, M.K | Persetujuan                   |        | Print |
| IJAYA, M.K | Revisi                        |        | Print |
| IJAYA, M.K | Saran-Saran                   |        | Print |
|            |                               |        | )     |
|            | Go to page: 1 Show rows: 10 - | 1-6 of | 6     |
|            |                               |        |       |
|            |                               |        |       |
|            | Judul                         |        |       |

Go to page:

1 Show rows: 10 👻 1-1 of 1 🔳

### **KPS Menambahkan Dosen Penguji**

KPS menambahkan dosen penguji dengan cara klik tambah penguji internal – nama dosen penguji - tambahkan

| Berkas Cetak |                   |                    |                            |                                |
|--------------|-------------------|--------------------|----------------------------|--------------------------------|
| Tambah Peng  | uji Internal Taml | oah Penguji Ekster | rnal Buat SK Dosen Penguji |                                |
| 🎓 Dos        | en Internal       |                    |                            |                                |
|              |                   |                    |                            |                                |
| Anggo        | ota Penguji       |                    | ✓ Eka Ratri Noor W         | /ulandari, S.Si., M.Si., M.Sc. |
|              |                   |                    |                            |                                |
| -            |                   |                    |                            |                                |
| Tamba        | ahkan             |                    |                            |                                |
| Surat        | Nomor             | Kirim              | No.Surat                   | Jenis                          |
| Print        | Nomor             | Kirim              |                            | Pemberitahuan                  |
| Print        | Nomor             | Kirim              |                            | Undangan                       |
| •            |                   |                    | 1                          |                                |
|              |                   |                    |                            | Go to page: 1 Show row         |
|              |                   |                    |                            |                                |

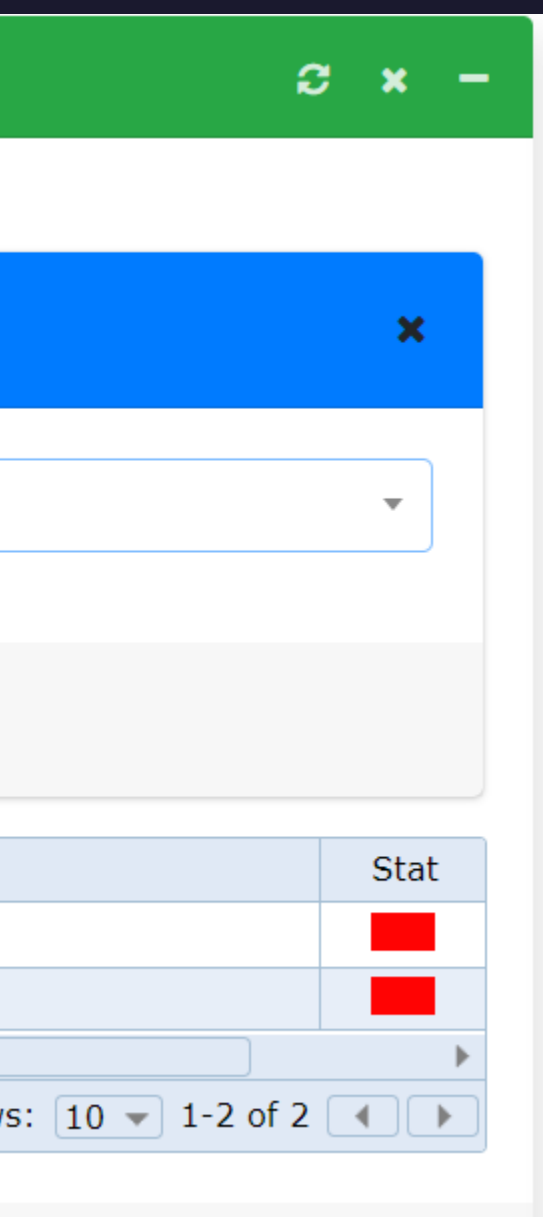

### KPS Menambahkan Jadwal Seminar Proposal

- KPS menambahkan judul TA, tanggal ujian, jam mulai dan akhir ujian, dan ruang seminar proposal
- Apabila semua data telah terisi, maka klik tombol update data ujian

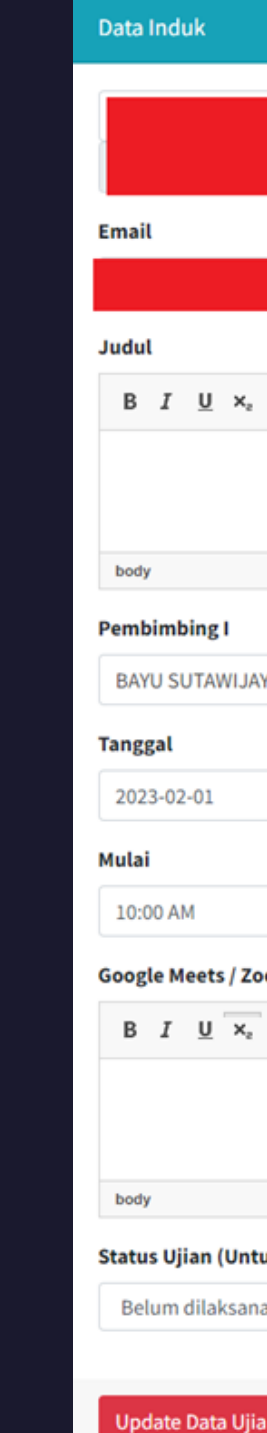

|                                    |                                       |         | C    | ×    | - |
|------------------------------------|---------------------------------------|---------|------|------|---|
|                                    |                                       |         |      |      |   |
|                                    |                                       |         |      | Ä    | Ĺ |
|                                    | No.HP                                 |         |      |      |   |
|                                    |                                       |         |      |      |   |
|                                    |                                       |         |      |      |   |
| x²                                 |                                       |         |      |      |   |
|                                    |                                       |         |      |      |   |
|                                    |                                       |         |      |      |   |
|                                    |                                       |         |      |      | A |
|                                    |                                       |         |      |      |   |
| (A, M.KOM, S.Kom.                  |                                       |         |      | *    |   |
|                                    | Ruang                                 |         |      |      |   |
|                                    | Basement 01                           |         |      | Ŧ    |   |
|                                    | Akhir                                 |         |      |      |   |
|                                    | 12:00 AM                              |         |      |      |   |
| om Meeting Link                    |                                       |         |      |      |   |
| x <sup>2</sup> 00 02 M             |                                       |         |      |      |   |
|                                    |                                       |         |      |      |   |
|                                    |                                       |         |      |      |   |
| ık mengubah iadwal / Maielis Pengu | iji pilih => Belum dilaksanakan)      |         |      |      | A |
| akan                               | · · · · · · · · · · · · · · · · · · · |         |      | ~    |   |
|                                    |                                       |         |      |      |   |
| n                                  |                                       | Riwayat | Akad | emik |   |

# Pengiriman form penilaian Seminar Proposal Kepada Dosen Pembimbing dan Penguji

- Dosen Tetap dapat melihat langsung form penilaian, saran, dan berita acara melalui SCO pada bagian dashboard.
- Form penilaian, saran, dan berita acara Dosen LB dikirimkan melalui WA dengan cara sama seperti pada saat pengajuan judul dan pengajuan ujian Tugas Akhir

|               | 📃 Nilai Uji |
|---------------|-------------|
| 18.00 - 00.00 | Prodi/Je    |
| 0.00 09.00    | Pelaksa     |
|               | CLICK T     |

### Berkas yang memerlukan Persetujuan

| Reminder | PIC                              | Jenis                   | Stat | Surat |
|----------|----------------------------------|-------------------------|------|-------|
| Send     | Eka Ratri Noor Wulandari, S.Si., | Berita Acara            |      | Print |
| Send     | BAYU SUTAWIJAYA, M.KOM, S.K      | Berita Acara            |      | Print |
| Send     | Eka Ratri Noor Wulandari, S.Si., | Nilai Ujian             |      | Print |
| Send     | BAYU SUTAWIJAYA, M.KOM, S.K      | Nilai Ujian             |      | Print |
| Send     | NOVITA ROSYIDA, S.Si., M.Si.     | Permohonan              |      | Print |
| Send     | BAYU SUTAWIJAYA, M.KOM, S.K      | Persetujuan Ujian Akhir |      | Print |
| Send     | Eka Ratri Noor Wulandari, S.Si., | Revisi                  |      | Print |
| Send     | BAYU SUTAWIJAYA, M.KOM, S.K      | Revisi                  |      | Print |
| Send     | Eka Ratri Noor Wulandari, S.Si., | Saran-Saran             |      | Print |
| Send     | BAYU SUTAWIJAYA, M.KOM, S.K      | Saran-Saran             |      | Print |

an sempro an. njang : Manajemen Perhotelan ; Keahlian Hospitaliti/Sarjana S1 naan : 2023-01-30 1:00 s.d 01:06 OMBOL BERIKUT UNTUK LEBIH DETAIL

### Pengisian Nilai Seminar Proposal

- Nilai: untuk mengisi penilaian seminar proposal mahasiswa (layak atau tidak layak)
- Saran: untuk mengisi saran proposal mahasiswa
- Berkas: melihat semua berkas kelengkapan seminar proposal mahasiswa
- Biodata: melihat biodata mahasiswa
- Transkrip: melihat transkrip sementara mahasiswa
- Mahasiswa dapat melihat nilai, saran, dan berita acara pada tabel berkas yang memerlukan persetujuan di menu seminar proposal
- KPS dapat melihat nilai,saran, dan berita acara pada tracking surat di dalam menu seminar proposal

| Data Ujian |              |        |     |
|------------|--------------|--------|-----|
| Nilai      | <b>Saran</b> | Herkas | Bio |

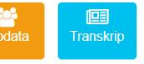

Mahasiswa

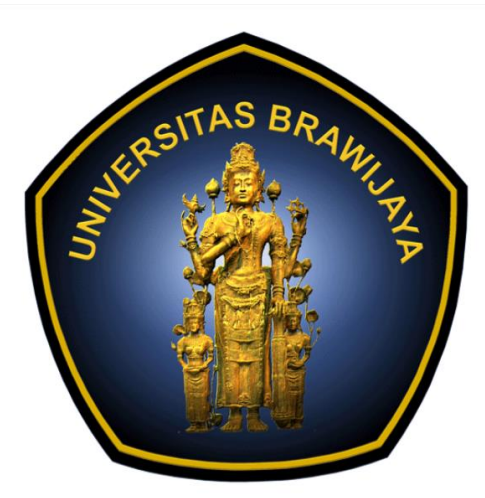

### lama \*)

.1.191.

### rogram Studi

Manajemen Perhotelan ; Keahlian Hospitalit

### onsentrasi / Minat / Ju

Manajemen Perhotelan ; Keahlian Hospitali

### and a second second sec

Analisis Tingkat Kepuasan Konsumen Terhadap Kualitas Pelayanan Hotel

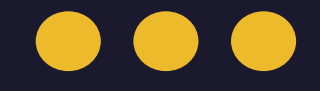

# PENDAFTARAN UJIAN TUGAS AKHIR

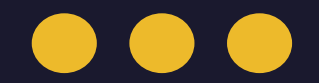

# Alur Pengajuan Ujian TA di SIVOKA

Mahasiswa Mengisi Form Pengajuan ujian TA dan mengupload dokumen kelengkapan ujian TA

Dosen pembimbing melakukan persetujuan ujian TA

KPS memilih dosen Penguji KPS memilih jadwal dan ruangan ujian TA

Dosen melakukan penilaian ujian TA KPS/Akademik melakukan verifikasi kelengkapan dokumen ujian TA

Mahasiswa mengirimkan berkas penilaian yang diperlukan kepada dosen Pembimbing dan Penguji

### **Tampilan Mahasiswa**

Pilih menu Application – Tahapan – Ujian Akhir

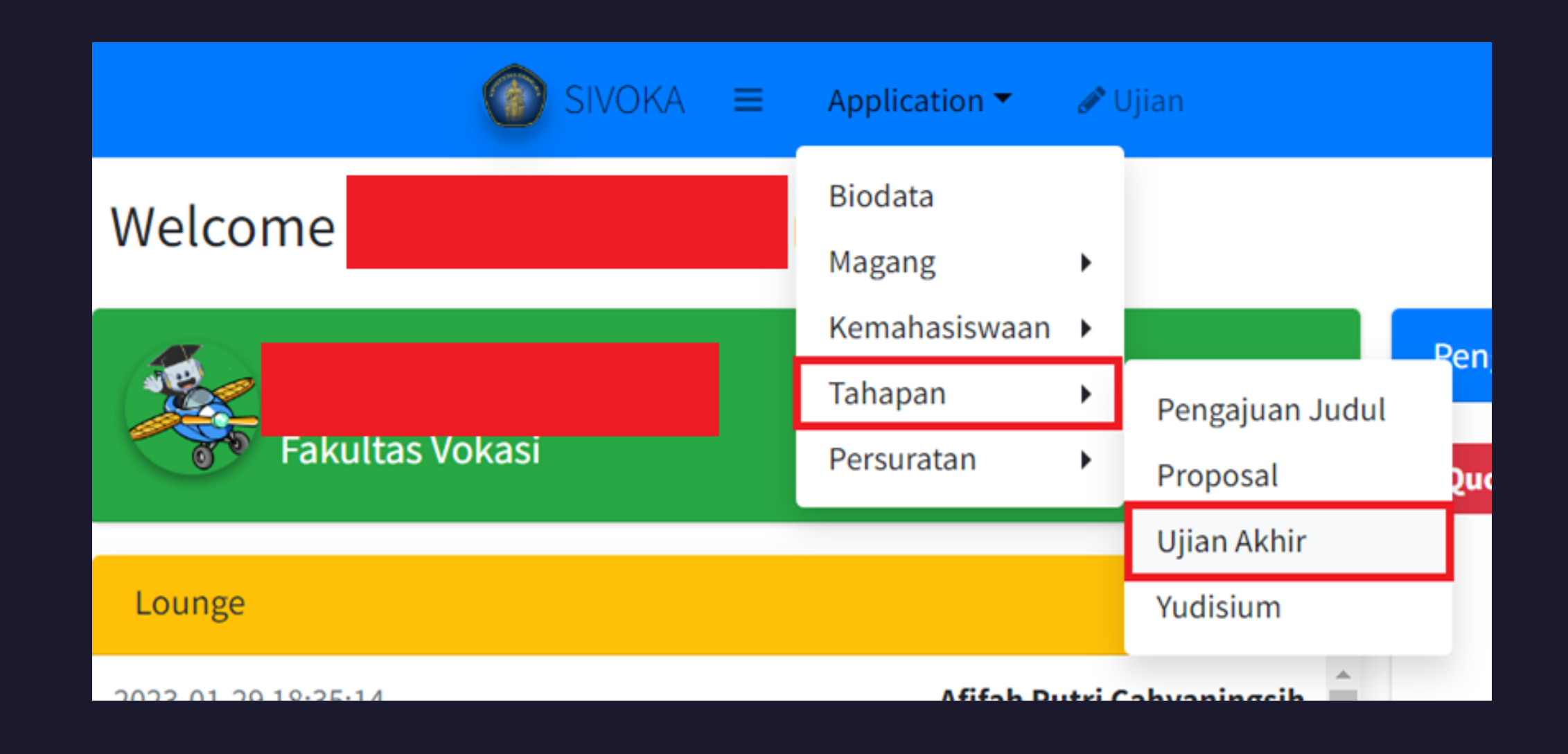

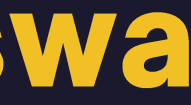

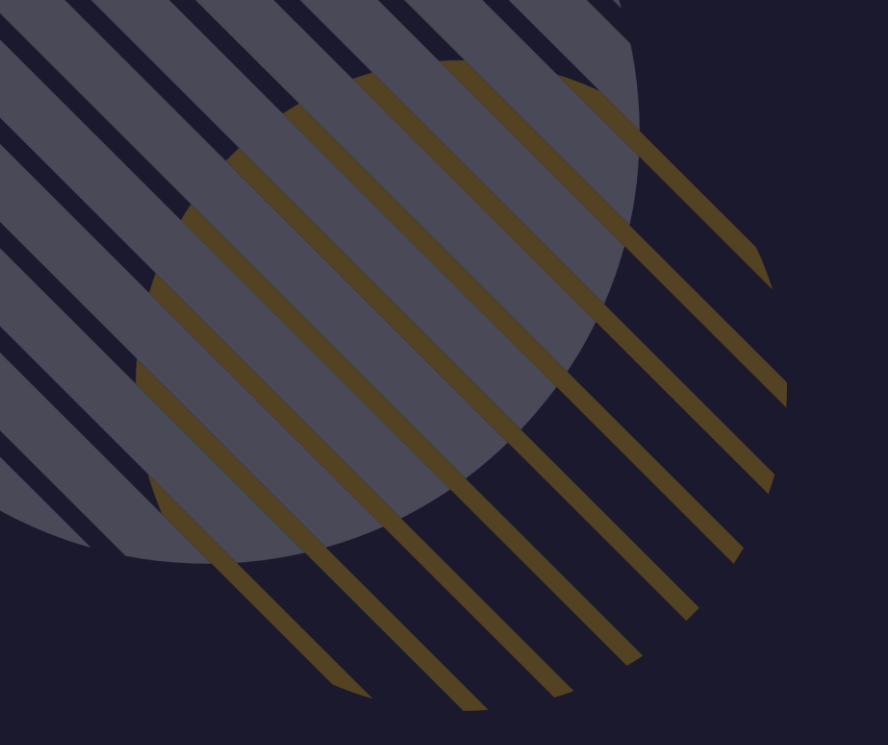

# **Tampilan KPS**

### Pelayanan Prodi – Ujian – Ujian Akhir

| 👶 Pelayanan Prodi 🛛 🗸 🗸       |
|-------------------------------|
| Setting Ruang Ujian           |
| Laporan Kuisioner             |
| Laporan Adm. Deteksi Plagiasi |
| Laporan Transkrip             |
| 💼 Magang 🛛 🔍 <                |
| 😑 <u>Ujian</u> 🗸 🗸            |
| Pengajuan Judul               |
| Seminar Proposal              |
| Seminar Hasil                 |
| Ujian Akhir                   |
| Yudisium                      |

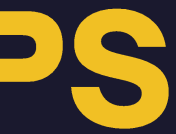

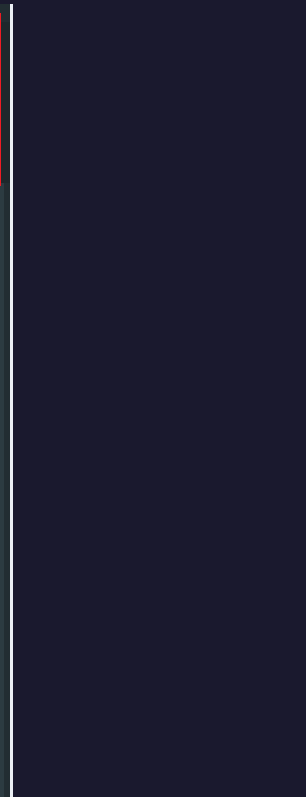

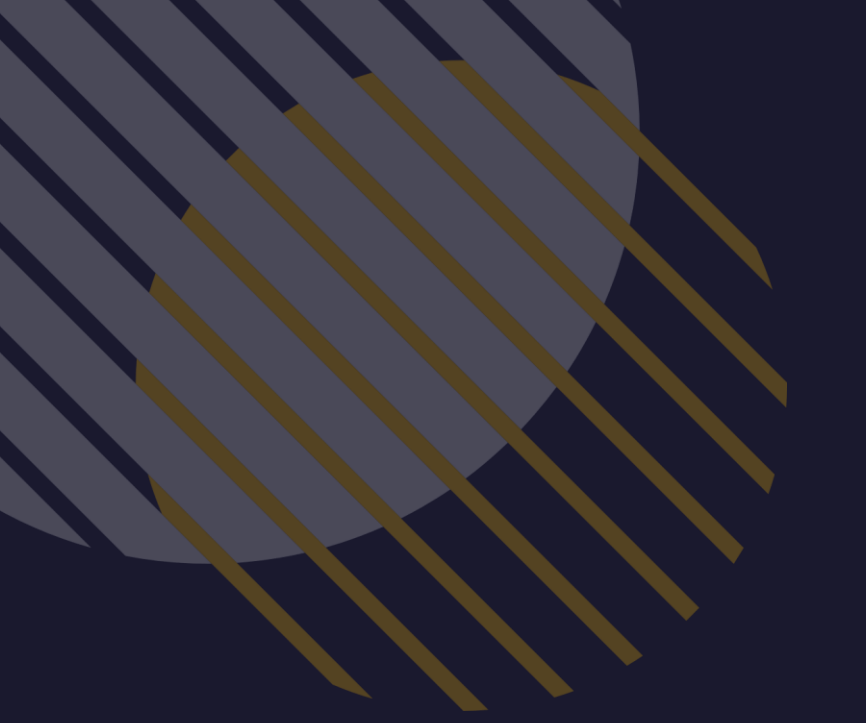

# Tampilan Bagian Akademik

Pelayanan – Ujian – Ujian Akhir

| Pelayanan         | ~ |
|-------------------|---|
| Setting Ruang     |   |
| Laporan Kuisioner |   |
| 💼 Magang          | < |
| 💼 <u>Ujian</u>    | ~ |
| Pengajuan Judul   |   |
| Seminar Proposal  |   |
| Seminar Hasil     |   |
| Ujian Akhir       |   |
| Yudisium          |   |

### Mahasiswa Mendaftar Ujian Akhir

- Pastikan judul TA dan nama pembimbing di biodata sudah diupdate terlebih dahulu ullet
- Pada Bagian Form Ujian klik Daftar ullet

| Form uji             | Form ujian                                                                                                    |       |                 |        |  |  |  |
|----------------------|----------------------------------------------------------------------------------------------------|-------|-----------------|--------|--|--|--|
| Pengumum             | Pengumuman                                                                                                    |       |                 |        |  |  |  |
| 1. Ketika<br>pada ta | 1. Ketika Sudah mendaftar mohon mengirimkan kesediaan ke dosen masing-mas<br>pada tabel <b>Berkas yang memerlukan Persetujuan</b> |       |                 |        |  |  |  |
| Tanggal              | Hari                                                                                                    | Ruang | Jam             | Status |  |  |  |
|                      |                                                                                                    | No d  | data to display |        |  |  |  |
| •                    |                                                                                                    |       |                 |        |  |  |  |
| Daftar               |                                                                                                    |       |                 |        |  |  |  |

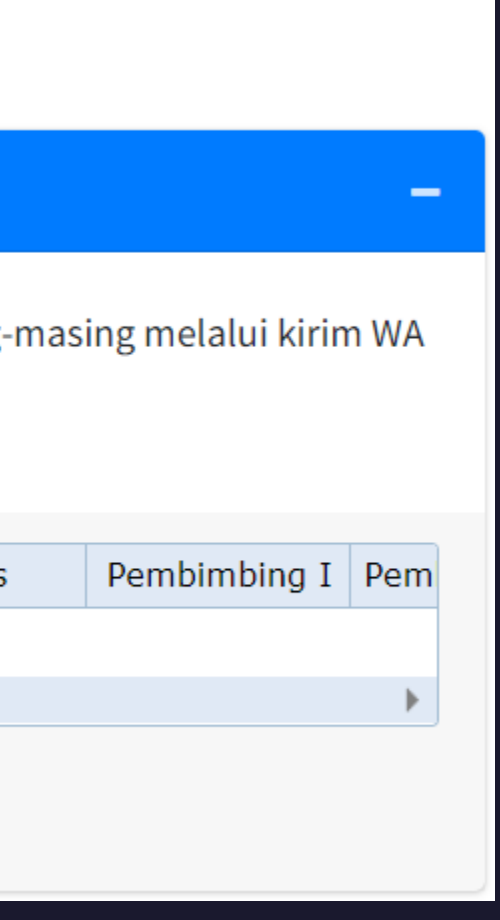

### Mahasiswa Mengisikan Form Pendaftaran Ujian TA

### Mahasiswa mengisikan dosen pembimbing dan nama Ketua Program Studi – Tekan tombol daftarkan

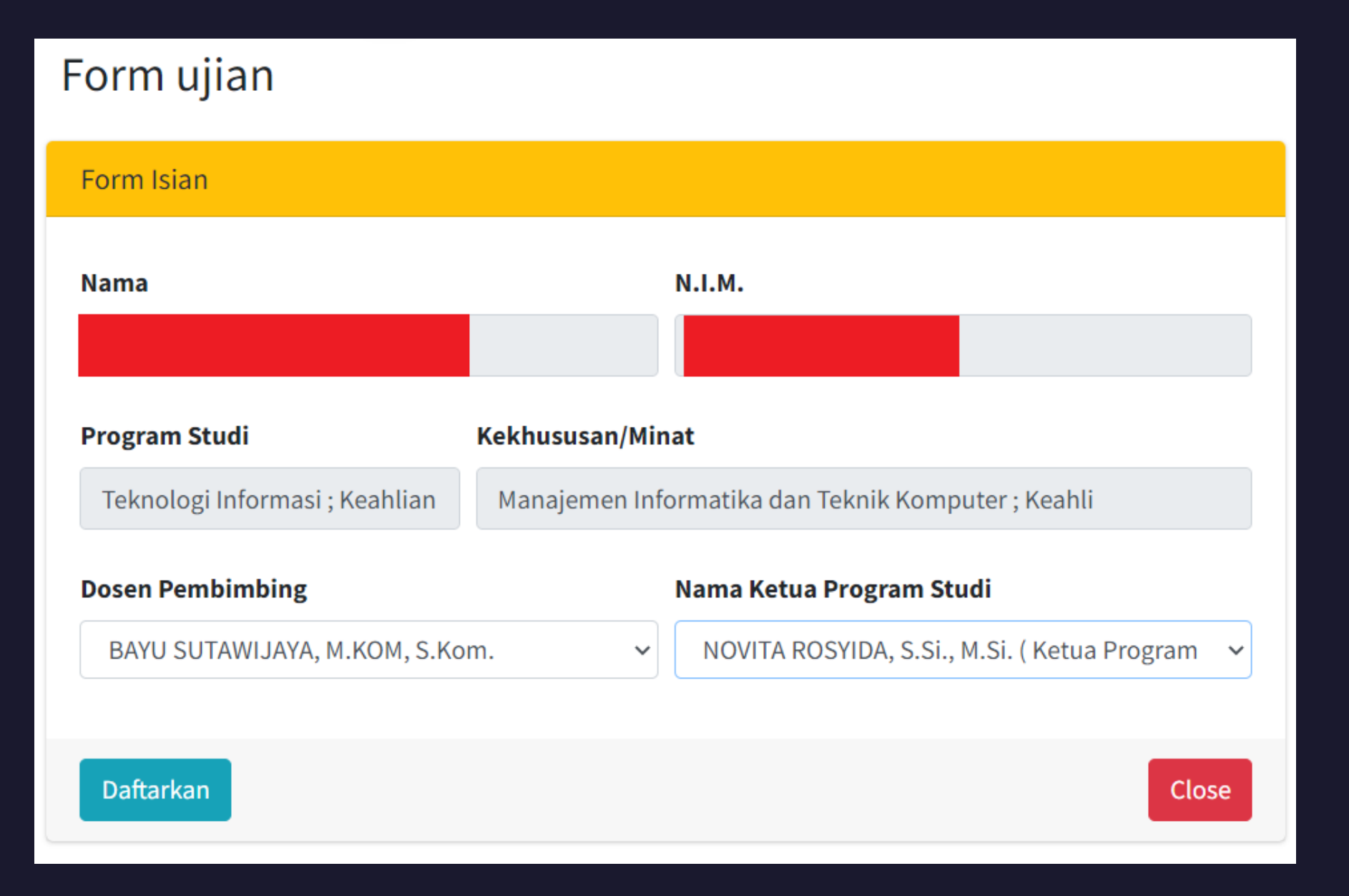

# Mahasiswa Mengupload Kelengkapan Pendaftaran **Ujian TA**

Setelah status pendafataran Ujian TA sementara muncul, maka mahasiswa diwajibkan untuk mengupload ulletsemua persyaratan pendaftaran ujian TA di bagian uploader persyaratan ujian dengan cara choose file – beri nama judul dokumen di judul form – tekan tomnbol upload.

| Pen | gum | uman |
|-----|-----|------|
|     | 0   |      |

1. Ketika Sudah mendaftar mohon mengirimkan kesediaan ke dosen masing-masing melalui kirim WA pada tabel Berkas yang memerlukan Persetujuan

| Tanggal    | Hari   | Ruang  | Jam         | Status | Pembimbing I | Pem |
|------------|--------|--------|-------------|--------|--------------|-----|
| 2023-01-29 | Minggu | Online | 22:17-22:23 |        |              |     |
| ◀          |        |        |             |        |              | •   |
| Daftar     |        |        |             |        |              |     |
|            |        |        |             |        |              |     |

| Uploader Persya                   |
|-----------------------------------|
| Sebelum upload<br>dengan persyara |
| Berkas yang                       |
| laporan                           |
| Judul Form                        |
|                                   |
| File style placeho                |
| Choose File No                    |
| Upload Rem                        |

ratan Ujian

Berkas, Silahkan Mendaftar Terlebih Dahulu. Berkas yang diupload disesuaikan atan ujian yang telah ditentukan (telah di tanda tangani)

### g telah anda upload

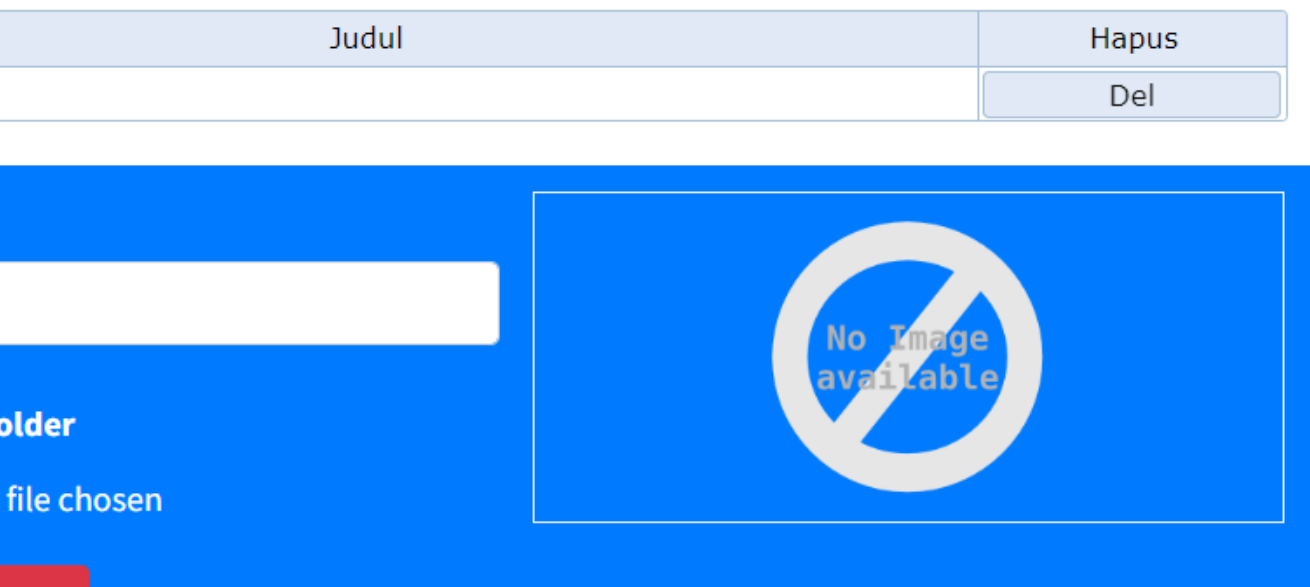

# Mahasiswa Mengirimkan Kesediaan Dosen **Pembimbing untuk Ujian TA**

- Mahasiswa mengirimkan WA kepada dosen pembimbing untuk kesediaan ujian TA pada bagian berkas yang  $\bullet$ memerlukan persetujuan pada jenis persetujuan ujian akhir. Pengiriman WA dilakukan melalui:
  - Klik send pada bagian persetujuan ujian akhir 1.
  - 2. Masukkan nomor WA dosen pembimbing tekan tombol kirim

| Berkas yar | ng memerlukan Pe     | rsetujuan               |      |       |
|------------|----------------------|-------------------------|------|-------|
| Reminder   | PIC                  | Jenis                   | Stat | Surat |
| Send       | BAYU SUTAWIJAYA, M.K | Persetujuan Ujian Akhir |      | Print |

| Pengiriman Form Online via WA  |       |       |  |  |  |  |
|--------------------------------|-------|-------|--|--|--|--|
| Penerima :                     |       |       |  |  |  |  |
| BAYU SUTAWIJAYA, M.KOM, S.Kom. |       |       |  |  |  |  |
| No.HP Penerima                 |       |       |  |  |  |  |
| Format = +6281359108565        |       | \$    |  |  |  |  |
|                                |       |       |  |  |  |  |
|                                | Kirim | Close |  |  |  |  |

### Dosen Pembimbing Melakukan Persetujuan Pengajuan Ujian TA

- Dosen pembimbing akan menerima WA untuk melakukan verifikasi SCO dari mahasiswa. Apabila link dibuka, maka, dosen akan diarahkan ke Sivoka (tanpa perlu login terlebih dahulu)
- Apabila dosen tidak menyetujui, maka dosen menuliskan alasan tidak menyetujui, dan menekan tombol tidak setuju/tidak bersedia beserta tanda tangan
- Apabila dosen menyetujui, maka dosen menekan tombol setuju/bersedia beserta tanda tangan

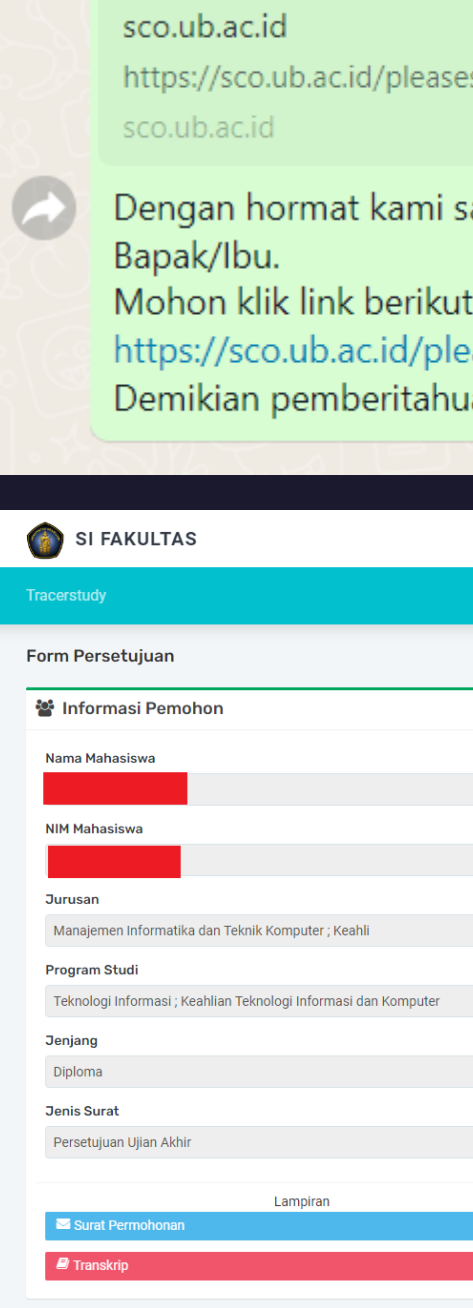

| esign/69197                       | 7                                                     |       |
|-----------------------------------|-------------------------------------------------------|-------|
| sampaikaı                         | n bahwa, mahasiswa berikut membutuhkan verifikasi dar | i 🏅   |
| ıt :<br>easesign/(<br>uan ini. Te | '69197<br>erima kasih. 22                             | :56 🗸 |
|                                   |                                                       |       |
|                                   |                                                       |       |
|                                   |                                                       |       |
|                                   |                                                       |       |
|                                   | Yth. Bapak/Ibu                                        |       |
|                                   | BAYU SUTAWIJAYA, M.KOM, S.Kom.                        |       |
|                                   | Alasan (Bila tidak setuju)                            |       |
|                                   | B $I  \underline{U}  \mathbf{x}_{a}  \mathbf{x}^{a}$  |       |
|                                   |                                                       |       |
|                                   |                                                       |       |
|                                   |                                                       |       |
|                                   |                                                       |       |
|                                   |                                                       |       |
|                                   |                                                       |       |
|                                   | Bersihkan Kotak Tanda Tangan                          |       |

j Tidak Setuju/Tidak Be

Dengan menandatangani Form Pengajuan ini, saya menyata

🗹 Setuju / Bersedia

## KPS Melakukan Verifikasi Ujian TA (1)

Pada Menu Ujian Akhir, KPS dapat mengecek mahasiwa yang mengajukan pendaftaran ujian TA dengan cara  $\bullet$ menekan tombol view detail pada bagian prodi dan bidang minat.

| LAPOI     | APORAN UJIAN                                                    |             |  |  |  |  |  |
|-----------|-----------------------------------------------------------------|-------------|--|--|--|--|--|
| List Prog | gram Studi                                                      |             |  |  |  |  |  |
| Diplom    |                                                                 |             |  |  |  |  |  |
|           | Teknologi Informasi ; Keahlian Sistem Informasi                 | 36          |  |  |  |  |  |
|           | 2 Antrian Mahasiswa                                             |             |  |  |  |  |  |
| Diplom    | a                                                               | View Detail |  |  |  |  |  |
|           | Teknologi Informasi ; Keahlian Teknologi Informasi dan Komputer | 38          |  |  |  |  |  |
|           | 1 Antrian Mahasiswa                                             |             |  |  |  |  |  |
| Sarjana   | <b>S1</b>                                                       | View Detail |  |  |  |  |  |

## **KPS Melakukan Verifikasi Ujian TA (2)**

- Apabila status persetujuan ujian akhir oleh dosen pembimbing berwarna merah, maka dosen pembimbing belum melakukan persetujuan ujian akhir atau tidak disetujui oleh dosen pembimbing.
- KPS dapat memverifikasi semua kelengkapan dokumen pendaftaran ujian TA di bagian berkas upload ullet

| Berkas Ceta                 | ık                                                                     |                                   |                                            |                          |             |                  |                |              | C        | × -  |
|-----------------------------|------------------------------------------------------------------------|-----------------------------------|--------------------------------------------|--------------------------|-------------|------------------|----------------|--------------|----------|------|
| Tambah Penguj               | Tambah Penguji Internal Tambah Penguji Eksternal Buat SK Dosen Penguji |                                   |                                            |                          |             |                  |                |              |          |      |
| Surat                       | Nomor                                                                  | Kirim                             | No.Su                                      | ırat                     |             | J                | lenis          |              |          | Stat |
|                             |                                                                        |                                   |                                            | No data t                | o display   |                  |                |              |          |      |
|                             |                                                                        |                                   |                                            |                          |             | Go to page:      | 1 Show rows:   | 10 -0        | of 0 🔳   |      |
| NB : Fungsi F<br>dimohon me | Reminder Khus<br>enggunakan to                                         | sus Untuk Berka<br>mbol "Send" di | s "Persetujuan'<br>tabel <b>Penilaia</b> r | ' yang masih<br><b>1</b> | berwarna m  | nerah. Untuk ber | kas-berkas yan | g dikirim ke | Dosen,   |      |
| Reminder                    |                                                                        | PIC                               |                                            |                          |             | Jenis            |                | Stat         | Surat    |      |
| Send                        | BAYU                                                                   | J SUTAWIJAYA, N                   | 1.KOM, S.Kom.                              | Persetujuan              | Ujian Akhir |                  |                |              | Prin     | t    |
|                             |                                                                        |                                   |                                            |                          |             | Go to page:      | 1 Show rows:   | 10 💌 1-1     | of 1 🔳   |      |
| Berkas Uplo                 | bad                                                                    |                                   |                                            |                          |             |                  |                |              | C        | × -  |
|                             |                                                                        |                                   |                                            | Ju                       | dul         |                  |                |              |          |      |
| laporan                     |                                                                        |                                   |                                            |                          |             | Go to page:      | 1 Show rows:   | 10 💌 1-1     | . of 1 🔳 |      |

| Ber | kas | Up | load |
|-----|-----|----|------|
|-----|-----|----|------|

| Judul |
|-------|

### KPS Melakukan Verifikasi Ujian TA (3)

Apabila dosen pembimbing menyetujui mahasiswa melakukan ujian TA, maka status persetujuan ujian Akhir akan berwarna hijau dan pada saat ditekan tombol print akan muncul surat persetujuan ujian akhir yang di tandatangani oleh dosen pembimbing

| _APORAN UJIAN        |                   |                   |                            |                                        |      |  |
|----------------------|-------------------|-------------------|----------------------------|----------------------------------------|------|--|
| Berkas Cetak 🥴 🖉 🗙 🗕 |                   |                   |                            |                                        |      |  |
| Tambah Peng          | uji Internal Taml | bah Penguji Ekste | rnal Buat SK Dosen Penguji |                                        |      |  |
| Surat                | Nomor             | Kirim             | No.Surat                   | Jenis                                  | Stat |  |
| Print                | Nomor             | Kirim             |                            | Pemberitahuan                          |      |  |
| Print                | Nomor             | Kirim             |                            | Undangan                               |      |  |
|                      |                   |                   |                            |                                        |      |  |
|                      |                   |                   |                            | Go to page: 1 Show rows: 10 💌 1-2 of 2 |      |  |

NB : Fungsi Reminder Khusus Untuk Berkas "Persetujuan" yang masih berwarna merah. Untuk berkas-berkas yang dikirim ke Dosen, dimohon menggunakan tombol "Send" di tabel Penilaian

| Reminder | PIC                          | Jenis                       | Stat      | Surat    |
|----------|------------------------------|-----------------------------|-----------|----------|
| Send     | BAYU SUTAWIJAYA, M.KOM, S    | Berita Acara                |           | Print    |
| Send     | BAYU SUTAWIJAYA, M.KOM, S    | Nilai Ujian                 |           | Print    |
| Send     | NOVITA ROSYIDA, S.Si., M.Si. | Permohonan                  |           | Print    |
| Send     | BAYU SUTAWIJAYA, M.KOM, S    | Persetujuan Ujian Akhir     |           | Print    |
| Send     | BAYU SUTAWIJAYA, M.KOM, S    | Revisi                      |           | Print    |
| Send     | BAYU SUTAWIJAYA, M.KOM, S    | Saran-Saran                 |           | Print    |
| •        |                              |                             |           |          |
|          |                              | Go to page: 1 Show rows: 10 | ) 🔻 1-6 ( | of 6 🔳 🕨 |

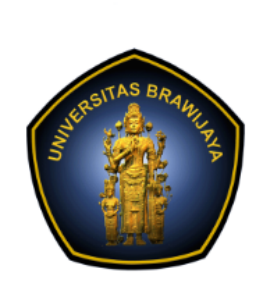

| Nar    | na      |
|--------|---------|
| NIM    | 1       |
| Pro    | gram St |
| Jud    | ul      |
| Akan M | felaksa |
| Har    | i       |
| Tan    | ggal    |
| Puk    | ul      |
| Ten    | npat    |
| No.    |         |

| No. | Nama Dosen                     | Sebagai | Tanda Tangan | Tgl. Persetujuan |
|-----|--------------------------------|---------|--------------|------------------|
| 1   | BAYU SUTAWIJAYA, M.KOM, S.Kom. | KETUA   | -A17         | 2023-01-29       |

Formulir dibuat rangkap 2 untuk :

- 1. Mahasiswa

### KEMENTERIAN PENDIDIKAN, KEBUDAYAAN, RISET, DAN TEKNOLOGI UNIVERSITAS BRAWIJAYA FAKULTAS VOKASI

Jalan Veteran Nomor 12 - 16, Malang 65145, Indonesia Telp:+62341 553240, Fax: +62341 553448 email: vokasi@ub.ac.id https://vokasi.ub.ac.id

### PERSETUJUAN KOMISI PENGUJI

Dengan ini menyatakan menjadi penguji mahasiswa yang tertera sebagai berikut :

tudi

Teknologi Informasi ; Keahlian Teknologi Informasi dan Komputer : Implementasi Equal-Cost Multi-path Routing pada Jaringan Fakultas Vokasi

nakan Ujian Akhir Pada:

- Minaau
- : 29 Januari 2023
- : 23:19-23:25
- Online

### **KPS Menambahkan Dosen Penguji**

KPS menamnbahkan dosen penguji dengan cara klik tambah penguji internal – nama dosen penguji - tambahkan

| Berkas Cetak            |                         |                         |                           |                                 |     |
|-------------------------|-------------------------|-------------------------|---------------------------|---------------------------------|-----|
| Tambah Peng             | uji Internal Taml       | oah Penguji Ekster      | mal Buat SK Dosen Penguji |                                 |     |
| 🎓 Dos                   | en Internal             |                         |                           |                                 |     |
|                         |                         |                         |                           |                                 |     |
| Angg                    | ota Penguji             |                         | ← Eka Ratri Noor W        | ulandari, S.Si., M.Si., M.Sc.   |     |
|                         |                         |                         |                           |                                 |     |
|                         | ablean                  |                         |                           |                                 |     |
| Tamb                    | апкап                   |                         |                           |                                 |     |
| Surat                   | Nomor                   | Kirim                   | No.Surat                  | Je                              | nis |
| Surat<br>Print          | Nomor<br>Nomor          | Kirim<br>Kirim          | No.Surat                  | Je<br>Pemberitahuan             | nis |
| Surat<br>Print<br>Print | Nomor<br>Nomor<br>Nomor | Kirim<br>Kirim<br>Kirim | No.Surat                  | Je<br>Pemberitahuan<br>Undangan | nis |
| Surat<br>Print<br>Print | Nomor<br>Nomor<br>Nomor | Kirim<br>Kirim<br>Kirim | No.Surat                  | Je<br>Pemberitahuan<br>Undangan | nis |

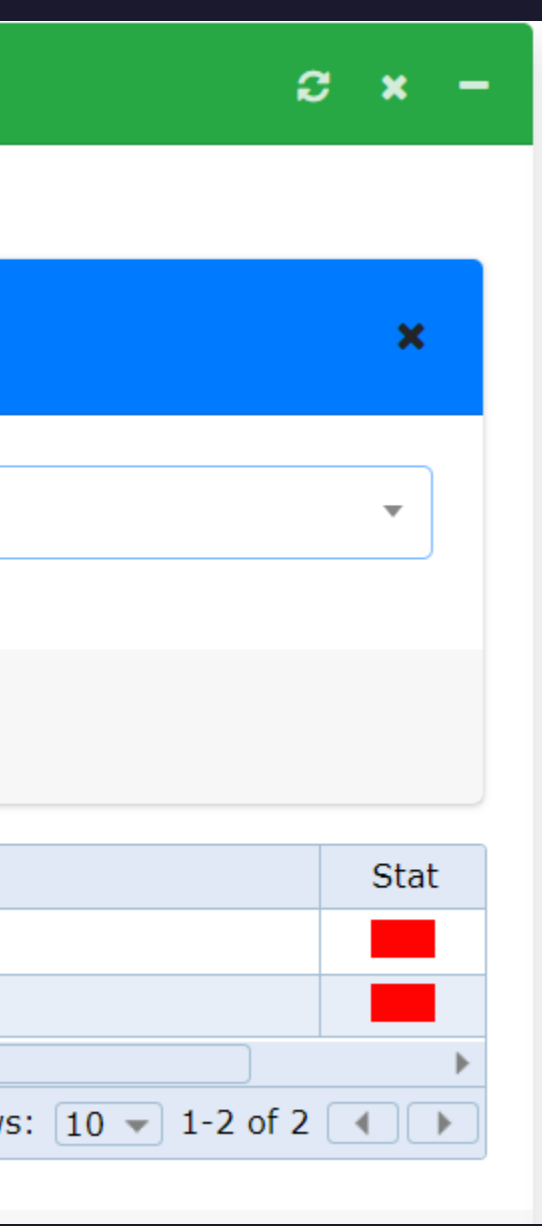

### KPS Menambahkan Jadwal Ujian TA

- KPS menambahkan judul TA, tanggal ujian, jam mulai dan akhir ujian, dan ruang ujian TA
- Apabila semua data telah terisi, maka klik tombol update data ujian

| Data Induk                                 | 3 × 3                                          |
|--------------------------------------------|------------------------------------------------|
|                                            |                                                |
|                                            |                                                |
| Email                                      | No.HP                                          |
|                                            |                                                |
| Judul                                      |                                                |
| B I U X <sub>a</sub> X <sup>a</sup>        |                                                |
| Implementasi Equal-Cost Multi-path Routing | g pada Jaringan Fakultas Vokasi                |
| body                                       |                                                |
| Pembimbing I                               |                                                |
| BAYU SUTAWIJAYA, M.KOM, S.Kom.             |                                                |
| Tanggal                                    | Ruang                                          |
| 2023-02-01                                 | Basement 01                                    |
| Mulai                                      | Akhir                                          |
| 10:00 AM                                   | 12:00 AM                                       |
| Google Meets / Zoom Meeting Link           |                                                |
| B I U x <sub>2</sub> x <sup>2</sup> @ @ M  |                                                |
|                                            |                                                |
|                                            |                                                |
| body                                       |                                                |
| Status Ujian (Untuk mengubah jadwal)       | / Majelis Penguji pilih => Belum dilaksanakan) |
|                                            |                                                |
| Belum dilaksanakan                         |                                                |

# Pengiriman form penilaian ujian TA Kepada Dosen Pembimbing dan Penguji

- Dosen Tetap dapat melihat langsung form penilaian, saran, dan berita acara melalui SCO pada bagian dashboard.
- Form penilaian, saran, dan berita acara Dosen LB dikirimkan melalui WA dengan cara sama seperti pada saat pengajuan judul dan pengajuan ujian Tugas Akhir

|              | 📃 Nilai U |
|--------------|-----------|
| 8.00 - 00.00 | Prodi/J   |
| 0.00 09.00   | Pelaks    |
|              | CLICK     |

### Berkas yang memerlukan Persetujuan

| Reminder | PIC                              | Jenis                   | Stat | Surat |
|----------|----------------------------------|-------------------------|------|-------|
| Send     | Eka Ratri Noor Wulandari, S.Si., | Berita Acara            |      | Print |
| Send     | BAYU SUTAWIJAYA, M.KOM, S.K      | Berita Acara            |      | Print |
| Send     | Eka Ratri Noor Wulandari, S.Si., | Nilai Ujian             |      | Print |
| Send     | BAYU SUTAWIJAYA, M.KOM, S.K      | Nilai Ujian             |      | Print |
| Send     | NOVITA ROSYIDA, S.Si., M.Si.     | Permohonan              |      | Print |
| Send     | BAYU SUTAWIJAYA, M.KOM, S.K      | Persetujuan Ujian Akhir |      | Print |
| Send     | Eka Ratri Noor Wulandari, S.Si., | Revisi                  |      | Print |
| Send     | BAYU SUTAWIJAYA, M.KOM, S.K      | Revisi                  |      | Print |
| Send     | Eka Ratri Noor Wulandari, S.Si., | Saran-Saran             |      | Print |
| Send     | BAYU SUTAWIJAYA, M.KOM, S.K      | Saran-Saran             |      | Print |

jian ujian an.

Jenjang : Teknologi Informasi ; Keahlian Teknologi Informasi dan Komputer/Diploma anaan : 2023-01-29 2023-01-29 23:19:12 s.d 2023-01-29 23:25:12 TOMBOL BERIKUT UNTUK LEBIH DETAIL

### Pengisian Nilai Ujian TA

- Nilai: untuk mengisi penilaian ujian TA dan status kelulusan mahasiswa
- Saran: untuk mengisi saran ujian TA
- Berkas: melihat semua berkas kelengkapan ujian TA mahasiswa
- Biodata: melihat biodata mahasiswa yang diuji
- Transkrip: melihat transkrip sementara mahasiswa yang diuji
- Mahasiswa dapat melihat nilai, saran, dan berita acara pada tabel berkas yang memerlukan persetujuan di menu ujian akhir
- KPS dapat melihat nilai,saran, dan berita acara pada tracking surat di dalam menu ujian akhir

| Ħ                                                                   |                                                                                           |                                |         |
|---------------------------------------------------------------------|-------------------------------------------------------------------------------------------|--------------------------------|---------|
| Nila                                                                | Saran                                                                                     | Berkas                         | Bio     |
|                                                                     |                                                                                           |                                |         |
| Penulis                                                             | an Naskah Tugas                                                                           | s Akhir dan atau               | Karya I |
| Pilih S                                                             | Salah Satu                                                                                |                                |         |
| Present                                                             | asi                                                                                       |                                |         |
| Pilih S                                                             | Salah Satu                                                                                |                                |         |
| Pemaha                                                              | aman Konsep da                                                                            | n Tanya Jawab                  |         |
| Pilih S                                                             | Salah Satu                                                                                |                                |         |
| Penulis                                                             | an Naskah Skrip                                                                           | si dan atau <mark>Ka</mark> ry | a Nyata |
| Pilih S                                                             | Salah Satu                                                                                |                                |         |
|                                                                     |                                                                                           |                                |         |
| Sikap S                                                             | elama Bimbinga                                                                            | n                              |         |
| Sikap S<br>Pilih S<br>Sidang                                        | elama Bimbingar<br>Salah Satu<br>berlangsung der                                          | n<br>Igan                      |         |
| Sikap S<br>Pilih S<br>Sidang                                        | elama Bimbingai<br>Salah Satu<br>berlangsung der                                          | n<br>ngan                      |         |
| Sikap S<br>Pilih S<br>Sidang<br>Hasil Uj                            | elama Bimbingan<br>Salah Satu<br>berlangsung der                                          | n                              |         |
| Sikap S<br>Pilih S<br>Sidang<br>Hasil Uj<br>Pilih S                 | elama Bimbingai<br>Salah Satu<br>berlangsung der<br>iian<br>Salah Satu                    | n<br>Igan                      |         |
| Sikap S<br>Pilih S<br>Sidang<br>Hasil Uj<br>Pilih S<br>Batas a      | elama Bimbinga<br>Salah Satu<br>berlangsung der<br>ian<br>Salah Satu<br>khir penyerahan   | n<br>Igan                      |         |
| Sikap S<br>Pilih S<br>Sidang<br>Hasil Uj<br>Pilih S<br>Batas a      | elama Bimbingar<br>Salah Satu<br>berlangsung der<br>iian<br>Salah Satu<br>khir penyerahan | n<br>ıgan                      |         |
| Sikap S<br>Pilih S<br>Sidang<br>Hasil Uj<br>Pilih S<br>Batas a      | elama Bimbingai<br>Salah Satu<br>berlangsung der<br>iian<br>Salah Satu<br>khir penyerahan | n<br>ıgan<br>revisi            |         |
| Sikap S<br>Pilih S<br>Sidang<br>Hasil Uj<br>Pilih S<br>Batas a      | elama Bimbinga<br>Salah Satu<br>berlangsung der<br>ian<br>Salah Satu<br>khir penyerahan   | n<br>ıgan<br>revisi            |         |
| Sikap S<br>Pilih S<br>Sidang<br>Hasil Uj<br>Pilih S<br>Batas a<br>M | elama Bimbingai<br>Salah Satu<br>berlangsung der<br>ilan<br>Salah Satu<br>khir penyerahan | n<br>ıgan                      |         |
| Sikap S<br>Pilih S<br>Sidang<br>Hasil Uj<br>Pilih S<br>Batas a<br>M | elama Bimbingai<br>Salah Satu<br>berlangsung der<br>lian<br>Salah Satu<br>khir penyerahan | n<br>ıgan<br>revisi            |         |
| Sikap S<br>Pilih S<br>Sidang<br>Hasil Uj<br>Pilih S<br>Batas a<br>M | elama Bimbinga<br>Salah Satu<br>berlangsung der<br>ian<br>Salah Satu<br>khir penyerahan   | n<br>ıgan                      |         |

| EB<br>Transkrip |               |
|-----------------|---------------|
|                 |               |
|                 |               |
|                 | ~             |
|                 |               |
|                 | ~             |
|                 |               |
|                 | ~             |
|                 |               |
|                 | ~             |
|                 | ~             |
|                 |               |
|                 |               |
|                 |               |
|                 |               |
|                 | 1             |
|                 |               |
|                 |               |
|                 |               |
|                 |               |
|                 |               |
|                 | Preview Surat |
|                 |               |

Mahasiswa

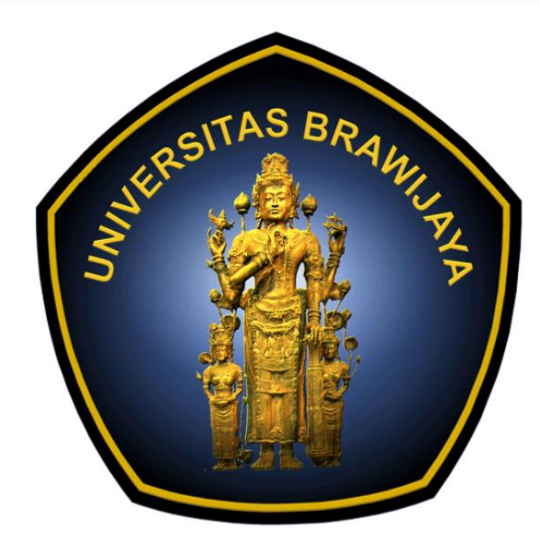

### Nama \*)

M

Teknologi Informasi ; Keahlian Teknologi Informasi dan Komputer

### Konsentrasi / Minat / Jurusar

Manajemen Informatika dan Teknik Komputer : Keahli

### Judul

B I U Xa

Implementasi Equal-Cost Multi-path Routing pada Jaringan Fakultas Vokasi

### **Berita Acara**

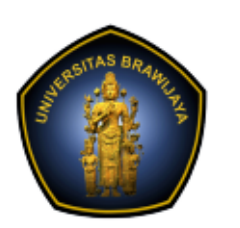

### KEMENTERIAN PENDIDIKAN, KEBUDAYAAN, RISET, DAN TEKNOLOGI UNIVERSITAS BRAWIJAYA FAKULTAS VOKASI

Jalan Veteran Nomor 12 - 16, Malang 65145, Indonesia Telp:+62341 553240, Fax: +62341 553448 email: vokasi@ub.ac.id https://vokasi.ub.ac.id

### BERITA ACARA UJIAN TUGAS AKHIR

: Eka Ratri Noor Wulandari, S.Si., M.Si., M.Sc. SALNAN RATIH ASRININGTIAS, ST., MT.

### I. PESERTA UJIAN Nama Mahasiswa NIM Program Studi

Judul Tugas Akhir

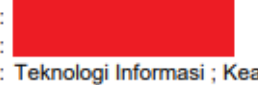

Implementasi Equal-Cost Multi-path Routing pada Jaringan Fakultas Vokasi

### II. TIM PENGUJI

Penguji I (Pembimbing) Penguji II

### Teknologi Informasi ; Keahlian Sistem Informasi

### III. PENYELENGGARAAN

Ujian Tugas Akhir diselenggarakan pada : Senin / 30 Januari 2023 Hari / Tanggal Waktu / Ruangan 13:00-14:00 / Ruang 307 Sidang berlangsung dengan

### IV. HASIL UJIAN

Mahasiswa yang namanya tercantum di atas dinyatakan : Lulus dengan nilai 3.75 ( A ) Dengan Perbaikan, dan perbaikan harus selesai paling lambat tanggal 1 Desember 2023

Demikian berita acara ini kami buat dengan sebenarnya.

Penguji I

### Malang, 30 Januari 2023

Penguji II

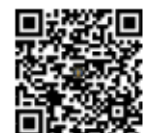

TTE 2023-01-30 01:13:04 Verifikasi melalui https://sco.ub.ac.id

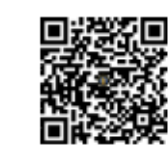

TTE 2023-01-30 01:13:04 Verifikasi melalui https://sco.ub.ac.id

SALNAN RATIH ASRININGTIAS, ST., MT.

Eka Ratri Noor Wulandari, S.Si., M.Si., M.Sc.

Nilai Akhir = 50 % \* (nilai pembimbing) + 50 % \* (nilai pembimbing sebagai penguji I + nilai penguji II) Rentang nilai :

| A  | 3,51-4,00   | С  | 1,51 - 2,00 |
|----|-------------|----|-------------|
| B+ | 3,01 - 3,50 | D+ | 0,51 - 1,50 |
| в  | 2,51 - 3,00 | D  | 0,01 - 0,50 |
| C+ | 2,01 - 2,50 | E  | 0           |
|    |             |    |             |

### Form Penilaian Pembimbing Sebagai Penguji

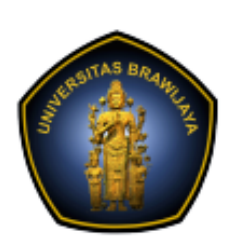

### KEMENTERIAN PENDIDIKAN, KEBUDAYAA RISET, DAN TEKNOLOGI UNIVERSITAS BRAWIJAYA FAKULTAS VOKASI

Jalan Veteran Nomor 12 - 16, Malang 65145, Indonesia Telp:+62341 553240, Fax: +62341 553448 email: vokasi@ub.ac.id https://vokasi.ub.ac.id

NILAI AKHIR

| NIMProgram Studi / JenjangTeknologi Informasi ; Keahlian Sistem Informasi / DiplomaKOMPONEN<br>PENILAIAN1234Penulisan<br>Naskah Skripsi<br>dan atau Karya<br>NyataKurang mampu<br>menuliskan skripsi<br>sesuai dengan<br>sistematika yang<br>ditentukan dengan<br>kaidah Bahasa<br>Indonesia secara<br>benar dan ilmiah<br>dan atau karya<br>nyata yang<br>dihasilkan kurang<br>baik dan<br>berkualitasMampu<br>menuliskan skripsi<br>sesuai dengan<br>sistematika yang<br>ditentukan dengan<br>ditentukan dengan<br>kaidah Bahasa<br>Indonesia secara<br>benar dan ilmiah<br>dan atau karya<br>nyata yang<br>dihasilkan kurang<br>berkualitasMampu<br>menggunakan<br>kaidah Bahasa<br>Indonesia secara<br>benar dan ilmiah<br>dan atau karya<br>nyata yang<br>dihasilkan kurang<br>berkualitasMampu<br>menggunakan<br>kaidah Bahasa<br>Indonesia secara<br>benar dan ilmiah<br>dan atau karya<br>nyata yang<br>dihasilkan kurang<br>berkualitasMampu<br>mengresentasika<br>n hasil skripsi<br>secara lisan dan<br>materi presentasi<br>kurang menarik<br>dan sulit dipahamiMampu<br>mempresentasika<br>n hasil skripsi<br>secara lisan dan<br>materi presentasi<br>kurang menarik<br>dan sulit dipahamiMampu<br>mempresentasika<br>n hasil skripsi<br>secara lisan dan<br>materi presentasi<br>materi presentasi<br>menarik dan<br>sulit dipahamiMampu<br>mempresentasika<br>n hasil skripsi<br>secara lisan dan<br>materi presentasi<br>materi presentasi<br>menarik dan<br>menjawab<br>pertanyaan<br>penguji sesuai<br>konsepMampu<br>menjawab<br>pertanyaan<br>penguji sesuai<br>konsepMampu<br>menjawab<br>pertanyaan<br>penguji sesuai<br>konsepSangat ma<br>menjawab<br>pertanyaan<br>penguji sesuai<br>konsep                                                                                                    | Nama               | :                  |                       |                    |              |
|----------------------------------------------------------------------------------------------------|--------------------|--------------------|-----------------------|--------------------|--------------|
| Program Studi / Jenjang: Teknologi Informasi ; Keahlian Sistem Informasi / DiplomaKOMPONEN<br>PENILAIAN1234Penulisan<br>Naskah Skripsi<br>dan atau Karya<br>NyataKurang mampu<br>menuliskan skripsi<br>sesuai dengan<br>sistematika yang<br>ditentukan dengan<br>kaidah Bahasa<br>Indonesia secara<br>benar dan ilmiah<br>dan atau karya<br>nyata yang<br>dihasilkan kurang<br>baik dan<br>berkualitasMampu<br>menuliskan skripsi<br>sesuai dengan<br>sistematika yang<br>ditentukan dengan<br>kaidah Bahasa<br>Indonesia secara<br>loonesia secara<br>loonesia secara<br>loonesia secara<br>loan atau karya<br>nyata yang<br>dihasilkan kurang<br>baik dan<br>berkualitasMampu<br>menggunakan<br>kurang ilmiah dan<br>atau karya nyata<br>yang dihasilkan<br>baik namun<br>kurang berkualitasMampu<br>menggunakan<br>kaidah Bahasa<br>lodonesia secara<br>loonesia secara<br>loan atau karya<br>nyata yang<br>dihasilkan baik<br>dan atau karya<br>nyata yang<br>dihasilkan baik dan<br>berkualitasMampu<br>mengresentasika<br>n hasil skripsi<br>secara lisan dan<br>materi presentasi<br>kurang menarik<br>dan sulit dipahamiMampu<br>mempresentasika<br>n hasil skripsi<br>secara lisan dan<br>materi presentasi<br>kurang menarik<br>dan sulit dipahamiMampu<br>menjawab<br>pertanyaan<br>penguji sesuai<br>konsepMampu<br>menjawab<br>pertanyaan<br>penguji sesuai<br>konsepMampu<br>menjawab<br>pertanyaan<br>penguji sesuai<br>konsepMampu<br>menjawab<br>pertanyaan<br>penguji sesuai<br>konsepMampu<br>menjawab<br>pertanyaan<br>penguji sesuai<br>konsepMampu<br>menjawab<br>pertanyaan<br>penguji sesuai<br>konsepMampu<br>menjawabMampu<br>menjawab<br>pertanyaan<br>penguji sesuai<br>konsep                                                                                                    | NIM                | :                  |                       |                    |              |
| KOMPONEN<br>PENILAIAN1234Penulisan<br>Naskah Skripsi<br>dan atau Karya<br>NyataKurang mampu<br>menuliskan skripsi<br>sesuai dengan<br>sistematika yang<br>ditentukan dengan<br>kaidah Bahasa<br>lndonesia secara<br>onyata yang<br>dihasilkan kurang<br>benar dan ilmiah<br>dan atau karya<br>nyata wang<br>berkualitasMampu<br>menuliskan skripsi<br>sistematika yang<br>ditentukan dan<br>sudahMampu<br>menuliskan skripsi<br>sesuai dengan<br>sistematika yang<br>ditentukan dan<br>sudahSangat ma<br>menuliskan skripsi<br>sistematika yang<br>ditentukan dan<br>sudahSangat ma<br>menuliskan skripsi<br>sistematika yang<br>ditentukan dan<br>sudahSangat ma<br>menuliskan skripsi<br>sistematika yang<br>ditentukan dan<br>sudahSangat ma<br>menggunakan<br>kaidah Bahasa<br>lndonesia secara<br>lndonesia secara<br>benar namun<br>baik dan<br>baik dan<br>berkualitasMampu<br>menggunakan<br>kurang limiah dan<br>dan atau karya nyata<br>yang dihasilkan<br>baik namun<br>kurang berkualitasMampu<br>mengresentasika<br>n hasil skripsi<br>secara lisan dan<br>materi presentasi<br>kurang menarik<br>dan sulit dipahamiMampu<br>mempresentasika<br>n hasil skripsi<br>secara lisan dan<br>materi presentasi<br>kurang menarik<br>dan sulit dipahamiMampu<br>mempresentasika<br>mempresentasika<br>n hasil skripsi<br>secara lisan dan<br>materi presentasi<br>kurang menarik<br>dan sulit dipahamiMampu<br>mempresentasika<br>mempresentasika<br>mempresentasika<br>n hasil skripsi<br>secara lisan dan<br>materi presentasi<br>kurang menarik<br>dan sulit dipahamiMampu<br>mempresentasika<br>mempresentasika<br>mempresentasika<br>mempresentasi<br>menarik dan<br>menjawab<br>pertanyaan<br>penguji sesuai<br>konsepMampu<br>menjawab<br>pertanyaan<br>penguji sesuai<br>konsepSangat ma<br>menjawab <br< th=""><th>Program Studi / Je</th><th>njang : Teknologi</th><th>Informasi ; Keahlia</th><th>n Sistem Informasi</th><th>/ Diploma</th></br<> | Program Studi / Je | njang : Teknologi  | Informasi ; Keahlia   | n Sistem Informasi | / Diploma    |
| PENILAIANKurang mampu<br>menuliskan skripsiMampu<br>menuliskan skripsiSangat ma<br>menuliskan skripsiPenulisan<br>Naskah Skripsi<br>dan atau Karya<br>NyataKurang mampu<br>menuliskan skripsiMampu<br>menuliskan skripsiSangat ma<br>menuliskan skripsiNyatasistematika yang<br>sistematika yang<br>ditentukan dengan<br>kaidah Bahasa<br>benar dan ilmiah<br>dan atau karya<br>nyata yang<br>berkualitasMampu<br>menggunakan<br>menggunakan<br>kaidah Bahasa<br>lindonesia secara<br>lindonesia secara<br>nyata yang<br>berkualitasmenggunakan<br>kurang ilmiah dan<br>atau karya nyata<br>yang dihasilkan<br>dan atau karya<br>anyata yang<br>berkualitasmenggunakan<br>kurang ilmiah dan<br>dan atau karya nyata<br>yang dihasilkan<br>dan berkualitasmenggunakan<br>menggunakan<br>menggunakan<br>kurang ilmiah dan<br>dan atau karya<br>nyata yang<br>dihasilkan baik<br>dan berkualitasMampu<br>mengunakan<br>kurang berkualitasMampu<br>mengusa<br>dan atau karya<br>nyata yang<br>dihasilkan baik<br>dan berkualitasPresentasiKurang mampu<br>mempresentasika<br>n hasil skripsi<br>secara lisan dan<br>materi presentasi<br>kurang menarik<br>dan sulit dipahamiMampu<br>mempresentasika<br>materi presentasi<br>materi presentasi<br>materi presentasi<br>materi presentasi<br>kurang menarik<br>dan sulit dipahamiMampu<br>menarik dan<br>materi presentasi<br>materi presentasi<br>materi                                                                                                    | KOMPONEN           | 1                  | 2                     | 3                  | 4            |
| Penulisan<br>Naskah Skripsi<br>dan atau Karya<br>NyataKurang mampu<br>menuliskan skripsi<br>sesuai dengan<br>sistematika yang<br>ditentukan dengan<br>kaidah Bahasa<br>lndonesia secara<br>menuliskan skripsi<br>ditentukan dan atau karya<br>nyata yang<br>dihasilkan kurang<br>berkualitasMampu<br>menuliskan skripsi<br>sesuai dengan<br>sistematika yang<br>ditentukan dan<br>sudahMampu<br>menuliskan skripsi<br>sesuai dengan<br>sistematika yang<br>ditentukan dan<br>sudahSangat ma<br>menuliskan skripsi<br>sesuai dengan<br>sistematika yang<br>ditentukan dan<br>sudahSangat ma<br>menuliskan skripsi<br>sesuai dengan<br>sistematika yang<br>ditentukan dan<br>sudahSangat ma<br>menuliskan skripsi<br>secara<br>lindonesia secara<br>lndonesia secara<br>lndonesia secara<br>anyata yang<br>dihasilkan kurang<br>berkualitasMampu<br>menggunakan<br>menggunakan<br>manggunakan<br>kaidah Bahasa<br>lndonesia secara<br>lndonesia secara<br>lndonesia s                    | PENILAIAN          |                    |                       |                    |              |
| Naskah Skripsi<br>dan atau Karya<br>Nyatamenuliskan skripsi<br>sesuai dengan<br>sistematika yang<br>ditentukan dengan<br>kaidah Bahasa<br>Indonesia secara<br>obenar dan ilmiah<br>dan atau karya<br>nyata yang<br>benar dan ilmiah<br>dihasilkan kurang<br>berkualitasmenuliskan skripsi<br>sesuai dengan<br>sistematika yang<br>ditentukan dan<br>sudahmenuliskan skripsi<br>sesuai dengan<br>sistematika yang<br>ditentukan dan<br>sudahmenuliskan sesuai dengan<br>sesuai dengan<br>sistematika yang<br>ditentukan dan<br>sudahsesuai dengan<br>sistematika yang<br>ditentukan dan<br>sudahsesuai dengan<br>sistematika yang<br>ditentukan dan<br>sudahsesuai dengan<br>sistematika yang<br>ditentukan dan<br>sudahsesuai dengan<br>sistematika yang<br>ditentukan dan<br>sudahsesuai dengan<br>sistematika yang<br>ditentukan dan<br>sudahsesuai dengan<br>sistematika yang<br>ditentukan dan<br>sudahsesuai dengan<br>sistematika yang<br>ditentukan dan<br>sudahsesuai dengan<br>sistematika yang<br>ditentukan<br>sudahsesuai dengan<br>sistematika yang<br>ditentukan dan<br>sudahsesuai dengan<br>sistematika yang<br>ditentukan<br>sudahsesuai dengan<br>sistematika yang<br>ditentukan dan<br>sudahsesuai dengan<br>sistematika yang<br>ditentukan<br>sudahsesuai dengan<br>sistematika yang<br>ditentukan<br>sudahsesuai den<br>sudahsesuai den<br>sudahses                                                                                                    | Penulisan          | Kurang mampu       | Mampu                 | Mampu              | Sangat ma    |
| dan atau Karya<br>Nyatasesuai dengan<br>sistematika yang<br>ditentukan dengan<br>kaidah Bahasa<br>lndonesia secara<br>benar dan ilmiah<br>dan atau karya<br>nyata yang<br>dihasilkan kurang<br>baik dan<br>berkualitassesuai dengan<br>sistematika yang<br>ditentukan dan<br>sudahsesuai dengan<br>sistematika yang<br>ditentukan dan<br>sudahsesuai dengan<br>sudahsesuai dengan<br>sudahsesuai dengan<br>sistematika yang<br>ditentukan dan<br>sudahsesuai dengan<br>sudahsesuai dengan<br>sudahsesuai dengan<br>sudahsesuai dengan<br>sudahsesuai dengan<br>sudahsesuai dengan<br>sudahsesuai dengan<br>sudahsesuai dengan<br>sudahsesuai dengan<br>sudahsesuai dengan<br>sudahsesuai dengan<br>sudahsesuai dengan<br>sudahsesuai dengan<br>sudahsesuai deng                                                                                                    | Naskah Skripsi     | menuliskan skripsi | menuliskan skripsi    | menuliskan skripsi | menuliska    |
| Nyatasistematika yang<br>ditentukan dengan<br>kaidah Bahasasistematika yang<br>ditentukan dan<br>sudahsistematika yang<br>ditentukan dan<br>sudahsistematika<br>menggunakan<br>kaidah Bahasasiden tikan<br>sudahNampuMampuMampuMampuMampuMampuMampuSangat ma<br>mempresentasika<br>n hasil skripsi<br>secara lisan dan<br>materi presentasi<br>kurang menarik<br>dan sulit dipahamiMampu menjawab<br>menjawabSangat ma<br>dan sanga<br>dipahamiPemahaman<br>Konsep dan<br>Tanya JawabTidak mampu<br>menjawabKurang mampu<br>menjawabMampu menjawab<br>pertanyaan<br>penguji sesuai<br>konsepMampu menjawab<br>penguji sesuai<br>konsepSangat ma<br>dan sanga<br>dipahami                                                                                                    | dan atau Karya     | sesuai dengan      | sesuai dengan         | sesuai dengan      | sesuai der   |
| ditentukan dengan<br>kaidah Bahasaditentukan dan<br>sudahditentukan dan<br>sudahditentukan dan<br>sudahIndonesia secara<br>benar dan ilmiah<br>dan atau karya<br>nyata yang<br>bik dan<br>berkualitasmenggunakan<br>kaidah Bahasamenggunakan<br>kaidah Bahasamenggunakan<br>kaidah Bahasamenggunakan<br>kaidah BahasaIndonesia secara<br>nyata yang<br>bik dan<br>berkualitasIndonesia secara<br>benar namun<br>kurang ilmiah dan<br>atau karya nyata<br>yang dihasilkan kurang<br>berkualitasIndonesia secara<br>benar namun<br>dihasilkan kurang<br>berkualitasIndonesia secara<br>benar dan ilmiah<br>dan atau karya<br>nyata yang<br>yang dihasilkan<br>baik namun<br>kurang berkualitasMampu<br>MampuMampuSangat ma<br>mempresentasika<br>n hasil skripsi<br>secara lisan dan<br>materi presentasi<br>kurang menarik<br>dan sulit dipahamiMampu<br>menjawabSangat ma<br>materi presentasi<br>materi presentasi<br>materi presentasi<br>materi presentasi<br>kurang menarik<br>dan sulit dipahamiKurang mampu<br>menjawabMampu<br>menjawabSangat ma<br>materi presentasi<br>materi presentasi<br>materi presentasi<br>materi presentasi<br>materi presentasi<br>materi presentasi<br>materi presentasi<br>materi presentasi<br>materi presentasi<br>materi presentasi<br>materi presentasi<br>materi presentasi<br>materi presentasi<br>materi presentasi<br>mangu menjawab<br>pertanyaan<br>penguji sesuai<br>konsepMampu<br>menjawabMampu menjawab<br>pertanyaan<br>penguji sesuai<br>konsepMampu menjawab<br>penguji sesuai<br>konsepMampu menjawab<br>pertanyaan<br>penguji sesuai<br>konsepMampu menjawab<br>penguji sesuai<br>konsepMampu menjawabMampu menjawab                                                                                                    | Nyata              | sistematika yang   | sistematika yang      | sistematika yang   | sistematika  |
| kaidah BahasasudahsudahsudahIndonesia secaramenggunakanmenggunakanmenggunakanmenggunakanbenar dan ilmiahkaidah Bahasalndonesia secaraIndonesia secaraIndonesia secaranyata yangbenar namunbenar dan ilmiahbenar dan ilmiahdihasilkan kurangbenar namunbenar dan ilmiahbenar dan ilmiahbaik danbaik danatau karya nyatanyata yangnyata yangberkualitasyang dihasilkandihasilkan baikdihasilkan baikberkualitasyang dihasilkandihasilkan baikdihasilkan baikberkualitasyang berkualitasberkualitasberkualitasPresentasiKurang mampuMampuMampuSangat mamempresentasikan hasil skripsin hasil skripsin hasil skripsin hasil skripsisecara lisan dansecara lisan dansecara lisan danmateri presentasikurang menarikdan bisa dipahamimenarik dandan sulit dipahamikurang mampumenjawabmenjawabpertanyaanpertanyaanpertanyaanpertanyaanpenguji sesuaikonseppenguji sesuaikonsepkonsepkonseppenguji sesuaikonsep                                                                                                    |                    | ditentukan dengan  | ditentukan dan        | ditentukan dan     | ditentukan   |
| Indonesia secara<br>benar dan ilmiah<br>dan atau karya<br>nyata yang<br>dihasilkan kurang<br>baik dan<br>berkualitasmenggunakan<br>kaidah Bahasa<br>lndonesia secara<br>benar namun<br>kurang ilmiah dan<br>atau karya nyata<br>yang dihasilkan<br>baik namun<br>baik namun<br>berkualitasmenggunakan<br>kaidah Bahasa<br>lndonesia secara<br>benar dan ilmiah<br>dan atau karya<br>nyata yang<br>dihasilkan kurang<br>berkualitasmenggunakan<br>kaidah Bahasa<br>lndonesia secara<br>benar dan ilmiah<br>dan atau karya<br>nyata yang<br>dihasilkan baik<br>dan berkualitasmenggunakan<br>kaidah Bahasa<br>lndonesia secara<br>benar dan ilmiah<br>dan atau karya<br>nyata yang<br>dihasilkan baik<br>dan berkualitasmenggunakan<br>kaidah Bahasa<br>lndonesia secara<br>lndonesia secara<br>nyata yang<br>dihasilkan baik<br>dan berkualitasmenggunakan<br>kaidah Bahasa<br>lndonesia secara<br>lndonesia secara<br>nyata yang<br>dihasilkan baik<br>dan berkualitasmenggunakan<br>kaidah Bahasa<br>lndonesia secara<br>lndonesia secara<br>nyata yang<br>dihasilkan baik<br>dan berkualitasmenggunakan<br>kaidah Bahasa<br>lndonesia secara<br>lndonesia secara<br>liasilkan<br>dan sangat me<br>materi presentasi<br>kurang menarik<br>dan sulit dipahamimenggunakan<br>kurang mampu<br>menjawabmenggunakan<br>kaidah Bahasa<br>lndonesia secara<br>liasi karipsi<br>secara lisan dan<br>materi presentasi<br>dan sulit dipahamimenggunakan<br>materi presentasi<br>materi presentasi<br>materi presentasi<br>materi presentasi<br>menarik dan<br>menjawabmenggunakan<br>menjawabmenggunakan<br>menjawabmenggunakan<br>menjawabPemahaman<br>Konsep dan<br>Tanya JawabTidak mampu<br>menjawab<br>pertanyaan<br>penguji sesuai<br>konsepKurang mampu<br>menjawabMampu<br>menjawab<br>pertanyaan<br>penguji sesuai<br>konsepMam                                                                                                    |                    | kaidah Bahasa      | sudah                 | sudah              | sudah        |
| benar dan ilmiah<br>dan atau karya<br>nyata yang<br>dihasilkan kurang<br>baik dan<br>berkualitaskaidah Bahasa<br>Indonesia secara<br>benar namun<br>kurang ilmiah dan<br>atau karya nyata<br>yang dihasilkan<br>berkualitaskaidah Bahasa<br>Indonesia secara<br>benar namun<br>dan atau karya<br>nyata yang<br>dihasilkan kurang<br>berkualitaskaidah Bahasa<br>Indonesia secara<br>benar namun<br>dan atau karya<br>nyata yang<br>dihasilkan baik<br>dan berkualitaskaidah Bahasa<br>Indonesia secara<br>benar dan ilmiah<br>dan atau karya<br>nyata yang<br>dihasilkan baik<br>dan berkualitaskaidah Bahasa<br>Indonesia secara<br>benar dan ilmiah<br>dan atau karya<br>nyata yang<br>dihasilkan baik<br>dan berkualitaskaidah Bahasa<br>Indonesia secara<br>benar dan ilmiah<br>dan atau karya<br>nyata yang<br>dihasilkan baik<br>dan berkualitaskaidah Bahasa<br>Indonesia secara<br>benar dan ilmiah<br>dan atau karya<br>nyata yang<br>dihasilkan baik<br>dan berkualitaskaidah Bahasa<br>lindonesia secara<br>benar dan ilmiah<br>dan atau karya<br>nyata yang<br>dihasilkan baik<br>dan berkualitaskaidah Bahasa<br>lindonesia secara<br>lindonesia secara<br>lindonesia secara<br>lindonesia secara<br>mempresentasika<br>n hasil skripsi<br>secara lisan dan<br>materi presentasi<br>kurang menarik<br>dan sulit dipahamikaidah Bahasa<br>lindonesia secara<br>lisan dan secara<br>mempresentasi<br>mempresentasi<br>materi presentasi<br>dan sulit dipahamikaidah Bahasa<br>lindonesia secara<br>mempresentasi<br>menarik<br>dan bisa dipahamikaidah Bahasa<br>dan sanga<br>dipahamikaidah Bahasa<br>hasil skripsi<br>secara lisan dan<br>materi presentasi<br>menarik dan sanga<br>dipahamiPemahaman<br>Konsep dan<br>Tanya JawabTidak mampu<br>menjawab<br>pertanyaan<br>penguji sesuai<br>konsepKurang mampu<br>menjawab<br>pertanyaan<br>pe                                                                                                    |                    | Indonesia secara   | menggunakan           | menggunakan        | mengguna     |
| dan atau karya<br>nyata yang<br>dihasilkan kurang<br>baik dan<br>berkualitasIndonesia secara<br>benar namun<br>kurang ilmiah dan<br>atau karya nyata<br>yang dihasilkan<br>baik namun<br>kurang berkualitasIndonesia secara<br>benar dan ilmiah<br>dan atau karya<br>nyata yang<br>dihasilkan baik<br>dan berkualitasIndonesia<br>benar dan<br>dan atau karya<br>nyata yang<br>dihasilkan baik<br>dan berkualitasIndonesia<br>benar dan<br>dan atau karya<br>nyata yang<br>dihasilkan baik<br>dan berkualitasIndonesia<br>benar dan<br>dan atau karya<br>nyata yang<br>dihasilkan baik<br>dan berkualitasPresentasiKurang mampu<br>mempresentasika<br>n hasil skripsi<br>secara lisan dan<br>materi presentasi<br>kurang menarik<br>dan sulit dipahamiMampu<br>mempresentasi<br>cukup menarik<br>dan bisa dipahamiMampu<br>memarik dan<br>materi presentasi<br>cukup menarik<br>dan sulit dipahamiMampu<br>menjawabMampu<br>menjawab<br>menjawabMampu<br>menjawab<br>pertanyaan<br>penguji sesuai<br>konsepMampu<br>menjawabMampu<br>menjawabSangat ma<br>materi presentasi<br>materi presentasi<br>cukup menarik<br>dan bisa dipahamiPemahaman<br>Konsep dan<br>Tanya JawabTidak mampu<br>menjawab<br>pertanyaan<br>penguji sesuai<br>konsepKurang mampu<br>menjawab<br>pertanyaan<br>penguji sesuai<br>konsepMampu menjawab<br>pertanyaan<br>penguji sesuai<br>konsepMampu menjawab<br>pertanyaan<br>penguji sesuai<br>konsepSangat ma<br>menjawab<br>pertanyaan<br>penguji sesuai<br>konsep                                                                                                    |                    | benar dan ilmiah   | kaidah Bahasa         | kaidah Bahasa      | kaidah Bal   |
| nyata yang<br>dihasilkan kurang<br>baik dan<br>berkualitasbenar namun<br>kurang ilmiah dan<br>atau karya nyata<br>yang dihasilkan<br>baik namun<br>baik namun<br>kurang berkualitasbenar dan ilmiah<br>dan atau karya<br>nyata yang<br>dihasilkan baik<br>dan berkualitasbenar dan<br>dan atau karya<br>nyata yang<br>dihasilkan baik<br>dan berkualitasPresentasiKurang mampu<br>mempresentasika<br>n hasil skripsi<br>secara lisan dan<br>materi presentasi<br>kurang menarik<br>dan sulit dipahamiMampu<br>nempresentasi<br>n hasil skripsi<br>cukup menarik<br>dan bisa dipahamiMampu<br>secara lisan dan<br>materi presentasi<br>materi presentasi<br>materi presentasi<br>materi presentasi<br>pertanyaan<br>penguji sesuai<br>konsepMampu<br>menjawabMampu<br>menjawab<br>menjawab<br>pertanyaan<br>penguji sesuai<br>konsepMampu<br>menjawabMampu<br>menjawab<br>menjawabMampu<br>menjawab<br>menjawab<br>pertanyaan<br>penguji sesuai<br>konsepMampu<br>menjawab<br>menjawabMampu<br>menjawab<br>menjawab<br>pertanyaan<br>penguji sesuai<br>konsepMampu<br>menjawab<br>menjawabMampu<br>menjawab<br>menjawab<br>pertanyaan<br>penguji sesuai<br>konsepMampu<br>menjawabMampu<br>menjawab<br>menjawab                                                                                                    |                    | dan atau karya     | Indonesia secara      | Indonesia secara   | Indonesia    |
| dihasilkan kurang<br>baik dan<br>berkualitaskurang ilmiah dan<br>atau karya nyata<br>yang dihasilkan<br>baik namun<br>kurang berkualitasdan atau karya<br>nyata yang<br>dihasilkan baik<br>dan berkualitasdan atau karya<br>nyata yang<br>dihasilkan baik<br>dihasilkan baik<br>dan berkualitasdan atau karya<br>nyata yang<br>dihasilkan baik<br>dan berkualitasdan atau karya<br>nyata yang<br>dihasilkan baik<br>dan berkualitasdan atau karya<br>nyata yang<br>dihasilkan baik<br>dan berkualitasdan atau karya<br>nyata yang<br>dihasilkan baik<br>dan berkualitasdan atau karya<br>nyata yang<br>dihasilkan baik<br>dan berkualitasdan atau karya<br>nyata yang<br>dihasilkan baik<br>dan berkualitasdan atau karya<br>nyata yang<br>dihasilkan baik<br>dan berkualitasdan atau karya<br>nyata yang<br>dihasilkan baik<br>dan berkualitasdan atau karya<br>nyata yang<br>dihasilkan baik<br>dan berkualitasdan atau karya<br>nyata yang<br>dihasilkan baik<br>dan berkualitasdan atau karya<br>nyata yang<br>dihasilkan<br>baik dan s<br>berkualitasdan stau karya<br>nyata yang<br>dihasilkan<br>baik dan s<br>berkualitasdan stau karya<br>nyata yang<br>dihasilkan<br>berkualitasdan stau karya<br>nyata yang<br>dihasilkan<br>berkualitasdan stau karya<br>nyata yang<br>dihasilkan<br>berkualitasdan stau karya<br>nyata yang<br>dihasilkan<br>berkualitasdan atau karya<br>nyata yang<br>dihasilkan<br>berkualitasdan atau karya<br>nyata yang<br>dihasilkan<br>berkualitasdan atau karya<br>nyata yang<br>dihasilkan<br>berkualitasdan atau karya<br>nyata yang<br>dihasilkan<br>berkualitasdan atau karya<br>nyata yang<br>dihasilkan<br>berkualitasdan atau karya<br>nyata yang<br>dihasilkan<br>berkualitasPermahaman<br>Konsep dan<br>penguji sesuai <br< th=""><th></th><th>nyata yang</th><th>benar namun</th><th>benar dan ilmiah</th><th>benar dan</th></br<>                                                                                 |                    | nyata yang         | benar namun           | benar dan ilmiah   | benar dan    |
| baik dan<br>berkualitasatau karya nyata<br>yang dihasilkan<br>baik namun<br>kurang berkualitasnyata yang<br>dihasilkan<br>dan berkualitasnyata yang<br>dihasilkan<br>baik namun<br>dan berkualitasPresentasiKurang mampu<br>mempresentasika<br>n hasil skripsi<br>secara lisan dan<br>materi presentasi<br>kurang menarik<br>dan sulit dipahamiMampu<br>mempresentasi<br>secara lisan dan<br>materi presentasi<br>cukup menarik<br>dan bisa dipahamiMampu<br>mempresentasi<br>secara lisan dan<br>materi presentasi<br>materi presentasi<br>materi presentasi<br>persentasiMampu<br>mempresentasika<br>mempresentasi<br>materi presentasi<br>materi presentasi<br>materi presentasi<br>materi presentasi<br>dan sulit dipahamiMampu<br>menjawab<br>menjawabMampu<br>mempresentasi<br>materi presentasi<br>materi presentasi<br>materi presentasi<br>menarik<br>dan sulit dipahamiMampu<br>menjawabMampu<br>menarik<br>menarik<br>dan sangat me<br>menjawabPemahaman<br>Tanya JawabTidak mampu<br>pertanyaan<br>penguji sesuai<br>konsepKurang mampu<br>menjawab<br>pertanyaan<br>penguji sesuai<br>konsepMampu menjawab<br>menjawab<br>penguji sesuai<br>konsepSangat ma<br>menjawab<br>menjawab<br>penguji sesuai<br>konsep                                                                                                    |                    | dihasilkan kurang  | kurang ilmiah dan     | dan atau karya     | dan atau k   |
| berkualitasyang dihasilkan<br>baik namun<br>kurang berkualitasdihasilkan baik<br>dan berkualitasdihasilkan baik<br>baik dan s<br>berkualitasPresentasiKurang mampu<br>mempresentasika<br>n hasil skripsi<br>secara lisan dan<br>materi presentasi<br>kurang menarik<br>dan sulit dipahamiMampu<br>mempresentasika<br>n hasil skripsi<br>cukup menarik<br>dan bisa dipahamiMampu<br>mempresentasi<br>secara lisan dan<br>materi presentasi<br>materi presentasi<br>materi presentasi<br>presentasiMampu<br>mempresentasika<br>n hasil skripsi<br>secara lisan dan<br>materi presentasi<br>materi presentasi<br>materi presentasi<br>menarik<br>dan sulit dipahamiMampu<br>menarik<br>dan bisa dipahamiMampu<br>menarik<br>dan bisa dipahamiMampu<br>menarik<br>dan sangat me<br>dan sangat<br>menjawabPemahaman<br>Tanya JawabTidak mampu<br>pertanyaan<br>penguji sesuai<br>konsepKurang mampu<br>menjawab<br>pertanyaan<br>penguji sesuai<br>konsepMampu<br>menjawab<br>penguji sesuai<br>konsepMampu menjawab<br>penguji sesuai<br>konsep                                                                                                    |                    | baik dan           | atau karya nyata      | nyata yang         | nyata yang   |
| baik namun<br>kurang berkualitasdan berkualitasbaik dan s<br>berkualitasPresentasiKurang mampu<br>mempresentasika<br>n hasil skripsi<br>secara lisan dan<br>materi presentasi<br>kurang menarik<br>dan sulit dipahamiMampuMampuSangat ma<br>mempresentasika<br>n hasil skripsi<br>secara lisan dan<br>materi presentasi<br>cukup menarik<br>dan sulit dipahamiMampu<br>mempresentasika<br>materi presentasi<br>dan sulit dipahamiMampu<br>mempresentasi<br>materi presentasi<br>materi presentasi<br>materi presentasi<br>materi presentasi<br>menarik<br>dan sulit dipahamiMampu<br>menarik<br>secara lisan dan<br>materi presentasi<br>materi presentasi<br>materi presentasi<br>menarik dan<br>menarik dan<br>menjawabMampu<br>menarik dan<br>materi presentasi<br>menarik dan<br>menarik dan<br>menjawabPemahaman<br>Tanya JawabTidak mampu<br>pertanyaan<br>penguji sesuai<br>konsepKurang mampu<br>menjawab<br>penguji sesuai<br>penguji sesuai<br>penguji sesuai<br>penguji sesuai<br>konsepMampu menjawab<br>penguji sesuai<br>penguji sesuai<br>konsep                                                                                                    |                    | berkualitas        | yang dihasilkan       | dihasilkan baik    | dihasilkan   |
| kurang berkualitasberkualitasPresentasiKurang mampu<br>mempresentasika<br>n hasil skripsi<br>secara lisan dan<br>materi presentasi<br>kurang menarik<br>dan sulit dipahamiMampu<br>mempresentasika<br>n hasil skripsi<br>secara lisan dan<br>materi presentasi<br>cukup menarik<br>dan sulit dipahamiMampu<br>mempresentasika<br>mempresentasika<br>materi presentasi<br>materi presentasi<br>materi presenta   |                    |                    | baik namun            | dan berkualitas    | baik dan s   |
| PresentasiKurang mampu<br>mempresentasika<br>n hasil skripsiMampuMampuSangat ma<br>mempresentasika<br>mempresentasika<br>n hasil skripsin hasil skripsin hasil skripsin hasil skripsin hasil skripsin hasil skripsin hasil skripsisecara lisan dan<br>materi presentasi<br>kurang menarik<br>dan sulit dipahamisecara lisan dan<br>materi presentasi<br>cukup menarik<br>dan bisa dipahamimeteri presentasi<br>materi presentasi<br>materi presentasi<br>materi presentasi<br>materi presentasi<br>materi presentasimateri presentasi<br>materi presentasi<br>materi presentasi<br>materi presentasi<br>materi presentasi<br>materi presentasiMampu<br>menarik<br>dan sangat me<br>menarik dan<br>bisa dipahamiPemahaman<br>Konsep dan<br>Tanya JawabTidak mampu<br>pertanyaan<br>penguji sesuai<br>konsepKurang mampu<br>menjawabMampu menjawab<br>pertanyaan<br>penguji sesuai<br>konsepMampu menjawab<br>pertanyaan<br>penguji sesuai<br>konsepmenjawab<br>pertanyaan                                                                                                    |                    |                    | kurang berkualitas    |                    | berkualitas  |
| mempresentasika<br>n hasil skripsimempresentasika<br>n hasil skripsimempresentasika<br>n hasil skripsimempresentasika<br>n hasil skripsin hasil skripsi<br>secara lisan dan<br>materi presentasi<br>kurang menarik<br>dan sulit dipahamin hasil skripsi<br>secara lisan dan<br>materi presentasi<br>cukup menarik<br>dan bisa dipahamin hasil skripsi<br>secara lisan dan<br>materi presentasi<br>materi presentasi<br>materi presentasi<br>materi presentasi<br>materi presentasi<br>materi presentasi<br>materi presentasi<br>materi presentasi<br>materi presentasi<br>materi presentasi<br>materi presentasi<br>menarik dan<br>sangat me<br>dipahamiPemahaman<br>Konsep dan<br>Tanya JawabTidak mampu<br>menjawab<br>pertanyaan<br>penguji sesuai<br>konsepMampu menjawab<br>pertanyaan<br>penguji sesuai<br>konsepMampu menjawab<br>pertanyaan<br>penguji sesuai<br>konsepMempresentasika<br>menjawab                                                                                                    | Presentasi         | Kurang mampu       | Mampu                 | Mampu              | Sangat ma    |
| n hasil skripsi<br>secara lisan dan<br>materi presentasi<br>kurang menarik<br>dan sulit dipahamin hasil skripsi<br>secara lisan dan<br>materi presentasi<br>dan sulit dipahamin hasil skripsi<br>secara lisan dan<br>materi presentasi<br>cukup menarik<br>dan bisa dipahamin hasil skripsi<br>secara lisan dan<br>materi presentasi<br>materi presentasi<br>materi presentasi<br>materi presentasi<br>materi presentasi<br>materi presentasi<br>menarik dan<br>menarik dan bisa dipahamin hasil skripsi<br>secara lisan dan<br>materi presentasi<br>materi presentasi<br>materi presentasi<br>menarik dan bisa dipahamin hasil skripsi<br>secara lisan dan<br>menarik dan<br>menarik dan<br>bisa dipahamin hasil skripsi<br>secara lisan dan<br>menarik<br>menarik dan<br>menjawabn hasil skripsi<br>secara lisan dan<br>meteri presentasi<br>materi presentasi<br>menarik dan bisa dipahamin hasil skripsi<br>secara lisan dan<br>menarik<br>dan sanga<br>dipahamiPemahaman<br>Konsep dan<br>Tanya JawabTidak mampu<br>menjawab<br>pertanyaan<br>penguji sesuai<br>konsepKurang mampu<br>menjawab<br>pertanyaan<br>penguji sesuai<br>konsepMampu menjawab<br>pertanyaan<br>penguji sesuai<br>konsepNampu menjawab<br>menjawab                                                                                                    |                    | mempresentasika    | mempresentasika       | mempresentasika    | memprese     |
| secara lisan dan<br>materi presentasi<br>kurang menarik<br>dan sulit dipahamisecara lisan dan<br>materi presentasi<br>cukup menarik<br>dan sulit dipahamisecara lisan dan<br>materi presentasi<br>materi presentasi<br>materi presentasi<br>materi presentasi<br>materi presentasi<br>materi presentasi<br>materi presentasi<br>materi presentasi<br>materi presentasi<br>menarik dan<br>sangat me<br>dan sanga<br>dipahamiPemahaman<br>Konsep dan<br>Tanya JawabTidak mampu<br>menjawab<br>pertanyaan<br>penguji sesuai<br>konsepKurang mampu<br>menjawab<br>pertanyaan<br>penguji sesuai<br>konsepMampu menjawab<br>pertanyaan<br>penguji sesuai<br>konsepSangat ma<br>menjawab<br>pertanyaan<br>penguji sesuai<br>konsep                                                                                                    |                    | n hasil skripsi    | n hasil skripsi       | n hasil skripsi    | n hasil skri |
| materi presentasi<br>kurang menarik<br>dan sulit dipahamimateri presentasi<br>cukup menarik<br>dan bisa dipahamimateri presentasi<br>menarik<br>dan bisa dipahamimateri presentasi<br>menarik<br>dan sangat me<br>dan sanga<br>dipahamiPemahaman<br>Konsep dan<br>Tanya JawabTidak mampu<br>menjawab<br>pertanyaan<br>penguji sesuai<br>konsepKurang mampu<br>menjawab<br>pertanyaan<br>penguji sesuai<br>konsepMampu menjawab<br>pertanyaan<br>penguji sesuai<br>konsepSangat me<br>menjawab<br>pertanyaan<br>penguji sesuai<br>konsep                                                                                                    |                    | secara lisan dan   | secara lisan dan      | secara lisan dan   | secara lisa  |
| kurang menarik<br>dan sulit dipahamicukup menarik<br>dan bisa dipahamimenarik dan<br>mudah dipahamisangat me<br>dan sanga<br>dipahamiPemahaman<br>Konsep dan<br>Tanya JawabTidak mampu<br>menjawabKurang mampu<br>menjawabMampu menjawab<br>pertanyaan<br>penguji sesuai<br>konsepMampu menjawab<br>pertanyaanSangat ma<br>menjawabTanya Jawabpertanyaan<br>penguji sesuai<br>konseppertanyaan<br>penguji sesuai<br>konseppenguji sesuai<br>konseppenguji se<br>konsep                                                                                                    |                    | materi presentasi  | materi presentasi     | materi presentasi  | materi pres  |
| dan sulit dipahamidan bisa dipahamimudah dipahamidan sanga<br>dipahamiPemahaman<br>Konsep dan<br>Tanya JawabTidak mampu<br>menjawabKurang mampu<br>menjawab<br>menjawabMampu menjawab<br>pertanyaan<br>penguji sesuai<br>konsepSangat ma<br>menjawab<br>pertanyaanTanya JawabTertanyaan<br>penguji sesuai<br>konseppertanyaan<br>penguji sesuai<br>konseppenguji sesuai<br>konsep                                                                                                    |                    | kurang menarik     | cukup menarik         | menarik dan        | sangat me    |
| Pemahaman     Tidak mampu     Kurang mampu     Mampu menjawab     Sangat ma       Konsep dan     menjawab     menjawab     pertanyaan     menjawab       Tanya Jawab     pertanyaan     pertanyaan     penguji sesuai     penguji sesuai       konsep     konsep     konsep     konsep                                                                                                    |                    | dan sulit dipahami | dan bisa dipahami     | mudah dipahami     | dan sanga    |
| Pemahaman<br>Konsep dan         Tidak mampu<br>menjawab         Kurang mampu<br>menjawab         Mampu menjawab         Sangat ma<br>menjawab           Tanya Jawab         pertanyaan         pertanyaan         pertanyaan         pertanyaan         pertanyaan         pertanyaan         penguji sesuai         penguji sesuai         penguji se         penguji se                                                                                                    |                    |                    |                       |                    | dipahami     |
| Konsep dan<br>Tanya Jawab         menjawab         menjawab         pertanyaan         menjawab           Tanya Jawab         pertanyaan         pertanyaan         pertanyaan         pertanyaan         pertanyaan           penguji sesuai         penguji sesuai         penguji sesuai         penguji se         penguji se           konsep         konsep         konsep         konsep         konsep                                                                                                    | Pemahaman          | Tidak mampu        | Kurang mampu          | Mampu menjawab     | Sangat ma    |
| Tanya Jawab         pertanyaan         pertanyaan         penguji sesuai         pertanyaan           penguji sesuai         penguji sesuai         penguji sesuai         konsep         penguji se           konsep         konsep         konsep         konsep         konsep                                                                                                    | Konsep dan         | menjawab           | menjawab              | pertanyaan         | menjawab     |
| penguji sesuai penguji sesuai konsep penguji se<br>konsep konsep konsep                                                                                                    | Tanya Jawab        | pertanyaan         | pertanyaan            | penguji sesuai     | pertanyaar   |
| konsep konsep konsep                                                                                                    |                    | penguji sesuai     | penguji sesuai        | konsep             | penguji se   |
|                                                                                                    |                    | konsep             | konsep                |                    | konsep       |
| Rata-rata (total nilai dibagi 3)                                                                                                    |                    | Rata-              | rata (total nilai dib | agi 3)             |              |

| Λ | NI |  |
|---|----|--|
| А | IN |  |

|                                                       | NILAI |
|-------------------------------------------------------|-------|
| npu<br>skripsi<br>jan<br>yang<br>lan                  | 4     |
| an<br>asa<br>ecara<br>miah<br>rya                     |       |
| angat<br>ngat                                         |       |
| npu<br>tasika<br>si<br>dan<br>entasi<br>arik<br>mudah | 4     |
| npu<br>Jai                                            | 4     |
|                                                       | 4     |

### Form Penilaian Pembimbing

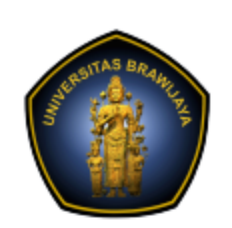

KEMENTERIAN PENDIDIKAN, KEBUDAYAAN, RISET, DAN TEKNOLOGI UNIVERSITAS BRAWIJAYA FAKULTAS VOKASI

Jalan Veteran Nomor 12 - 16, Malang 65145, Indonesia Telp:+62341 553240, Fax: +62341 553448 email: vokasi@ub.ac.id https://vokasi.ub.ac.id

### NILAI AKHIR (PEMBIMBING)

| Nama<br>NIM                                            |                                                                                                    |                                                                                                    |                                                                                                    |                                                                                                    |
|--------------------------------------------------------|----------------------------------------------------------------------------------------------------|----------------------------------------------------------------------------------------------------|----------------------------------------------------------------------------------------------------|----------------------------------------------------------------------------------------------------|
| Program Studi / Jer                                    | jang : Teknologi                                                                                                    | Informasi ; Keahlia                                                                                                    | n Sistem Informasi /                                                                                                    | / Diploma                                                                                                    |
| KOMPONEN<br>PENILAIAN                                  | 1                                                                                                    | 2                                                                                                    | 3                                                                                                    | 4                                                                                                    |
| Penulisan<br>Naskah Skripsi<br>dan atau Karya<br>Nyata | Kurang mampu<br>menuliskan skripsi<br>sesuai dengan<br>sistematika yang<br>ditentukan dengan<br>kaidah Bahasa<br>Indonesia secara<br>benar dan ilmiah<br>dan atau karya<br>nyata yang<br>dihasilkan kurang<br>baik dan<br>berkualitas | Mampu<br>menuliskan skripsi<br>sesuai dengan<br>sistematika yang<br>ditentukan dan<br>sudah<br>menggunakan<br>kaidah Bahasa<br>Indonesia secara<br>benar namun<br>kurang ilmiah dan<br>atau karya nyata<br>yang dihasilkan<br>baik namun<br>kurang berkualitas | Mampu<br>menuliskan skripsi<br>sesuai dengan<br>sistematika yang<br>ditentukan dan<br>sudah<br>menggunakan<br>kaidah Bahasa<br>Indonesia secara<br>benar dan ilmiah<br>dan atau karya<br>nyata yang<br>dihasilkan baik<br>dan berkualitas | Sangat ma<br>menuliska<br>sesuai der<br>sistematik<br>ditentukan<br>sudah<br>mengguna<br>kaidah Bal<br>Indonesia<br>benar dan<br>dan atau k<br>nyata yang<br>dihasilkan<br>baik dan s       |
| Sikap Selama<br>Bimbingan                              | Kurang mampu<br>mengikuti proses<br>bimbingan dengan<br>baik dan tepat<br>waktu serta<br>kurang memiliki<br>tanggung jawab<br>terhadap<br>penyelesaian<br>skripsi sesuai<br>arahan<br>pembimbing                                      | Mampu mengikuti<br>proses bimbingan<br>tepat waktu<br>namun kurang<br>memiliki tanggung<br>jawab terhadap<br>penyelesaian<br>skripsi sesuai<br>arahan<br>pembimbing                                                                                            | Mampu mengikuti<br>proses bimbingan<br>dengan baik dan<br>tepat waktu serta<br>memiliki tanggung<br>jawab terhadap<br>penyelesaian<br>skripsi sesuai<br>arahan<br>pembimbing                                                              | Sangat ma<br>mengikuti<br>bimbingan<br>baik dan te<br>waktu sert<br>memiliki ta<br>jawab terh<br>penyelesa<br>skripsi ses<br>arahan<br>pembimbir<br>memiliki in<br>untuk sege<br>skripsinya |
|                                                        | Rata-                                                                                                    | rata (total nilai dib                                                                                                    | agi 2)                                                                                                    |                                                                                                    |

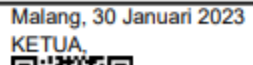

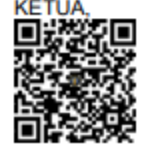

Eka Ratri Noor Wulandari, S.Si., M.Si., M.Sc. NIP2014058809082001

|                                                                                                    | NILAI |
|----------------------------------------------------------------------------------------------------|-------|
| npu<br>skripsi<br>jan<br>yang<br>dan<br>an<br>asa<br>ecara<br>miah<br>rya<br>angat<br>ngat         | 4     |
| npu<br>roses<br>Jengan<br>bat<br>sangat<br>ggung<br>dap<br>in<br>ai<br>g dan<br>siatif<br>a<br>kan | 4     |
|                                                                                                    | 4     |

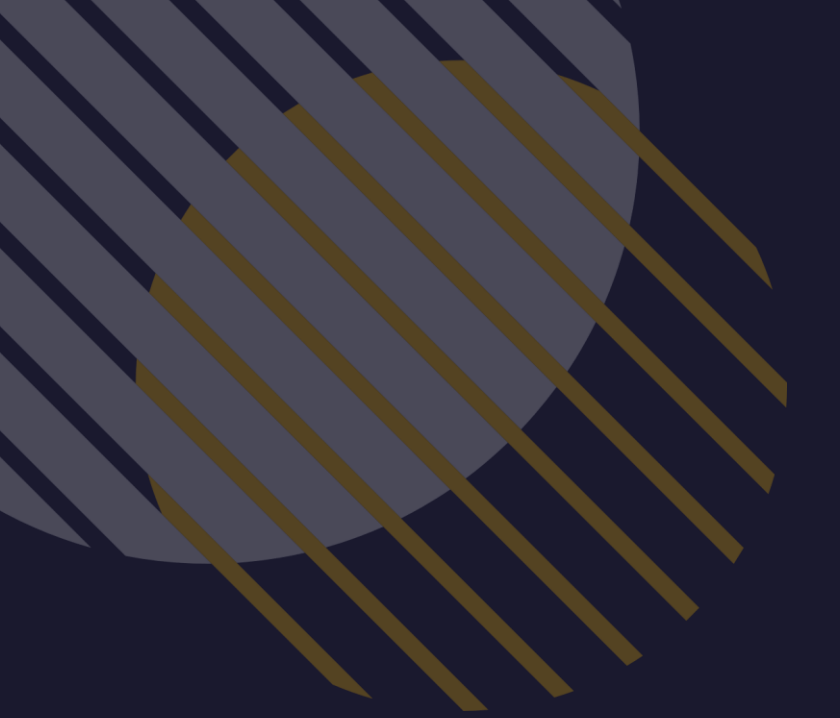

### Form Penilaian Penguji

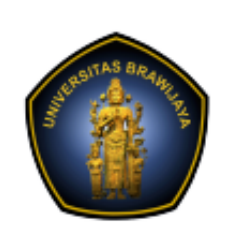

### KEMENTERIAN PENDIDIKAN, KEBUDAYAAN, RISET, DAN TEKNOLOGI UNIVERSITAS BRAWIJAYA FAKULTAS VOKASI

Jalan Veteran Nomor 12 - 16, Malang 65145, Indonesia Telp:+62341 553240, Fax: +62341 553448 email: vokasi@ub.ac.id https://vokasi.ub.ac.id

| NILAI AKHIR                                                                                              |                                                                                                    |                                                                                                    |                                                                                                    |                                                                                                    |       |  |  |
|----------------------------------------------------------------------------------------------------|----------------------------------------------------------------------------------------------------|----------------------------------------------------------------------------------------------------|----------------------------------------------------------------------------------------------------|----------------------------------------------------------------------------------------------------|-------|--|--|
| Nama : I<br>NIM :<br>Program Studi / Jeniang : Teknologi Informasi : Keablian Sistem Informasi / Dinloma |                                                                                                    |                                                                                                    |                                                                                                    |                                                                                                    |       |  |  |
| KOMPONEN<br>PENILAIAN                                                                                    | 1                                                                                                    | 2                                                                                                    | 3                                                                                                    | 4                                                                                                    | NILAI |  |  |
| Penulisan<br>Naskah Skripsi<br>dan atau Karya<br>Nyata                                                   | Kurang mampu<br>menuliskan skripsi<br>sesuai dengan<br>sistematika yang<br>ditentukan dengan<br>kaidah Bahasa<br>Indonesia secara<br>benar dan ilmiah<br>dan atau karya<br>nyata yang<br>dihasilkan kurang<br>baik dan<br>berkualitas | Mampu<br>menuliskan skripsi<br>sesuai dengan<br>sistematika yang<br>ditentukan dan<br>sudah<br>menggunakan<br>kaidah Bahasa<br>Indonesia secara<br>benar namun<br>kurang ilmiah dan<br>atau karya nyata<br>yang dihasilkan<br>baik namun<br>kurang berkualitas | Mampu<br>menuliskan skripsi<br>sesuai dengan<br>sistematika yang<br>ditentukan dan<br>sudah<br>menggunakan<br>kaidah Bahasa<br>Indonesia secara<br>benar dan ilmiah<br>dan atau karya<br>nyata yang<br>dihasilkan baik<br>dan berkualitas | Sangat mampu<br>menuliskan skripsi<br>sesuai dengan<br>sistematika yang<br>ditentukan dan<br>sudah<br>menggunakan<br>kaidah Bahasa<br>Indonesia secara<br>benar dan ilmiah<br>dan atau karya<br>nyata yang<br>dihasilkan sangat<br>baik dan sangat | 3     |  |  |
| Presentasi                                                                                               | Kurang mampu<br>mempresentasika<br>n hasil skripsi<br>secara lisan dan<br>materi presentasi<br>kurang menarik<br>dan sulit dipahami                                                                                                   | Mampu<br>mempresentasika<br>n hasil skripsi<br>secara lisan dan<br>materi presentasi<br>cukup menarik<br>dan bisa dipahami                                                                                                    | Mampu<br>mempresentasika<br>n hasil skripsi<br>secara lisan dan<br>materi presentasi<br>menarik dan<br>mudah dipahami                                                                                                    | Sangat mampu<br>mempresentasika<br>n hasil skripsi<br>secara lisan dan<br>materi presentasi<br>sangat menarik<br>dan sangat mudah<br>dipahami                                                                                                    | 3     |  |  |
| Pemahaman<br>Konsep dan<br>Tanya Jawab                                                                   | Tidak mampu<br>menjawab<br>pertanyaan<br>penguji sesuai<br>konsep                                                                                                    | Kurang mampu<br>menjawab<br>pertanyaan<br>penguji sesuai<br>konsep                                                                                                    | Mampu menjawab<br>pertanyaan<br>penguji sesuai<br>konsep                                                                                                    | Sangat mampu<br>menjawab<br>pertanyaan<br>penguji sesuai<br>konsep                                                                                                    | 3     |  |  |
| Rata-rata (total nilai dibagi 3)                                                                         |                                                                                                    |                                                                                                    |                                                                                                    |                                                                                                    | 3     |  |  |

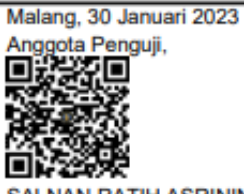

SALNAN RATIH ASRININGTIAS, ST., MT. NIP2021118803042001

# Rekapan Hasil Nilai Ujian TA (Hanya dapat diakses oleh KPS dan Akademik)

### LAPORAN UJIAN

Pengajuan

REG-GANJIL-2022-2023 View Per Sem Pelaksanaan Komisi Tanggal Ruang Jam Dosen Pembimbing Ketua Komisi Penguji Select Filter 📼 2021-12-01 Online 11:45-11:51 Dr. M. Khalid Ali, S.H., ... Dr. M. Khalid Ali, S.H., ... Bayu Sutawijaya, S.Ko... 13:00-14:00 BAYU SUTAWIJAYA, M.K ... SALNAN RATIH ASRINI... 2023-01-30 Ruang 307 Tambah Data Manual **Custom Report** Bulan Tahun Q x Isi NIM 2023  $\sim$  $\sim$ 

|       | Home /                                                                    |  |  |  |  |
|-------|---------------------------------------------------------------------------|--|--|--|--|
|       | <b>- x</b>                                                                |  |  |  |  |
| ester | Lupload Export                                                            |  |  |  |  |
|       |                                                                           |  |  |  |  |
| Vilai | Keterangan                                                                |  |  |  |  |
|       |                                                                           |  |  |  |  |
| B+    | IPK / JUMLAH SKS : 3.53 / 117; Prosentase Nilai D,D+ : 0; Prosentase Nila |  |  |  |  |
| А     | IPK / JUMLAH SKS : 3.92 / 111; Prosentase Nilai D,D+ : 0; Prosentase Nila |  |  |  |  |
|       | Go to page: 1 Show rows: 10 - 1-2 of 2 -                                  |  |  |  |  |
|       | _                                                                         |  |  |  |  |
|       |                                                                           |  |  |  |  |
|       | Q                                                                         |  |  |  |  |
|       |                                                                           |  |  |  |  |
|       |                                                                           |  |  |  |  |

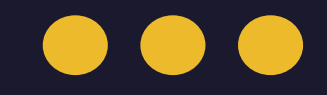

# THANK YOU